# SIEMENS

# SIMATIC NET CP IT

# Istruzioni per l'uso per CP 343–1 IT e CP 443–1 IT

per STEP 7 / NCM S7 a partire dalla V5.x

Il presente manuale fa parte del pacchetto di documentazione con il numero di ordinazione: **6GK7080–1AA03–8EA0** 

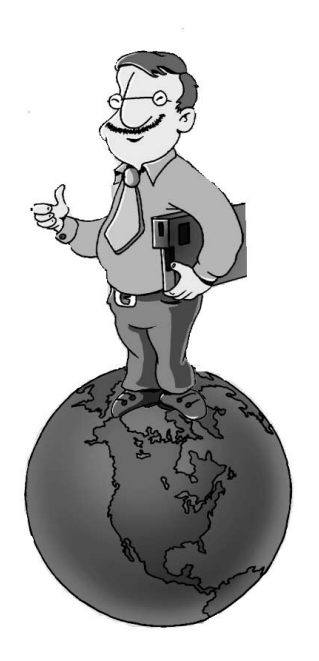

Prefazione, indice

| Tecnologia di informazione<br>con SIMATIC S7 e CP IT | 1 |
|------------------------------------------------------|---|
| Invio di messaggi di processo<br>tramite e-mail      | 2 |
| Gestione e accesso ai file<br>tramite FTP            | 3 |
| Creazione di pagine HTML personalizzate              | 4 |
| Rappresentazioni grafiche<br>con JavaBean            | 5 |
|                                                      |   |
| CP IT come client FTP<br>Esempio di programma        | Α |
| JavaBean supplementari<br>per la visualizzazione     | В |

С

D

Ε

F

Guida agli applet S7

Bibliografia

SIMATIC NET – Supporto e training

Glossario

Indice analitico

11/2000 C79000–G8972–C120 Edizione 03

#### Avvertenze tecniche di sicurezza

Il presente manuale contiene avvertenze tecniche relative alla sicurezza delle persone e alla prevenzione di danni materiali che vanno assolutamente osservate. Le avvertenze sono contrassegnate da un triangolo e, a seconda del grado di pericolo, rappresentate nel modo seguente:

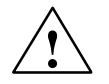

#### Pericolo di morte

significa che la non osservanza delle relative misure di sicurezza **provoca** la morte, gravi lesioni alle persone e ingenti danni materiali.

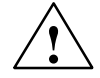

#### Pericolo

significa che la non osservanza delle relative misure di sicurezza **può causare** la morte, gravi lesioni alle persone e ingenti danni materiali.

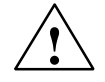

#### Attenzione

significa che la non osservanza delle relative misure di sicurezza può causare leggere lesioni alle persone o lievi danni materiali.

#### Avvertenza

è un'informazione importante sul prodotto, sull'uso dello stesso o su quelle parti della documentazione a cui si deve prestare una particolare attenzione.

#### Personale qualificato

La messa in servizio e il funzionamento di un dispositivo devono essere eseguiti esclusivamente da **personale qualificato**. Personale qualificato ai sensi delle avvertenze di sicurezza contenute nella presente documentazione è quello che dispone della qualifica a inserire, mettere a terra e contrassegnare, secondo gli standard della tecnica di sicurezza, apparecchi, sistemi e circuiti elettrici.

#### Uso conforme alle disposizioni

Osservare quanto segue:

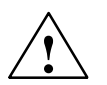

#### Pericolo

Il dispositivo deve essere impiegato solo per l'uso previsto nel catalogo e nella documentazione tecnica e solo in combinazione con apparecchiature e componenti esterni omologati dalla Siemens.

Per garantire un funzionamento inaccepibile e sicuro del prodotto è assolutamente necessario un trasporto, immagazzinamento, un'installazione ed un montaggio conforme alle regole nonché un uso accurato ed una manutenzione appropriata.

#### Marchi

SIMATIC®, SIMATIC HMI® e SIMATIC NET® sono marchi registrati della SIEMENS AG.

Tutte le altre sigle qui riportate possono corrispondere a marchi, il cui uso da parte di terzi può violare i diritti dei possessori.

#### Copyright Siemens AG 1999/2000 All rights reserved

La duplicazione e la cessione della presente documentazione sono vietate, come anche l'uso improprio del suo contenuto, se non dietro previa autorizzazione scritta. Le trasgressioni sono punibili di risarcimento dei danni. Tutti i diritti sono riservati, in particolare quelli relativi ai brevetti e ai marchi registrati.

Siemens AG Bereich Automatisierungstechnik Geschäftsgebiet Industrie-Automatisierung Postfach 4848, D- 90327 Nürnberg

#### Esclusione della responsabilità

Abbiamo controllato che il contenuto della presente documentazione corrisponda all'hardware e al software. Non potendo tuttavia escludere eventuali differenze, non garantiamo una concordanza totale. Il contenuto della presente documentazione viene tuttavia verificato regolarmente, e le correzioni o modifiche eventualmente necessarie sono contenute nelle edizioni successive. Saremo lieti di ricevere qualunque tipo di proposta di miglioramento.

Con riserva di modifiche tecniche.

Siemens Aktiengesellschaft

# Prefazione

#### Consigliamo il seguente procedimento per...

...utilizzare le possibilità di accesso alle stazioni S7 con CP IT già configurati.

Sono sufficienti le informazioni generali descritte nel capitolo 1. In questo capitolo sono riportate le informazioni sulla funzionalità richiesta del proprio Web Browser e sulle impostazioni che devono essere eseguite.

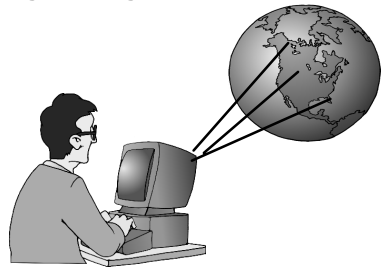

#### ...configurare il CP IT per il funzionamento e utilizzare le funzioni standard.

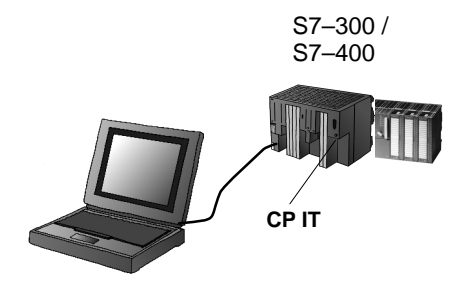

Nel capitolo 1 sono riportate informazioni sull'allacciamento alla rete e sulle funzioni standard.

Nel capitolo 2 si trovano tutte le informazioni necessarie relative alla progettazione e alla programmazione (e-mail).

# ...creare in modo individuale la visualizzazione dell'informazione per i propri impianti.

Nel capitolo 3 sono descritte le funzioni supplementari del CP IT. Queste funzioni permettono di creare e utilizzare pagine HTML per l'accesso individuale e la visualizzazione dei dati di processo.

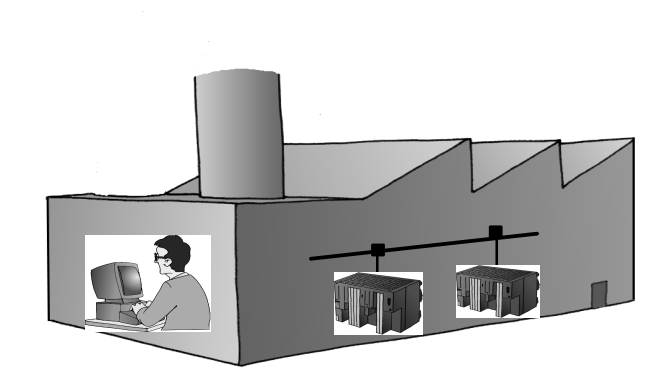

#### Startup

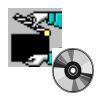

Per una rapida comprensione della funzionalità è disponibile uno startup con numerose informazioni, esempi e tool supplementari.

Questo simbolo compare in alcuni punti del manuale per indicare che nello startup sono riportate ulteriori informazioni sull'argomento attuale.

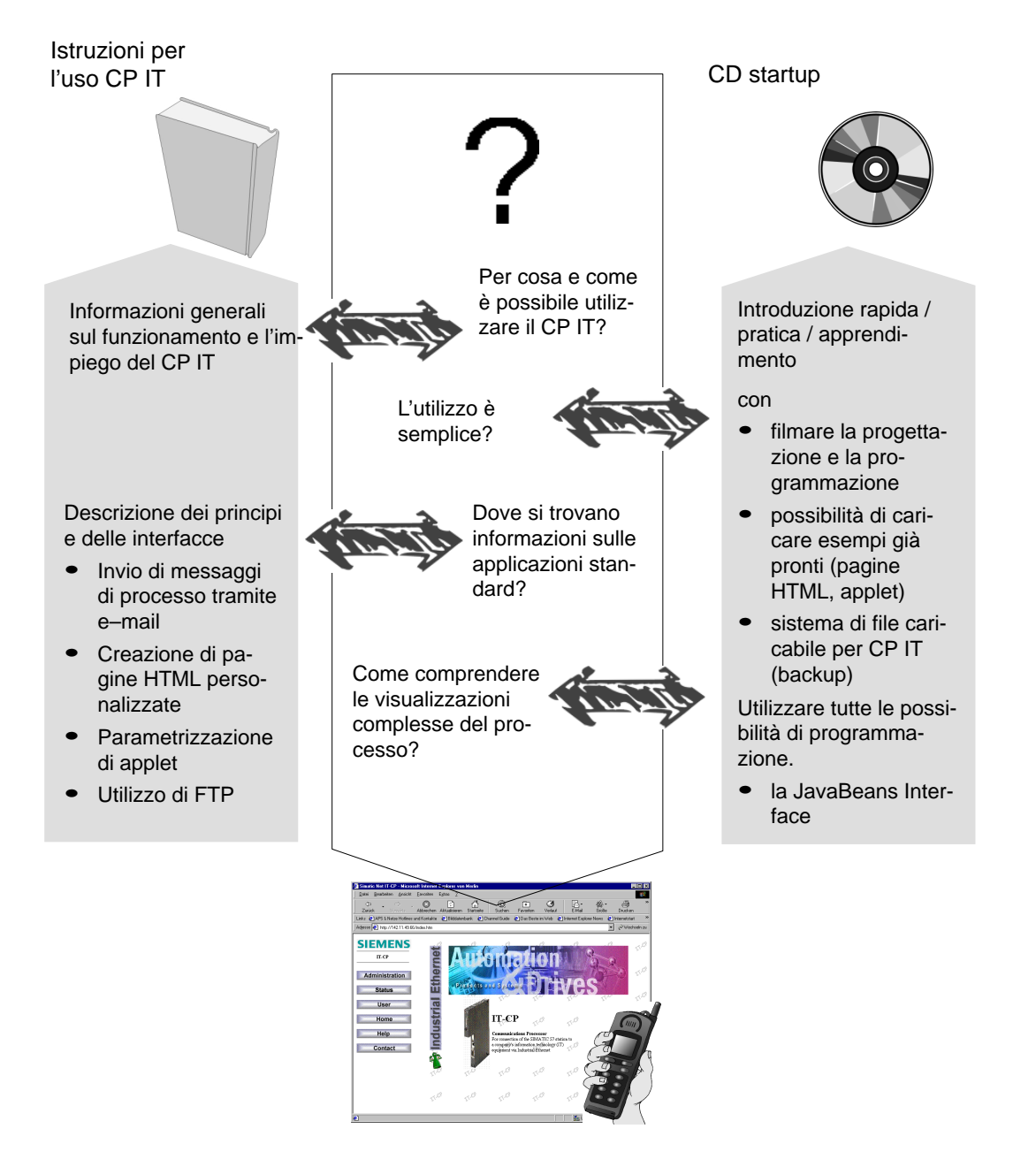

N<sup>uovo</sup>di<sup>zione</sup> Questa edizione del manuale è aggiornata per i nuovi CP IT CP 343–1 IT per SIMATIC 37–300 e CP 443–1 IT per SIMATIC S7–400 con le nuove funzioni.

.e modifiche apportate sono le seguenti:

- Le pagine HTML memorizzate come standard sul CP IT sono state ampliate.
- La funzionalità FTP è stata ampliata. Le informazioni relative a questa funzionalità sono riportate in un capitolo a sé stante.
- L'impostazione delle HTML personalizzate con grafici di processo è stata notevolmente semplificata e ampliata con il concetto JavaBeans ora utilizzato.

Inoltre la descrizione è stata ampliata nel modo seguente:

- L'argomento JavaBeans è stato trattato in un capitolo a sé stante.
- Nell'appendice si trovano ulteriori bean che forniscono un supporto per la visualizzazione grafica.
- Anche il CD startup è stato adattato alle nuove possibilità esistenti del CP IT.

#### Conoscenze basilari necessarie

- Per la messa in funzione è necessario conoscere il software di base STEP 7 e l'utilizzo di computer o altri apparecchi simili a PC, p. es. dispositivi di programmazione, nonché il sistema operativo Windows 98 / NT 4.0.
- Per adattare le funzioni alle proprie esigenze è necessario avere esperienze nella creazione di pagine HTML.
- Per l'impiego dell'unità sono sufficienti conoscenze basilari di utilizzo di un web browser come p. es. Netscape Navigator. Anche per la creazione o l'attivazione di Applet – p. es. con IBM VisualAge non sono necessarie particolari conoscenze di programmazione.
- Maggiori possibilità sono disponibili se si hanno conoscenze Java e si è in grado di creare programmi Java individuali. In questo modo è possibile l'ulteriore elaborazione con qualsiasi programma dei dati di processo rilevati tramite CP IT e trasferiti per WEB, p. es. per la memorizzazione o l'analisi nelle banche dati.

#### Validità di queste istruzioni

Queste istruzioni sono valide

- a partire dalla versione 5.x del software di progettazione STEP 7 con l'opzione NCM S7 per Industrial Ethernet; la nuova funzionalità FTP viene supportata a partire dalla versione 5.1 SP1.
- per il CP 443–1 IT per SIMATIC S7–400
- per il CP 343–1 IT per SIMATIC S7–300

### Informazioni supplementari

Le presenti istruzioni fanno inoltre parte del pacchetto di documentazione di NCM S7 per Industrial Ethernet. La seguente tabella fornisce informazioni generali.

| Titolo                                                                   | Contenuto                                                                                                    |
|--------------------------------------------------------------------------|----------------------------------------------------------------------------------------------------|
| NCM S7 per Industrial<br>Ethernet<br>Prontuario di esempi<br>applicativi | Questo manuale utilizza semplici esempi per introdurre rapidamente all'argomento<br>"Allacciamento a Industrial Ethernet e collegamento in rete di stazioni SIMATIC S7<br>con CP". Qui viene descritta la struttura che devono presentare i richiami di comuni-<br>cazione nel programma utente per utilizzare in modo ottimale i servizi tramite interfac-<br>cia SEND/RECEIVE. |
|                                                                          | Queste istruzioni illustrato la progettazione di applicazioni standard semplificata dall'utilizzo di STEP 7 e del pacchetto opzionale NCM S7.                                                                                                    |
| NCM S7 per Industrial<br>Ethernet                                        | Questo manuale serve come istruzioni e manuale di consultazione per l'utilizzo del<br>CP Industrial Ethernet nel corso della progettazione e della programmazione.<br>Utilizzando il software di progettazione è inoltre possibile consultare in modo mirato la<br>Guida in linea.                                                                                               |
| Manuale apparecchio<br>• CP 343–1 IT<br>• CP 443–1 IT                    | Nei manuali apparecchio integrati nel CD Startup, si trovano informazioni relative alle caratteristiche potenziali e alle direttive di montaggio e di allacciamento per i CP.                                                                                                    |

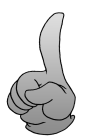

Consiglio:

Osservare anche la documentazione raccomandata relativa all'argomento Web, HTML ecc., elencata nell'appendice di queste istruzioni.

Questo simbolo è portato anche in altri punti di queste istruzioni per indicare particolari consigli.

#### Informazioni supplementari relative a SIMATIC S7 e STEP 7

Le seguenti documentazioni contengono informazioni supplementari relative al software di base STEP7 del sistema di automazione SIMATIC e possono essere richieste presso le filiali responsabili Siemens.

| Argomento                                                                                                    | Documento                                                                                                    | Fonte                                                                                                    |
|----------------------------------------------------------------------------------------------------|----------------------------------------------------------------------------------------------------|----------------------------------------------------------------------------------------------------|
| La conoscenza di base da parte<br>del personale tecnico che im-<br>piega il software di base STEP7<br>per svolgere compiti di comando<br>con S7–300/400.                                         | <ul> <li>Conoscenze di base STEP7 con</li> <li>Manuale utente</li> <li>Manuale di programmazione</li> <li>Manuale per il passaggio da S5 a S7</li> <li>Guida per l'introduzione rapida</li> </ul> | Richiamabile come documento<br>online in STEP 7<br>oppure ordinabile<br>con il N.:<br>6ES7810–4CA02–8AA0 |
| La conoscenza di riferimento che<br>descrive i linguaggi di program-<br>mazione KOP/FUP e AWL<br>nonché le funzioni standard e di<br>sistema che completano le cono-<br>scenze di base di STEP7. | <ul> <li>Manuali di riferimento STEP7 con</li> <li>Manuali KOP/FUP/AWL</li> <li>Funzioni standard e di sistema per<br/>S7–300/400</li> </ul>                                                      | Richiamabile come documento<br>Online in STEP 7<br>oppure ordinabile<br>con il N.:<br>6ES7810–4CA02–8AR0 |

#### Accesso alla Guida in linea di STEP 7 e NCM S7

La Guida in linea permette di ottenere le seguenti informazioni:

- Il contenuto può essere richiamato con Menu Guida -> Argomenti della guida
- La guida in base al contesto per l'oggetto selezionato può essere richiamata con Menu Guida -> Guida, il tasto funzione F1 o il Punto interrogativo nella barra delle funzioni.

Qui esistono diversi pulsanti che permettono di accedere ad ulteriori informazioni disponibili in base al gruppo di argomenti attivo.

• Glossario per tutte le applicazioni STEP7 tramite il Pulsante "Glossario"

Osservare inoltre che ogni applicazione STEP7 dispone di un proprio contenuto e una guida in base al contesto.

#### Rimandi alle documentazioni /.../

I rimandi ad ulteriori documentazioni sono specificati con i numeri di documentazione riportati tra due barre /.../. In base a questi numeri è possibile rilevare il titolo esatto della documentazione riportato nella bibliografia alla fine del manuale.

# Indice

| 1 | Tecnolo                                                                                                  | gia di informazione con SIMATIC S7 e CP IT                                                                                                    | 1-1                                                                                  |
|---|----------------------------------------------------------------------------------------------------|----------------------------------------------------------------------------------------------------|--------------------------------------------------------------------------------------|
|   | 1.1                                                                                                    | Tenere il processo ovunque sotto controllo                                                                                                    | 1-2                                                                                  |
|   | 1.2                                                                                                    | Controllo del processo con tool standard                                                                                                    | 1-4                                                                                  |
|   | 1.3                                                                                                    | Sicurezza per l'accesso ai dati di processo                                                                                                    | 1-7                                                                                  |
|   | 1.4                                                                                                    | Progettazione del CP IT con STEP 7 e progettazione NCM S7                                                                                                    | 1-8                                                                                  |
|   | 1.5                                                                                                    | Impostazioni nel web browser                                                                                                    | 1-12                                                                                 |
|   | 1.6                                                                                                    | Accesso al CP IT tramite web browser                                                                                                    | 1-14                                                                                 |
|   | 1.7                                                                                                    | Accesso alle pagine di sistema HTML                                                                                                    | 1-15                                                                                 |
|   | 1.8                                                                                                    | Creazione e memorizzazione di "Homepage" personalizzate                                                                                                    | 1-18                                                                                 |
| 2 | Invio di                                                                                                 | messaggi di processo tramite e–mail                                                                                                    | 2-1                                                                                  |
|   | 2.1                                                                                                    | Informazioni generali sul funzionamento                                                                                                    | 2-2                                                                                  |
|   | 2.2                                                                                                    | Configurazione di e-mail - Progettazione del collegamento e-mail                                                                                                    | 2-6                                                                                  |
|   | 2.3                                                                                                    | Invio di e-mail                                                                                                    | 2-8                                                                                  |
|   | 2.4                                                                                                    | Test della funzione e-mail                                                                                                    | 2-11                                                                                 |
| 3 | Gestion                                                                                                  | e dei file e accesso ai dati tramite FTP                                                                                                    | 3-1                                                                                  |
|   | 3.1                                                                                                    | Funzioni FTP di una stazione S7 con CP IT                                                                                                    | 3-2                                                                                  |
|   | 3.2<br>3.2.1<br>3.2.2                                                                                    | CP IT come server FTP per il sistema di file nel CP IT<br>Tipo di funzionamento<br>Sistema di file – Struttura e caratteristiche                                                                                                    | 3-3<br>3-3<br>3-4                                                                    |
|   | 3.3<br>3.3.1<br>3.3.2<br>3.3.3<br>3.3.4                                                                  | CP IT come server FTP per i dati della CPU S7 (S7–400)<br>Tipo di funzionamento<br>Istruzioni operative FTP nel client FTP<br>Tabella di assegnazione dei file<br>Struttura dei blocchi dati (DB dei file) per servizi FTP                                                                                                    | 3-7<br>3-7<br>3-8<br>3-10<br>3-15                                                    |
|   | 3.4<br>3.4.1<br>3.4.2<br>3.4.3<br>3.4.4<br>3.4.5<br>3.4.6<br>3.4.7<br>3.4.8<br>3.4.9<br>3.4.10<br>3.4.11 | CP IT come client FTP per i dati della CPU S7 (S7–400)<br>Tipo di funzionamento<br>Progettazione di collegamenti FTP<br>Struttura dei blocchi dati (DB dei file) per servizi FTP<br>Blocchi FC per servizi FTP<br>Blocco FC FTP_CONNECT (FC40)<br>Blocco FC FTP_STORE (FC41)<br>Blocco FC FTP_RETRIEVE (FC42)<br>Blocco FC FTP_DELETE (FC43)<br>Blocco FC FTP_QUIT (FC44)<br>Parametri per l'assegnazione del CP e del collegamento (parametri di ingresso)<br>Informazioni di stato (parametri di uscita) | 3-19<br>3-21<br>3-22<br>3-25<br>3-26<br>3-29<br>3-32<br>3-35<br>3-37<br>3-38<br>3-39 |
| 4 | Creazio                                                                                                  | ne di pagine HTML personalizzate                                                                                                    | 4-1                                                                                  |
|   | 4.1                                                                                                    | Creazione di pagine HTML per il CP IT                                                                                                    | 4-2                                                                                  |
|   | 4.2                                                                                                    | Creazione di pagine HTML – alcune nozioni di base                                                                                                    | 4-5                                                                                  |
|   | 4.3<br>4.3.1<br>4.3.2<br>4.3.3                                                                           | Applet S7         Richiamo degli applet e parametrizzazione         Tool di parametrizzazione         S7IdentApplet – Descrizione                                                                                                    | 4-8<br>4-10<br>4-13<br>4-15                                                          |

5

| S7IdentApplet – Esempi         S7StatusApplet – Descrizione         S7StatusApplet – Esempio         S7GetApplet – Descrizione         S7GetApplet – Esempi         S7PutApplet – Descrizione | 4-16<br>4-17<br>4-19<br>4-20<br>4-27<br>4-30                                                                                                    |
|----------------------------------------------------------------------------------------------------|----------------------------------------------------------------------------------------------------|
| S7PutApplet – Esempi                                                                                                    | 4-35                                                                                                    |
| Progettazione di variabili per l'accesso simbolico                                                                                                    | 4-37                                                                                                    |
| Controllo e utilizzo di pagine HTML                                                                                                    | 4-40                                                                                                    |
| Collegamento JavaScript agli S7Applet<br>S7GetApplet<br>S7PutApplet<br>S7StatusApplet<br>S7IdentApplet                                                                                        | 4-41<br>4-42<br>4-44<br>4-46<br>4-48                                                                                                    |
| sentazione grafica con JavaBeans                                                                                                    | 5-1                                                                                                    |
| Concezione JavaBean e possibilità di impiego                                                                                                    | 5-2                                                                                                    |
| Biblioteca delle cassi S7 Bean (S7BeansAPI)                                                                                                    | 5-3                                                                                                    |
|                                                                                                    | S7IdentApplet – Esempi<br>S7StatusApplet – Descrizione<br>S7GetApplet – Descrizione<br>S7GetApplet – Descrizione<br>S7PutApplet – Descrizione<br>S7PutApplet – Esempi<br>Progettazione di variabili per l'accesso simbolico<br>Controllo e utilizzo di pagine HTML<br>Collegamento JavaScript agli S7Applet<br>S7PutApplet<br>S7PutApplet<br>S7PutApplet<br>S7PutApplet<br>S7StatusApplet<br>S7IdentApplet<br>S7IdentApplet<br>S7IdentApplet<br>S7IdentApplet<br>S7DutApplet<br>S7DutApplet . |

#### Appendici

| Α | CP IT co                                                                                                 | ome client FTP – Esempio di programma                                                                                                    | A-1                                                                           |
|---|----------------------------------------------------------------------------------------------------|----------------------------------------------------------------------------------------------------|-------------------------------------------------------------------------------|
| В | Bean su                                                                                                  | pplementari per la visualizzazione                                                                                                    | B-1                                                                           |
|   | B.1<br>B.1.1<br>B.1.2<br>B.1.3<br>B.1.4<br>B.1.5<br>B.1.6<br>B.1.7<br>B.1.8<br>B.1.9<br>B.1.10<br>B.1.11 | Componenti geometrici .<br>Rechteck (Rettangolo)<br>Rundrechteck (Rettangolo arrotondato) .<br>Kreis (Cerchio) .<br>Kreissegment (Segmento di cerchio) .<br>Kreisbogen (Arco di cerchio) .<br>Ellipsen (Ellisse) .<br>Ellipsensegment (Segmento di ellisse) .<br>Ellipsenbogen (Arco di ellisse) .<br>Ellipsenbogen (Arco di ellisse) .<br>Ellipsenbogen (Arco di ellisse) .<br>Polygon (Poligono) .<br>Polygonzug (Poligonale) . | B-3<br>B-4<br>B-5<br>B-6<br>B-7<br>B-8<br>B-9<br>B-10<br>B-11<br>B-12<br>B-14 |
|   | B.2<br>B.2.1<br>B.2.2<br>B.2.3                                                                           | Componenti logici<br>Berechnung (Calcolo)<br>Logik (Logica)<br>Konstante (Costante)                                                                                                    | B-16<br>B-16<br>B-18<br>B-19                                                  |
|   | B.3<br>B.3.1<br>B.3.2<br>B.3.3                                                                           | Componenti di indicazione<br>Ein–/Ausgabefeld (Casella di ingresso/uscita)<br>Laufschrift (Testo scorrevole)<br>Bildtabelle (Tabella immagini)                                                                                                    | B-20<br>B-20<br>B-22<br>B-23                                                  |
| С | Guida a                                                                                                  | gli applet S7                                                                                                    | C-1                                                                           |
| D | Bibliogr                                                                                                 | afia                                                                                                    | D-1                                                                           |
| Е | SIMATIC                                                                                                  | NET – Supporto e training                                                                                                    | E-1                                                                           |
|   | Custome                                                                                                  | er Support, Technical Support                                                                                                    | E-1                                                                           |
|   | Training                                                                                                 | Center                                                                                                    | E-2                                                                           |
|   | Servizi o                                                                                                | nline SIMATIC Customer Support:                                                                                                    | E-2                                                                           |
|   | Ulteriore                                                                                                | supporto                                                                                                    | E-2                                                                           |
| F | Glossar                                                                                                  | io                                                                                                    | F-1                                                                           |
|   | F.1                                                                                                    | Parte generale                                                                                                    | F-2                                                                           |
|   | F.2                                                                                                    | Industrial Ethernet                                                                                                    | F-6                                                                           |
|   | Indice a                                                                                                 | nalitico                                                                                                    |                                                                               |

# Tecnologia di informazione con SIMATIC S7 e

Per poter utilizzare in modo semplice e rapido le funzioni IT del proprio CP IT, oltre ad una panoramica compatta delle funzioni, in questo capitolo si trovano informazioni importati per la progettazione del CP e per l'impiego del Browser e di altri tool.

Leggere le informazioni relative ai seguenti argomenti:

- Progettazione del CP IT con STEP 7 e NCM S7
- · Esecuzione delle impostazioni nel web browser
- Accesso alle pagine di sistema del CP IT

### 1.1 Tenere il processo ovunque sotto controllo

#### Possibilità con il CP IT

Con il CP IT avete scelto di utilizzare i vantaggi offerti dalla tecnologia Internet anche nel sistema di automazione. Ciò significa:

- poter richiamare le informazioni dall'impianto di automazione tramite i web browser ovunque.
- poter ricevere informazioni importanti sull'impianto per e-mail.
- per la comunicazione con gli impianti di automazione la possibilità di utilizzare apparecchi disponibili ovunque (telefoni portatili, notebook).
- in caso di necessità è possibile ottenere informazioni dal proprio processo applicativo in tutto il mondo, anche tramite Internet.

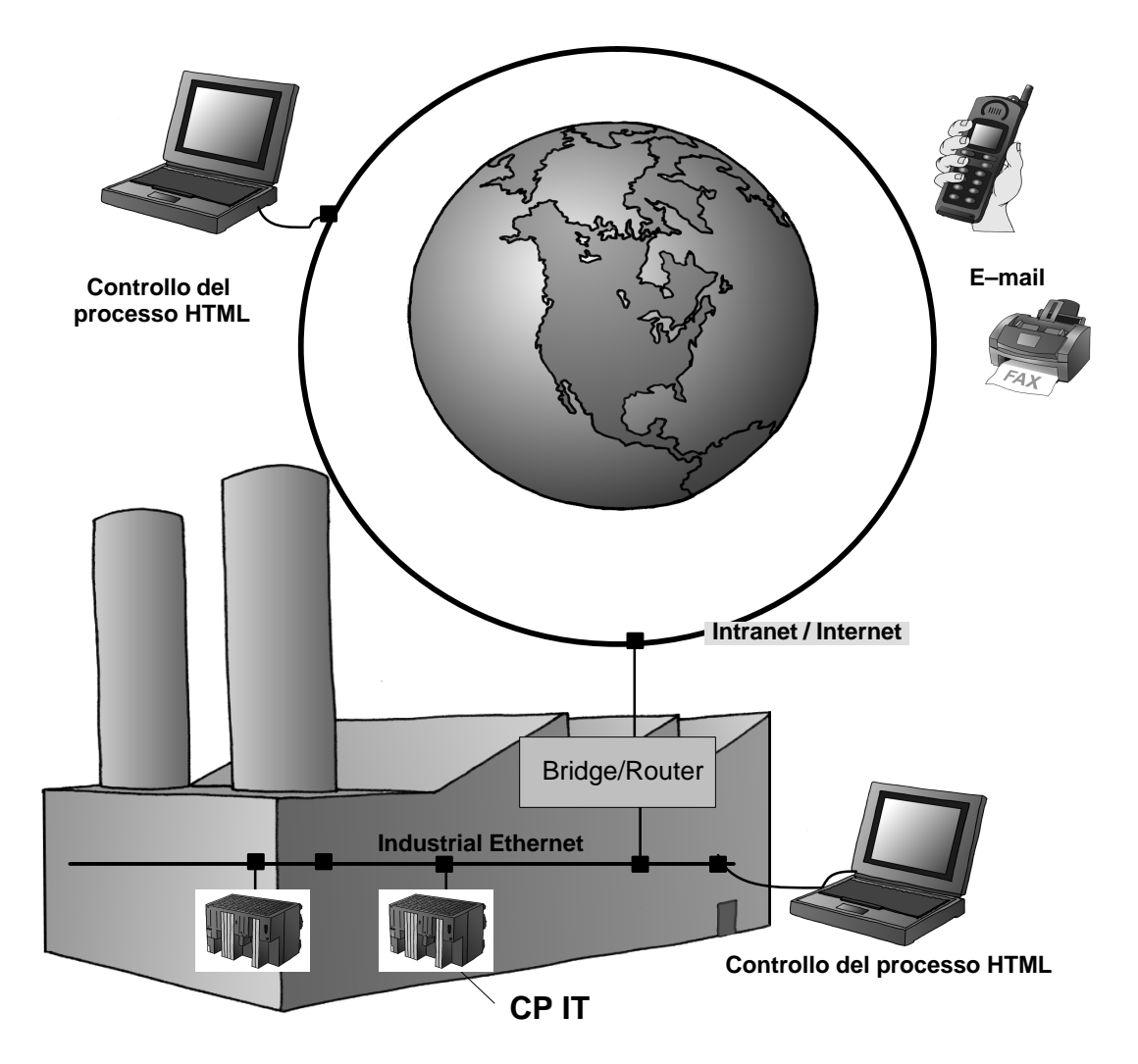

#### Informazioni generali della potenzialità del CP IT

Il CP IT offre le seguenti possibilità per realizzare un controllo di processo per le proprie soluzioni di automazione:

#### • Comunicazione del processo tramite Industrial Ethernet

Con i servizi di comunicazione S7 e interfaccia SEND/RECEIVE (compresi i servizi FETCH/WRITE) il CP IT supporta la comunicazione tra i controllori e tra controllori e PG/PC.

#### • Invio di e-mail

Il controllore viene messo in condizione di inviare messaggi in base agli eventi del processo.

#### • Trasmissione dei dati con FTP

Il CP IT offre sia la funzionalità client FTP, sia la funzionalità server. Esiste quindi la possibilità sia di trasmettere blocchi dati dal programma utente alla stazione tramite FTP, sia di scambiare dati tra PC/PG e la stazione S7 tramite FTP. Le possibilità di funzionamento vanno distinte nel modo seguente:

- Stazione S7 con CP IT con funzionamento server FTP

vale a dire per i sistemi di dati nel CP IT (S7-300 / S7-400)

per blocchi dati (dati CPU) che vengono utilizzati come file (S7-400)

- Stazione S7 con CP IT con funzionamento client FTP per dati della CPU (S7-400)

#### Monitoraggio dei dati dei dispositivi e del processo (controllo del processo HTML)

Si utilizzano le funzioni e le pagine HTML fornite per richiedere importanti dati di sistema tramite un web browser.

Per la realizzazione di una rete d'informazione complessa si utilizzano le funzioni del sistema disponibili (applet S7 e Beans S7) che consentono di creare le proprie pagine HTML; per esempio per visualizzare determinate configurazioni dell'impianto e impostare i valori attuali del processo.

#### Accesso al CP IT tramite web browser

La base per la comunicazione tramite Intranet e Internet è il protocollo Internet TCP/IP implementato sul CP IT. Per poter accedere al proprio impianto tramite Intranet o Internet sono necessarie solo le seguenti operazioni:

- Per la comunicazione Intranet e Internet
  - Collegare il CP IT a Industrial Ethernet.
  - Assegnare un indirizzo IP al CP IT durante la progettazione della configurazione dell'hardware.
- Inoltre per la comunicazione Internet
  - Collegare la propria rete di produzione ai dispositivi di trasmissione pubblici utilizzando dispositivi adatti, p. es. router. Normalmente si crea un accesso all'Intranet societaria che a sua volta dispone dei dispositivi di protezione necessari sull'interfaccia per Internet (firewall).

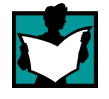

Ulteriori informazioni relative ai dispositivi di sicurezza sono riportate in White Paper /2/.

Nei capitoli successivi queste operazioni sono descritte più dettagliatamente.

## 1.2 Controllo del processo con tool standard

#### Utilizzo delle infrastrutture esistenti

Per il funzionamento del CP IT e per l'utilizzo dell'intera funzionalità sono sufficienti i seguenti requisiti:

#### • Definizione del mail server

Per lo svolgimento dello scambio dei dati tramite e-mail è necessario definire un accesso al mail server (per ulteriori informazioni relative alla funzione e-mail vedere il cap. 2.1).

#### • Preparazione dei tool necessari

Si utilizza un web browser standard per la visualizzazione dell'informazione e un editor HTML se si intende creare pagine HTML personalizzate.

Per ulteriori possibilità di grafica utilizzare i tool per creare e configurare JavaBean come, p. es. IBM VisualAge.

#### • Realizzazione di un allacciamento alla rete

È necessario un allacciamento a Intranet o a Internet tramite dispositivi adatti a Industrial Ethernet. Normalmente si crea un accesso all'Intranet societaria che a sua volta dispone dei dispositivi di protezione necessari sull'interfaccia per Internet (firewall / proxy server).

#### Web Browser – Profilo richiesto

Per accedere alle pagine HTML nel CP IT o nel web server è necessario un web browser come, p. es. Netscape Navigator o Internet Explorer. Il web browser deve soddisfare i seguenti requisiti:

• supportare il JDK (Java Development Kit) 1.1.X; per ulteriori informazioni vedere in /24/.

Il Netscape Navigator e Internet Explorer soddisfano questi requisiti. Possono essere utilizzati web browser con la stessa funzionalità.

Altri web browser rispondono solo in parte ai requisiti indicati. Per corrispondere all'implementazione di riferimento Java di una SUN Java Virtual Machine essi necessitano di un componente plug–in.

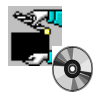

Osservare anche le specificazioni relative alle versioni dei prodotti qui indicati, riportate nei manuali apparecchio contenuti nel /1/ contenuti nel CD Startup.

Ulteriori avvertenze e programmi supplementari eventualmente necessari sono riportati in Internet (vedere appendice LEERER MERKER).

#### **HTML Editor**

Per la realizzazione di pagine HTML personalizzate è necessario un editor. Le convenzioni di sintassi per le pagine HTML possono essere facilmente comprese se si impiegano editor HTML adatti. Questi permettono normalmente l'immissione di testo formattato e l'inclusione di grafici. La conversione in sitassi HTML viene eseguita automaticamente in background. Normalmente è inoltre possibile cambiare la visualizzazione ed eseguire direttamente un'immissione in forma HTML.

Esempi:

AOLPress

È un potente HTML editor che può essere ottenuto come shareware e che dispone di tutte le caratteristiche sopraindicate.

• Netscape Composer

Per la sua funzionalità questo HTML editor può essere paragonato all'AOLPress. Composer è compreso nella fornitura del Netscape Communicator .

• FrontPage di Microsoft (utilizzabile solo con limitazioni)

Un potente HTML editor. Alcune opzioni possono tuttavia comportare codifiche HTML specifiche che possono essere modificate solo con l'Internet Explorer di Microsoft.

#### Garanzia della sicurezza d'informazione

L'accesso ai dati di processo tramite Internet consentito dal CP IT comporta anche il pericolo di accessi non autorizzati. Di conseguenza si consiglia si proteggere i dati del processo non solo con password, ma anche di consentire l'accesso alla propria rete solo con identificazioni di sicurezza.

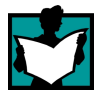

Ulteriori informazioni relative ai dispositivi di sicurezza sono riportate in White Paper /2/.

#### Realizzazione del collegamento alla rete – Funzionamento con firewall e proxy server

Il funzionamento della rete societaria (Intranet) è normalmente protetto contro l'accesso esterno non controllato con un cosiddetto firewall. Il funzionamento con firewall è possibile se gli indirizzi IP contenuti negli applet S7 sono adatti al dispositivo di filtraggio del firewall. Controllare con il proprio amministratore di rete se vengono utilizzati firewall e se devono essere eventualmente attivati determinati port; vedere anche "Impostazioni nel Web Browser" nel cap. 1.5.

Per l'utilizzo dell'intera funzionalità del CP IT l'amministratore della rete deve fare in modo che il firewall permetta l'accesso su determinati port. La seguente tabella indica un elenco dei port e delle funzioni:

#### Tabella 1-1

| Port TCP da abilitare | Funzione utilizzata                                                                                                   | È necessaria l'abilitazione per gli<br>accessi in direzione |
|-----------------------|----------------------------------------------------------------------------------------------------|-------------------------------------------------------------|
| 80                    | Accesso ad una pagina HTML memorizzata nel<br>CP IT o in un web server (il CP IT o il web server<br>è il server HTTP. | Web Browser -> Firewall -> CP                               |
| 25                    | Accesso del mail client (il CP IT è il client SMTP) ad un mail server (server SMTP).                                  | CP -> Firewall -> Mail Server                               |
| 20 e 21               | Accesso ai file:<br>Accesso ai file nel CP IT tramite funzioni FTP (il<br>CP IT è il server FTP).                     | FTP client -> Firewall -> CP                                |

## 1.3 Sicurezza per l'accesso ai dati di processo

#### Protezione con password a più livelli

Se su Internet devono essere scambiate informazioni di processo, la sicurezza rappresenta uno dei ruoli più importanti. Per proteggere i dati di processo dall'accesso non autorizzato e la comunicazione da influenze esterne è possibile utilizzare una password a più livelli.

Generalmente diversi gruppi di persone richiedono diversi tipi di accesso ai dati di processo. Di conseguenza è stata prevista la possibilità

- 1. di assegnare diverse autorizzazioni per l'accesso ad una stazione.
- di impostare per le variabili del processo autorizzazioni supplementari di scrittura e di lettura. Queste autorizzazioni di accesso possono essere definite durante la progettazione del CP IT (vedere cap. 1.4).

| N Password query                            |                     |                         |                    |                          |                 |       |
|---------------------------------------------|---------------------|-------------------------|--------------------|--------------------------|-----------------|-------|
| Authorization required!                     |                     |                         |                    |                          |                 |       |
| User name:                                  |                     |                         |                    |                          |                 |       |
| Password:                                   |                     |                         |                    |                          |                 |       |
| OK Cancel                                   |                     |                         |                    |                          |                 |       |
| Unsigned Java Applet Window                 |                     |                         |                    |                          |                 |       |
| Simatic Net IT-CP - Microsoft Internet Ex   | plorer von Merlin   |                         |                    |                          |                 | - 🗆 × |
| Back Forward Stop Refresh                   | nome Search F       | 🔹 🧭<br>avorites History | Mail Size          | Arint Edit               |                 |       |
| Links 🙋 APS & Netze Hotlines und Kontakte ∉ | 🖞 Bilddatenbank 🛛 🧔 | Channel Guide           | 🛃 Das Beste im Web | 🛃 Internet Explorer News | 🛃 Internetstart | »     |
| Address 2 http://142.11.49.66/index.htm     |                     |                         |                    |                          | •               | ∂Go   |
|                                             |                     | SIN                     | AATIC 40           | 00(1)                    |                 | Î     |
|                                             | Slot                | Nan                     | ne                 | State                    |                 |       |
| Administration                              | 1                   | PS407                   | 10A                |                          |                 |       |
| Statue                                      | 2                   |                         |                    |                          |                 |       |
| User                                        | 3                   | CPU4                    | 16-1               | RunStor Err              |                 |       |
|                                             | 4                   |                         |                    |                          |                 |       |
| Help                                        | 5                   | CP 443                  | -1 IT              | RunStoc Err              |                 |       |
| neiþ                                        | б                   |                         |                    |                          |                 |       |
| Contact                                     | 7                   |                         |                    |                          |                 |       |
|                                             | 8                   |                         |                    |                          |                 |       |
|                                             | 9                   |                         |                    |                          |                 |       |
|                                             | 10                  |                         |                    |                          |                 |       |
|                                             | 10                  |                         |                    |                          |                 | -     |
| Ø Done                                      |                     |                         |                    | 📃 📃 Lok                  | ales Intranet   | 1     |

Figura 1-1

Richiesta della password all'apertura della pagina del sistema "Status"

# 1.4 Progettazione del CP IT con STEP 7 e progettazione NCM S7

#### Configurazione dell'allacciamento alla rete

II CP IT deve essere progettato come una qualsiasi altra unità S7 con STEP 7 Configurazione dell'hardware (Config. HW) nella stazione S7. II CP IT si trova nel catalogo Config. HW sotto S7–400/CP/... Informazioni più dettagliate su questo argomento sono riportate nella documentazione di STEP 7.

Le proprietà particolari del CP IT possono essere progettate nelle relative schede della finestra di dialogo delle proprietà del CP IT descritte in questo capitolo. Alla finestra di dialogo delle proprietà si accede per esempio dalla configurazione dell'hardware facendo doppio clic sull'unità.

Successivamente è necessario collegate in rete il CP IT nel progetto STEP 7.

#### Schede supplementari nella finestra di dialogo delle proprietà per il CP IT

Oltre alle schede generali come "Indirizzi", "Opzioni" e "Diagnostica" per il CP IT esistono le seguenti schede:

• Scheda "Utente"

che contiene i nomi degli utenti, le password e le autorizzazioni degli ultimi utenti abilitati.

• Scheda "Simboli"

che contiene i simboli e gli elementi della struttura di un blocco di dati definito come simbolo ai quali è possibile accedere con questo CP. Una descrizione dettagliata relativa all'utilizzo di questa scheda è riportata nel capitolo 4.4.

• Scheda "Parametri DNS"

che contiene gli indirizzi del DNS (Domain Name Service). Il DNS assegna l'indirizzo Internet agli indirizzi simbolici. Se per la progettazione del proprio collegamento e-mail (vedere cap.2.2) si preferisce utilizzare un indirizzo simbolico, l'indirizzo assoluto viene determinato dal richiamo del DNS.

| roprietà - CP 44       | 13-1 IT - (R0/S4)                                              |   |
|------------------------|----------------------------------------------------------------|---|
| Generale 🛛 Indiriz     | zi Opzioni <sup>Utente</sup> Simboli Parametri DNS Diagnostica |   |
| Lis <u>t</u> a utenti: |                                                                |   |
| Utente                 | Autorizzazioni <u>Agg</u> iungi                                |   |
| everybody              | Amministratore                                                 |   |
|                        | <u>M</u> odifica                                               |   |
|                        | Carpolla                                                       |   |
|                        | Lancela                                                        |   |
|                        |                                                                |   |
|                        |                                                                |   |
|                        |                                                                |   |
|                        |                                                                |   |
|                        |                                                                |   |
|                        |                                                                |   |
|                        |                                                                |   |
|                        |                                                                |   |
|                        |                                                                |   |
|                        | Appulla                                                        | 2 |
| OK                     |                                                                |   |

#### Scheda "Utente": progettazione delle autorizzazioni di accesso

Figura 1-2

Definire in questa scheda le autorizzazioni che devono essere assegnate agli utenti.

Sotto il nome dell'utente si trova una lista in ordine alfabetico che riporta gli utenti finora immessi ai quali sono assegnate le password.

La voce "everybody" esiste come standard. Essa non può essere cancellata. A questa voce non è possibile assegnare nessuna password. Come standard non è assegnata nessuna autorizzazione. Per gli interventi di manutenzione è tuttavia possibile assegnare un'autorizzazione che deve però essere ricancellata alla conclusione dell'intervento.

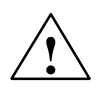

#### Pericolo di morte

Le autorizzazioni di accesso impostate sotto "everybody" devono assolutamente essere ricancellate. In caso contrario si permette l'accesso ai relativi servizi senza l'autorizzazione.

Con il pulsante "Aggiungi" o "Modifica" si accede alla finestra di dialogo nella quale è possibile definire o modificare le autorizzazioni.

La seguente finestra di dialogo illustra le impostazioni possibili.

| Proprietà - CP 443-1 IT - (R0/S7)                                                          | × |
|--------------------------------------------------------------------------------------------|---|
| Generale   Indirizzi   Opzioni   <sup>Utente</sup>   Simboli   Parametri DNS   Diagnostica |   |
| Lis <u>t</u> a utenti:                                                                     |   |
| Utente Autorizzazioni Aggiungi                                                             |   |
| everybody minimo                                                                           |   |
| Modifica registraione utente                                                               |   |
| Nome utente: Password                                                                      |   |
| L'utente è autorizzato a                                                                   |   |
| 🔲 utilizzare la tabella dei simboli.                                                       |   |
| leggere le variabili tramite indirizzi assoluti.                                           |   |
| leggere e scrivere variabili tramite indirizzi assoluti.                                   |   |
| <ul> <li>inviare una mail di test tramite la pagina di sistema.</li> </ul>                 |   |
| □ richiamare lo <u>s</u> tato delle unità.                                                 |   |
| richiamare la numero di ordinazione delle unità.                                           |   |
|                                                                                            |   |
| OK Annulla ?                                                                               |   |
|                                                                                            | ? |

Figura 1-3

Selezionare le autorizzazioni di accesso per l'utente inserito.

- Se nella scheda "Utente" è stato selezionare il pulsante "Aggiungi..." vale quanto segue: Le immissioni vengono assunte solo dopo l'immissione di una password.
- Se nella scheda "Utente" è stato selezionare il pulsante "Modifica..." vale quanto segue: È possibile modificare le autorizzazioni senza immissione della password.

Cancellando una voce della lista non è necessario specificare la password, ma compare la domanda "cancellare veramente?".

#### Stampa dei dati di progettazione

La funzione di stampa della configurazione dell'hardware permette una stampa chiara dei dati di progettazione creati per il funzionamento del CP IT come l'autorizzazione, i simboli e altre registrazione dell'utente. Qui di seguito è riportato un esempio della stampa:

| SIMATIC          | ICP/SIMATIC 400(1)                    | 11/10/1998 |
|------------------|---------------------------------------|------------|
|                  |                                       |            |
| Rack U, Slot 5   |                                       |            |
| Short Name:      | CP 443-1 IT                           |            |
| Order No.:       | 6GK7 443-1GX00-0XE0                   |            |
| Description:     | CP 443-1 IT(1)                        |            |
| Location         |                                       |            |
| Width:           | 1                                     |            |
| Comment:         |                                       |            |
|                  |                                       |            |
| Addresses        |                                       |            |
| Inputs           | 510                                   |            |
| Start:           | 512                                   |            |
| Length:          | U                                     |            |
| Outputs          |                                       |            |
| Start:           |                                       |            |
| Length:          |                                       |            |
| Assigned CPU:    | CPU Number 1 - Slot 3                 |            |
| User table:      |                                       |            |
| everybody        |                                       |            |
| The user is auth | orized to                             |            |
| o use the symb   | ol table                              |            |
| o read variabl   | es using absolute addresses           |            |
| o read and wri   | te variables using absolute addresses |            |
| o modify the f   | ile system of the CP                  |            |
| o send a test    | mail using the system page            |            |
| o query the st   | atus of modules                       |            |
| o query the ML   | FB (item no.) of modules              |            |
| The user is not  | authorized to                         |            |
| o                |                                       |            |

## 1.5 Impostazioni nel web browser

#### Informazioni generali

Prima di accedere al CP IT tramite il proprio web browser è necessario eseguire e controllare alcune impostazioni. Qui di seguito vengono descritte dettagliatamente le impostazioni necessarie in base all'esempio del Netscape Navigator.

Le impostazioni qui illustrate sono scelte in modo da consentire l'esecuzione degli applet S7 e bean S7 (JavaBean) utilizzati nel CP IT .

#### Impostazioni nel Netscape Navigator/Communicator

Nel Netscape Navigator la maggiore parte di impostazioni deve essere eseguita nelle preferenze. Selezionare il menu **Modifica** • **Impostazioni ... (Edit** • **Preferences...)** 

| Category:      Advanced Change preferences     Fonts     Colors     Navigator     Languages     Enable Java                                                                                                    | that affect the entire product                     |
|----------------------------------------------------------------------------------------------------|----------------------------------------------------|
| Appearance     Advanced     Change preferences     Colors     Navigator     Languages     K Enable Java                                                                                                    | that affect the entire product                     |
| <ul> <li>Applications</li> <li>Smart Browsing</li> <li>Mail &amp; Groups</li> <li>Composer</li> <li>Offline</li> <li>Advanced</li> <li>Cache</li> <li>Proxies</li> <li>Disk Space</li> <li>Cookies</li> <li>Accept all cookies</li> <li>Accept only cookies that get sent back</li> <li>Disable cookies</li> </ul> | <sup>9</sup> password<br>to the originating server |

Figura 1-4

Si consigliano le seguenti impostazioni:

Avvio del Java Interpreter

Selezionando "Attivazione Java" ("Enable Java") nella "Categoria ampliata" ("Category – Advanced") si consente l'avvio del Java Interpreter alla prima comparsa di un applet in una pagina HTML e si permette l'esecuzione degli applet.

#### Avvertenza:

Se si esegue l'impostazione con la pagina HTML già caricata, gli applet contenuti in questa pagina non vengono eseguiti nemmeno dopo l'impostazione. Il Java Interpreter viene avviato e i Java applet eseguiti solo dopo che si ricarica la pagina HTML. Impostazione del proxy server
 Chiedere eventualmente al proprio amministratore di sistema.

#### Impostazioni nell'Internet Explorer

• Avvio del Java Interpreter

| Internet Options                                                                                                    |
|----------------------------------------------------------------------------------------------------|
| General       Security       Content       Connections       Programs       Advanced         Settings:                                                                                                    |
| <ul> <li>Use Web Based FTP</li> <li>HTTP 1.1 settings</li> <li>Use HTTP 1.1</li> <li>Use HTTP 1.1 through proxy connections</li> <li>Java VM</li> <li>Java VM</li> <li>Java JIT compiler enabled</li> <li>Java JIT compiler enabled</li> <li>Java logging enabled</li> <li>Multimedia</li> <li>Always show Internet Explorer Radio bar</li> <li>Play animations</li> <li>Play sounds</li> <li>Play videos</li> <li>Show image download placeholders</li> <li>Show pictures</li> <li>Smart image dithering</li> <li>Frinting</li> </ul> |
| <u>R</u> estore Defaults                                                                                                    |
| OK Cancel <u>A</u> pply                                                                                                    |

Le funzioni per le applicazioni Java si trovano nelle opzioni di Internet, nella scheda "Ad-

Figura 1-5

- E
- Impostazione del proxy server

Chiedere eventualmente al proprio amministratore di sistema.

#### Avvio della Java Console

Per seguire lo svolgimento dell'applet Java o per ottenere informazioni su eventuali disturbi esiste la possibilità di avviare la Java Console. Selezionare

- nel Netscape Navigator il menu Communicator > Extras > Java Consolle (Communicator > Java );
- per Internet Explorer utilizzare l'opzione nella finestra di dialogo Internet Options la scheda "Advanced" come rappresentato sopra. Per richiamare la consolle Java utilizzare il menu Visualizza 
   Riga di comando Java

# 1.6 Accesso al CP IT tramite web browser

#### **URL: Uniform Resource Locator**

Nel World Wide Web l'indirizzamento tramite URL è diventato standard. Anche al CP IT si accede dal proprio Web Browser tramite URL. Questo URL può presentare qualsiasi complessità ma consiste principalmente in quattro parti fondamentali. Il seguente schema illustra più dettagliatamente la struttura (URL caratteristico) e indica i contenuti concreti per il richiamo del CP IT.

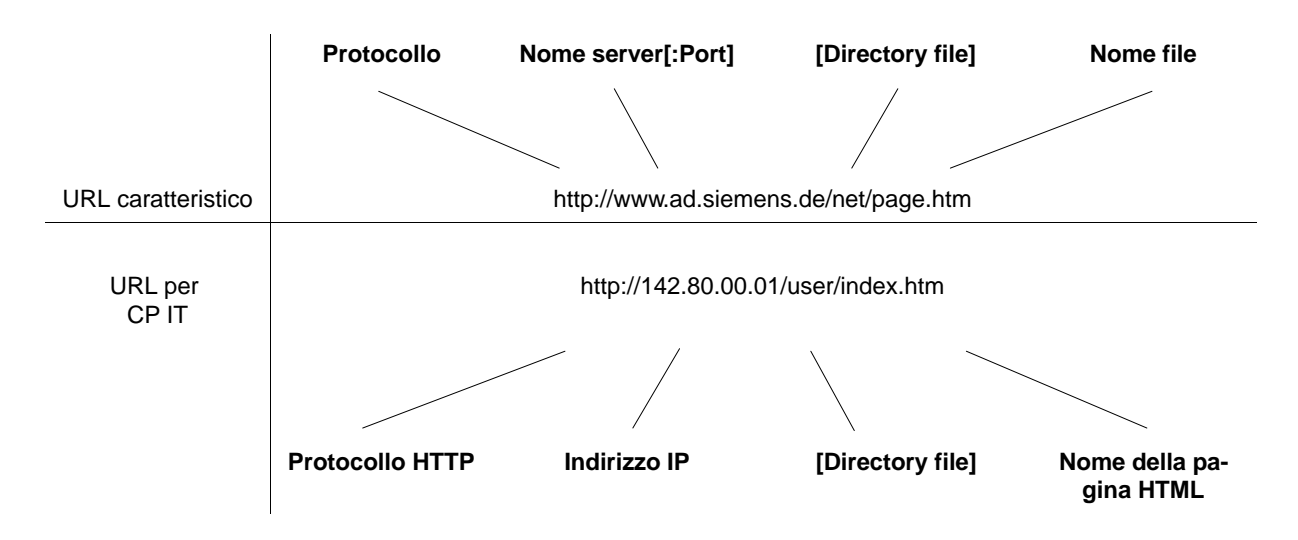

Per l'accesso al CP IT tramite web browser utilizzare il protocollo HTTP o FTP per indirizzare il server al CP IT (web server o FTP server):

| 幾                                                                           | Simatic        | Net CP        | 44  | 3-1 IT - Nets        | cape         |             |                 |       |             |      |            |            |
|-----------------------------------------------------------------------------|----------------|---------------|-----|----------------------|--------------|-------------|-----------------|-------|-------------|------|------------|------------|
| <u>F</u> il                                                                 | e <u>E</u> dit | ⊻iew <u>G</u> | 0   | <u>C</u> ommunicator | <u>H</u> elp |             |                 |       |             |      |            |            |
| •                                                                           | 🗳<br>Back      | Forw          | ard | 3<br>Reload          | A<br>Home    | 🤌<br>Search | My.<br>Netscape | Print | 💕<br>Securi | ły   | Stop       | N          |
| 👔 🎻 Bookmarks 👍 Location: http://142.11.45.219/index.htm 💽 🇊 What's Related |                |               |     |                      |              |             |                 |       |             |      |            |            |
| ×.                                                                          | 🚴 Insta        | ant Messa     | ge  | 🚇 Members            | 🖳 V          | VebMail 関   | Connections     | : 🖳 E | lizJournal  | 🖳 Si | martUpdate | 🖳 Mktplace |

Assegnare l'indirizzo IP al CP durante la progettazione con STEP 7 (vedere cap. 1.4). Non appena è stato realizzato un collegamento di Industrial Ethernet alla propria Intranet o a Internet, è possibile accedere al CP con l'indirizzo IP in Intranet o Internet.

Lo scopo di questo manuale è quello di fornire una descrizione dettagliata sulla struttura dell'indirizzo IP e le possibilità di creare sotto-reti dalle finestre di dialogo della sotto-rete. Per ulteriori informazioni dettagliate consultare la Guida in linea di STEP 7 e la documentazione elencata nella bibliografia, p. es. in /23/.

## 1.7 Accesso alle pagine di sistema HTML

#### L'informazione di base è immediatamente disponibile

Le pagine di sistema HTML sono pagine HTML memorizzate come standard sul CP IT che forniscono informazioni sul sistema e che possono essere richiamate senza ulteriore modifica tramite il proprio web browser.

Dalla pagina di avvio che può essere adattata o sostituita con una "Homepage" specifica per l'applicazione, è possibile richiamare ulteriori pagine HTML.

Alla pagina di avvio è possibile accedere con http://<IP address>/index.htm.

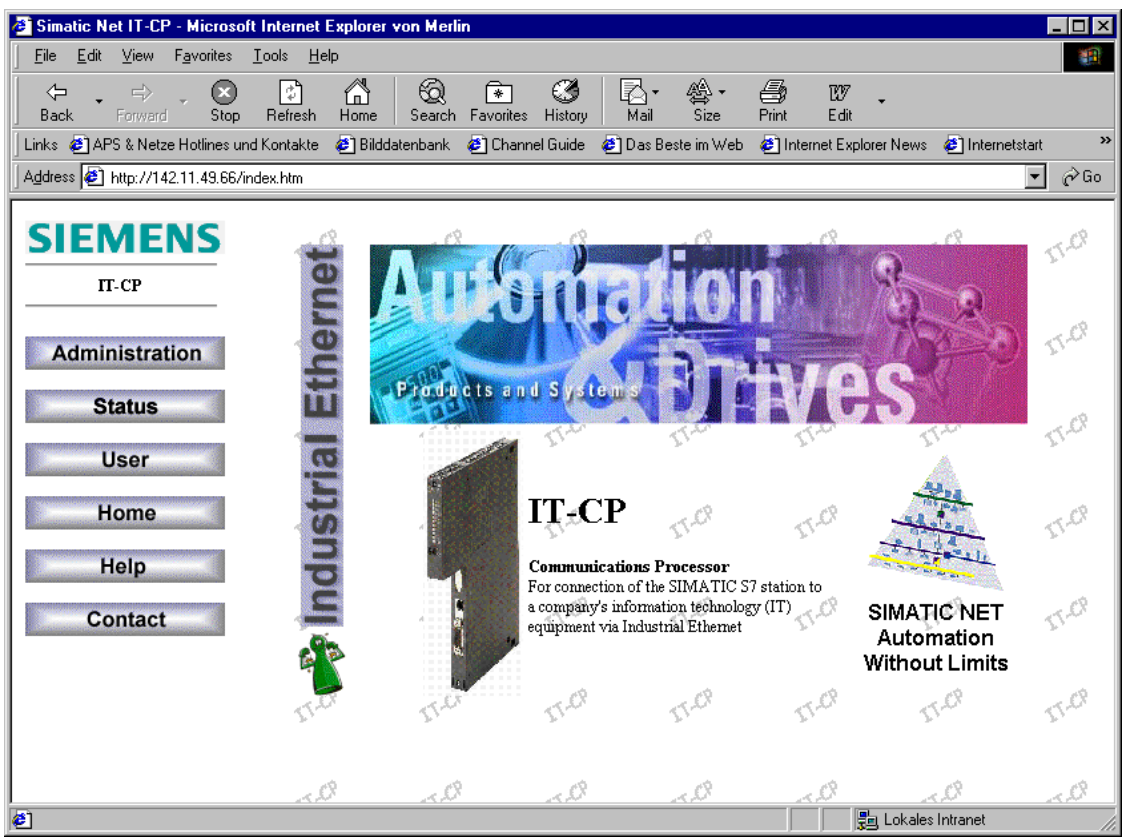

Figura 1-6

Se si immette solo l'indirizzo IP senza nome del file (http://<IP address>), la ricerca viene eseguita nel sistema dei file del CP IT nel seguente ordine di successione: :

- 1. /index.htm
- 2. "Visualizzazione della directory root"

#### Pagina di sistema "Administration"

Da questa pagina è possibile attivare le seguenti operazioni:

• Invio di mail di test (Send Test Mail)

La pagina di sistema "Test Mail" offre la possibilità di specificare e attivare una mail di test dal proprio web browser. Ulteriori informazioni su questo argomento sono riportate nel cap. 2.4.

• Informazioni supplementari relative al CP IT (Server Information)

Si possono ottenere informazioni sulla memoria complessivamente disponibile e libera, nonché sulla versione di software del server HTTP.

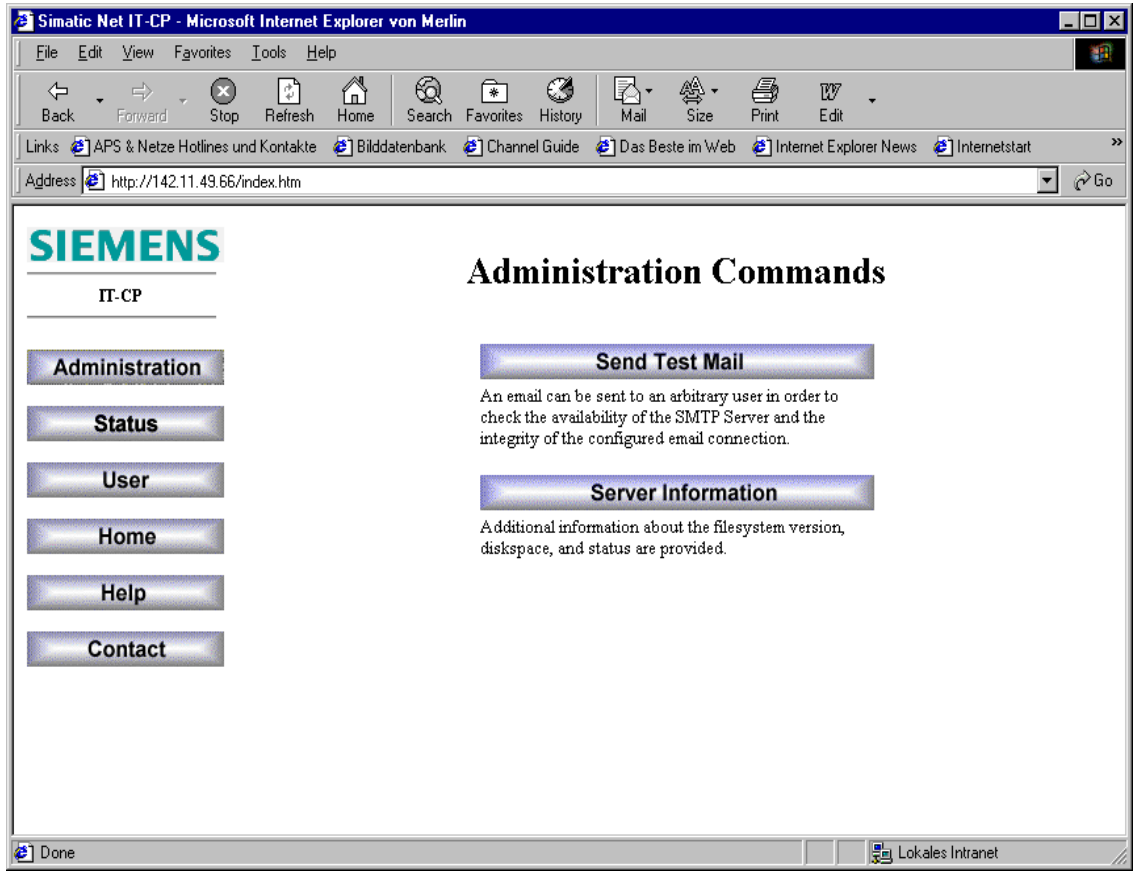

Figura 1-7

#### Protezione contro l'accesso

Le pagine di sistema HTML sono protette con la protezione contro l'accesso progettata nel CP IT. Nella pagina Administration rappresentata questa protezione riguarda la funzione "Send Test Mail".

#### Pagina di sistema "Status"

Questa pagina fornisce informazioni generali relative alla struttura della stazione S7 progettata e allo stato delle unità comandate nella stazione.

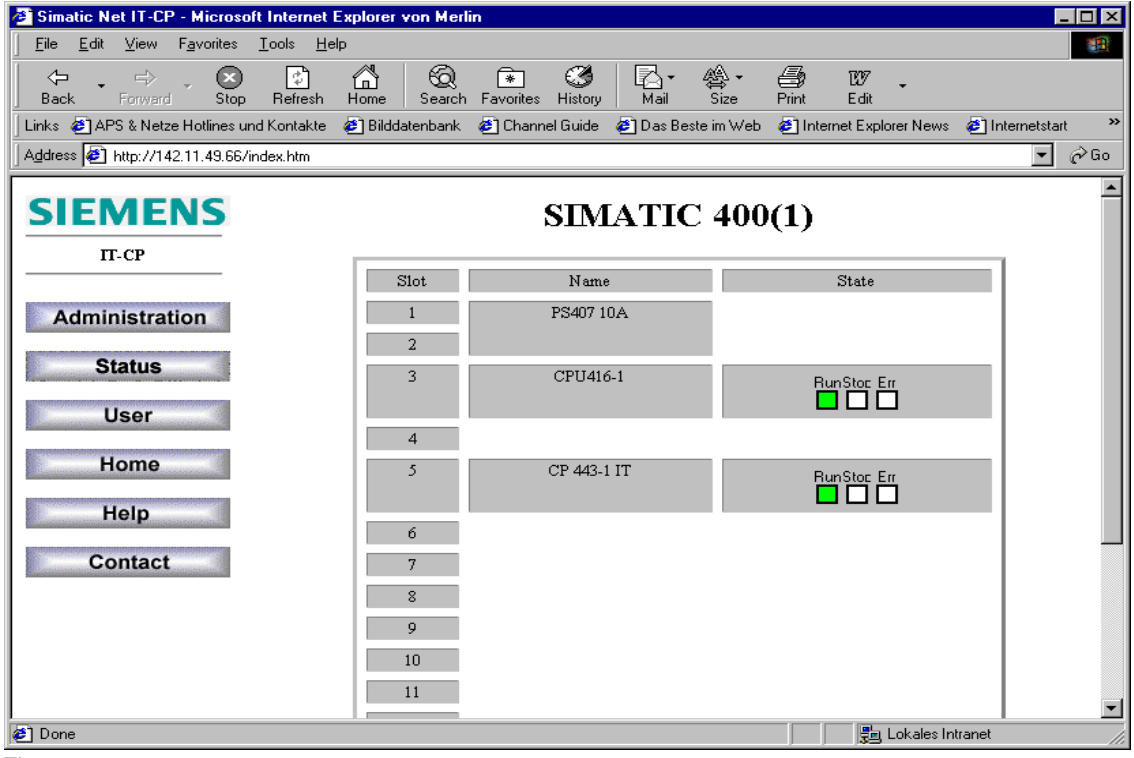

Figura 1-8

# **1.8** Creazione e memorizzazione di "Homepage" personalizzate

#### Utilizzo flessibile del sistema dei file del CP IT

La pagina di avvio esistente offre funzioni di base sufficienti per diverse esigenze. Questa pagina consente l'accesso a tutte le funzioni e pagine HTML comprese nella fornitura.

In realtà il sistema dei file del CP IT costituisce uno strumento flessibile per la presentazione di funzioni e dati adatta al proprio impianto. Creando una pagina personalizzata di avvio si ottiene uno strumento che permette di estendere la visione generale dell'intero impianto e oltre l'impianto.

La pagina di avvio esistente può essere modificata o sostituita con la pagina "Homepage" personalizzata.

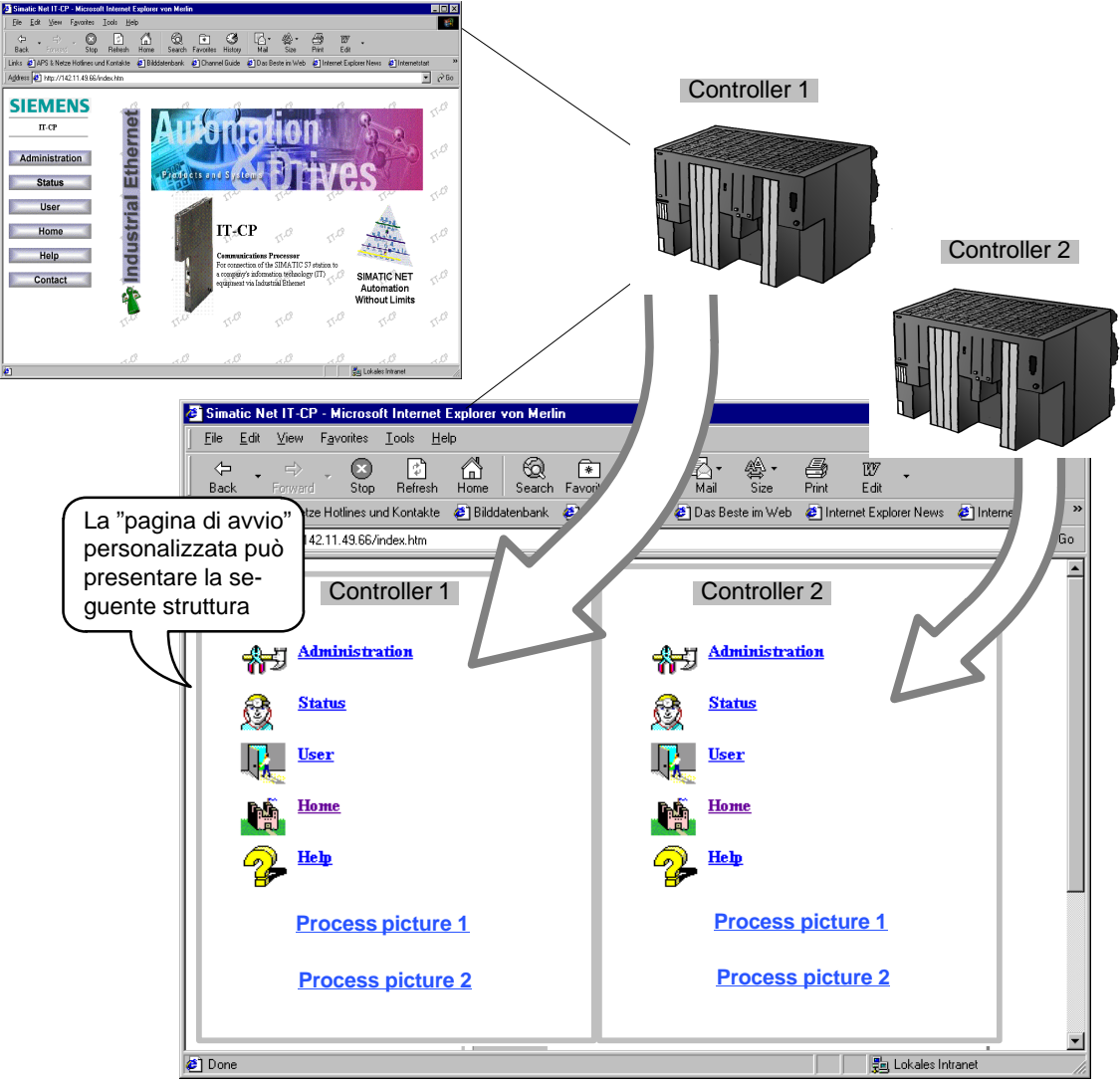

Figura 1-9

#### Procedimento

Se si intende partire dalla pagina di avvio esistente, caricare quest'ultima nel proprio editor HTML e inserire le istruzioni supplementari.

Il metodo online

Caricare la pagina di avvio HTML dal CP IT nell'editor HTML e memorizzarla per l'ulteriore modifica dapprima localmente nel PC.

II metodo offline

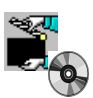

La pagina di avvio HTML si trova anche nello Startup. In questo modo la pagina di avvio personalizzata può essere dapprima creata indipendentemente da un accesso al CP IT e caricata in un secondo momento del CP IT.

#### Osservare quanto segue

Per i seguenti punti osservare le specificazioni riportate nel manuale apparecchio del CP IT /1/.

- Il numero dei file memorizzabili è limitato dalla grandezza del sistema dei file
- Il numero dei caratteri nell'URL da specificare è limitato
- La lunghezza dei nomi dei file è limitata

#### Inclusione di applet S7

L'accesso variabile a pagine di sistema HTML distribuite rappresenta **un** aspetto della creazione dell'Homepage.

Ulteriori possibilità per la richiesta di informazioni possono essere ottenute se nelle pagine HTML personalizzate si includono gli applet S7 e Bean S7 descritti dettagliatamente nel capitolo 3.

#### Esempi

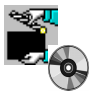

Gli esempi per le pagine HTML create in modo specifico sono riportate anche nello Startup.

#### Caricamento delle pagine HTML

Per completare o sostituire le pagine HTML esistenti con altre pagine utilizzare le funzioni di gestione dei file FTP (FTP client) come descritto nel capitolo 3.2.

# Invio di messaggi di processo tramite e-mail

In questo capitolo è descritta la funzione e-mail del CP IT. Vengono trattati i seguenti singoli argomenti:

- Che cosa è necessario preparare?
- Che possibilità esistono per inviare e-mail dal CP IT?
- In che modo è possibile eseguire un test della funzione e-mail?

Tutte le operazioni necessarie sono descritte nello schema di svolgimento riportato alla pagina successiva.

# 2.1 Informazioni generali sul funzionamento

#### Il controllore segnala eventi del processo

La funzione e-mail del CP IT permette al controllore programmabile di inviare messaggi contenenti informazioni sul processo in funzione del processo e del tempo.

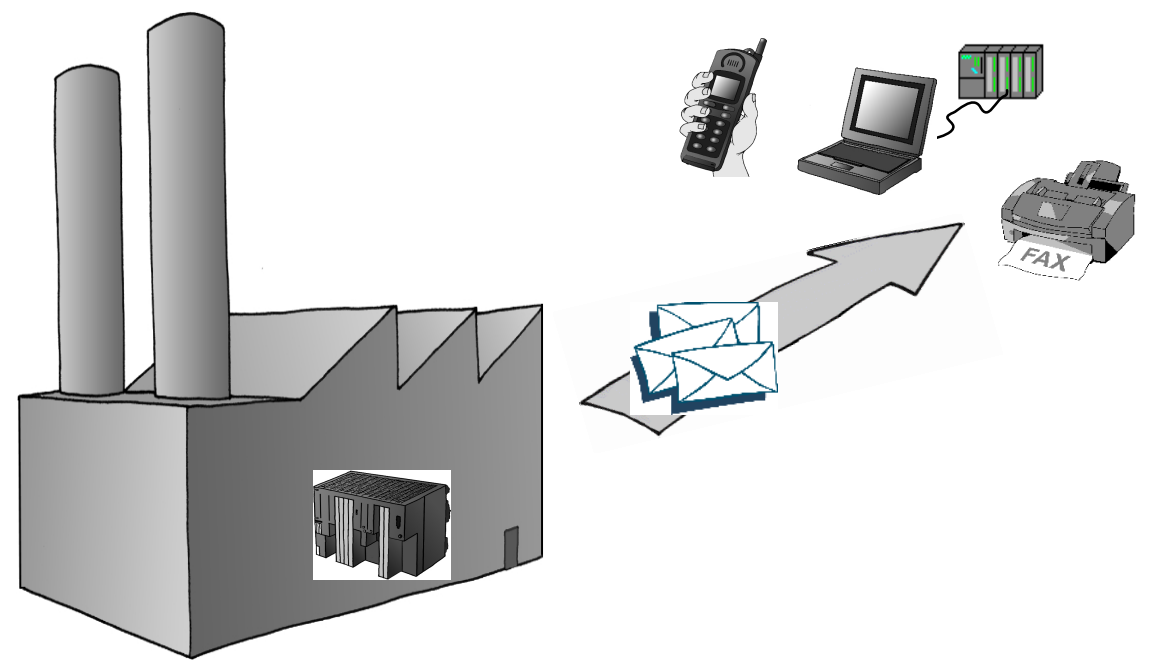

Figura 2-1 Invio di e-mail

In conformità alle caratteristiche usuali di electronic mail, i messaggi possono essere inviati con o senza allegato. Le forme di invio che possono essere selezionate dipendono dalla quantità di dati e dalle proprietà dei dispositivi di ricezione impiegati. L'invio di e-mail con allegato può, p. es., essere necessario per trasferire da un controllore informazioni codificate in modo binario per l'analisi.

Ulteriori caratteristiche:

- II CP IT funzione come client e-mail. Esso supporta il servizio SMTP (Simple Mail Transfer Protocol).
- Il controllore programmabile può inviare e-mail, ma non ne può ricevere.

Per l'invio di e-mail nel programma utente della CPU S7 utilizzare il richiamo di trasmissione dell'interfaccia SEND/RECEIVE (FC AG\_SEND / AG\_LSEND).

#### Per creare o adattare pagine HTML personalizzate...

...procedere nel modo seguente:

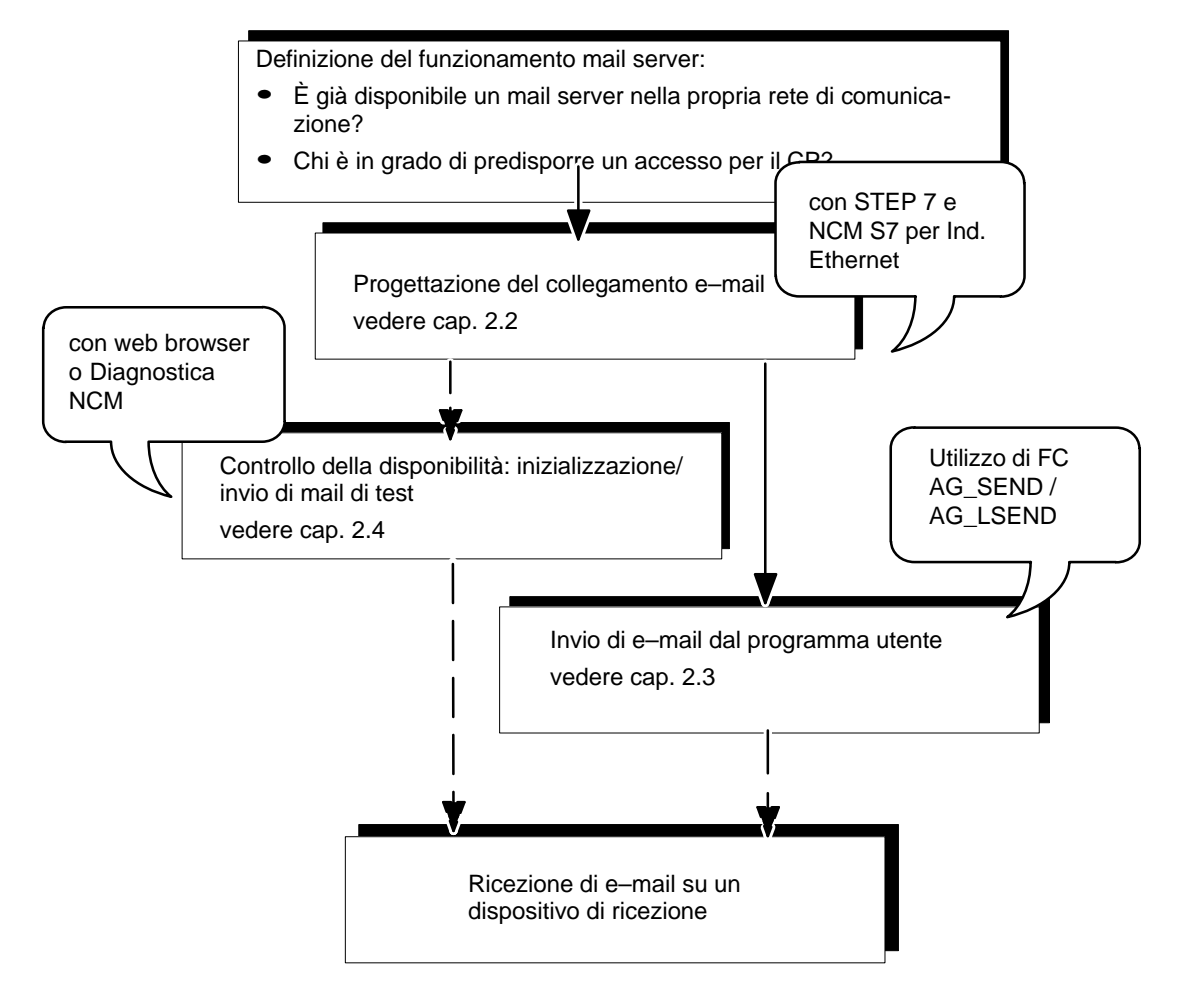

• Progettazione del collegamento e-mail

Progettando un collegamento e-mail si realizza un collegamento tra la CPU S7 e il CP IT.

• Controllo della disponibilità

La disponibilità della funzione e-mail può essere controllata in qualsiasi momento inizializzando una mail di test nel CP IT. Per informazioni dettagliate relative a questo argomento consultare il capitolo 2.4.

• Invio di e-mail dal programma utente

Le informazioni da inviare con la e-mail, comprese le informazioni di indirizzamento, vengono memorizzate in un blocco dati (DB). Le informazioni vengono di conseguenza inviate con il programma utente tramite un blocco FC AG\_SEND/AG\_LSEND.

#### Funzionamento mail server

Per utilizzare il mail server esistono tre possibilità. Nella seguente tabella è riportato un elenco dei vantaggi e delle caratteristiche principali:

| Funzionamento mail ser-<br>ver                                                                                                    | Vantaggi                                                                                                    | Caratteristiche                                                               | Operazioni necessarie                                                                                               |
|----------------------------------------------------------------------------------------------------|----------------------------------------------------------------------------------------------------|-------------------------------------------------------------------------------|----------------------------------------------------------------------------------------------------|
| Interno/locale<br>Se si utilizza un software<br>mail server su un PC di-<br>sponibile nella propria<br>LAN.                                                                       | <ul><li>Installazione rapida</li><li>Costi ridotti</li></ul>                                                                                                    | <ul> <li>Ricezione di e-mail<br/>possibile solo interna-<br/>mente</li> </ul> | <ul> <li>Utilizzo del software<br/>mail server; nel CD<br/>Startup si trova un link<br/>per il download.</li> </ul> |
| Interno con allaccia-<br>mento verso l'esterno<br>Se si utilizza un mail ser-<br>ver configurato nella pro-<br>pria Intranet che può inol-<br>trare le e-mail verso<br>l'esterno. | <ul> <li>Utilizzo delle infrastrut-<br/>ture già disponibili</li> <li>È possibile l'output<br/>verso dispositivi<br/>esterni, come telefoni<br/>cellulari e fax<sup>1)</sup></li> </ul>                | <ul> <li>Costi di amministra-<br/>zione</li> </ul>                            |                                                                                                    |
| Esterno<br>Si interroga un mail server<br>che si trova al di fuori della<br>propria Intranet.                                                                                     | <ul> <li>Costi ridotti se non<br/>sono già disponibili in-<br/>frastrutture</li> <li>È possibile l'output<br/>verso dispositivi<br/>esterni, come telefoni<br/>cellulari e fax<sup>1</sup>)</li> </ul> |                                                                               | <ul> <li>Attivare un provider</li> <li>Rendere disponibile il router</li> </ul>                                     |

 L'impiego di e-mail con telefoni cellulari o fax è possibile tramite "Gateway SMS/Fax. Il procedimento per accedere al gateway e abilitare la ricezione è regolamentato dal relativo servizio del provider.
#### Progettazione del mail server e indirizzamento del destinatario

L'indirizzamento del destinatario viene eseguito in due fasi:

• Indirizzo mail server progettato

L'indirizzo del mail server deve essere definito durante la progettazione del collegamento. Per la progettazione è necessario conoscere l'indirizzo IP (assoluto o simbolico) di questo mail server.

Nella seguente figura è illustrato un esempio con un mail server allacciato a Intranet (vedere tabella 2-1; funzionamento mail server "interno con allacciamento verso l'esterno")

Esempio: server.local

 Indirizzo destinatario programmato
 L'indirizzo del destinatario deve essere specificato dal programma utente nel blocco dati nel quale è stata compilata la e-mail.

Esempio: anlage.kontrolle@provider.com

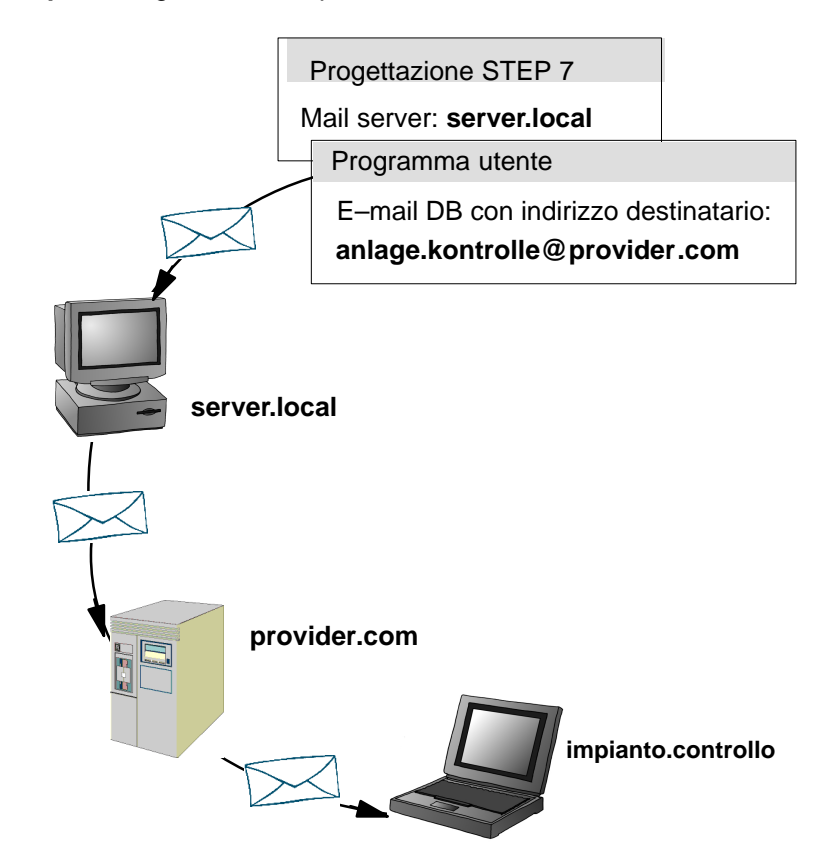

Figura 2-2

# 2.2 Configurazione di e-mail - Progettazione del collegamento e-mail

## Informazioni generali

Per l'invio di e-mail è necessario impostare **un** collegamento e-mail per ogni CP IT. Il collegamento e-mail è specificato nel mail server con il quale vengono ricevute tutte le e-mail inviate dal CP IT.

## Presupposti

Il collegamento e-mail può essere impostato dopo che il CP IT è stato progettato nella stazione con la configurazione dell'hardware di STEP 7.

## Creazione del collegamento e-mail

Il metodo per la creazione di un nuovo collegamento utilizzando STEP 7 è descritto dettagliatamente nel manuale NCM S7 per Industrial Ethernet e nella Guida in linea. Rispetto agli altri tipi di collegamento, procedere in questo caso nel modo seguente:

- 1. Selezionare nella finestra di dialogo "Nuovo collegamento" il tipo di collegamento e-mail. Come partner del collegamento indicare "(non specificato)" o "Altra stazione".
- 2. Selezionare l'opzione "Apri finestra di dialogo delle proprietà" e confermare l'immissione.

| Proprietà - co         | ollegamento     | e-mail                  |       | ×                    |
|------------------------|-----------------|-------------------------|-------|----------------------|
| Generale               | Indirizzi       | Panoramica              | Infor | mazioni sullo stato  |
| Punto terr             | minale del coll | egamento                |       | Parametri del blocco |
| ID <u>l</u> ocale      | (Hex):          | 0001 A050               | •     | 1-ID                 |
| <u>N</u> ome:          | E-Mail Cor      | nnection1               |       | W#16#0FFELADDB       |
| tramite<br><u>C</u> P: | CP 443-1 I      | T - (R0/S4)             |       | <b></b>              |
|                        |                 | Selez, <u>p</u> ercorso | ]     |                      |
|                        |                 |                         |       |                      |
|                        |                 |                         |       |                      |
| OK                     | ]               |                         |       | Annulla ?            |

3. Nella seguente finestra di dialogo passare alla scheda Indirizzi e immettere i parametri di indirizzamento.

| Proprietà - co                 | ollegamento                        | e-mail                                 |                           | × |
|--------------------------------|------------------------------------|----------------------------------------|---------------------------|---|
| Generale                       | Indirizzi                          | Panoramica 📔                           | Informazioni sullo stato  |   |
| Per l'indirizza<br>nome simbol | imento del serv<br>ico che un indi | er E-Mail (SMTP)<br>rizzo IP decimale. | può essere immesso sia un |   |
|                                | Loca                               | le                                     | Server e-mail (SMTP)      |   |
| Indirizzo <u>I</u> P:          | 140.8                              | 30.0.1                                 | 140.80.0.2                |   |
| <u>P</u> ORT (DE               | D):                                |                                        | 25                        |   |
| Indirizzo de                   | fault <u>m</u> ittente:            | a@b.c                                  |                           | - |
| OK                             | ]                                  |                                        | Annulla                   | ? |

Tabella 2-2 Parametri che possono essere specificati

| Parametri                       | Descrizione                                                                                                    | Esempi                                                                                        |
|---------------------------------|----------------------------------------------------------------------------------------------------|-----------------------------------------------------------------------------------------------|
| Server e-mail - Indirizzo<br>IP | Indirizzo del mail server con il quale vengono inviate le<br>e-mail.<br>L'indirizzo IP può essere specificato in modo simbolico<br>o assoluto.<br>L'immissione simbolica presuppone che il CP IT cono-<br>sca l'indirizzo del Domain Name Server (DNS). Nel<br>corso della progettazione del CP IT è necessario ese-<br>guire una relativa immissione nella configurazione<br>dell'hardware; per ulteriori specificazioni consultare la<br>Guida in linea. | <ul> <li>assoluto:<br/>140.80.0.4</li> <li>simbolico:<br/>mail.<br/>compuserve.com</li> </ul> |
| Indirizzo default mittente      | Immissione di un indirizzo che viene successivamente<br>sempre immesso come indirizzo del mittente nella e-<br>mail se nell'intestazione di quest'ultima (DB vedere nel<br>cap. 2.3) la specificazione del mittente (parametro<br>FROM) è vuota.<br>Possono essere immessi al massimo 126 caratteri.                                                                                                    | Stazione2.CPU412<br>@xy.company.de                                                            |

4. Confermare l'immissione e chiudere la finestra di dialogo. Dopo il caricamento dei dati di progettazione il programma utente può inviare e-mail su questo collegamento e-mail.

# 2.3 Invio di e-mail

## Informazioni generali

Per l'invio di una e-mail

- preparare i dati e-mail in un blocco dati
- utilizzare la funzione (FC) AG\_SEND o AG\_LSEND nel programma utente.

## Requisiti

È possibile inviare e-mail se il collegamento e-mail è stato impostato nella progettazione del collegamento con STEP 7 (vedere cap. 2.2). Nel richiamo dell'FC AG\_SEND/AG\_LSEND viene utilizzata l'ID specificata durante la progettazione del collegamento.

## Blocco dati

L'intera e-mail, quindi la specificazione di indirizzo e il messaggio stesso, viene realizzata in un blocco dati qualsiasi. Qui di seguito è riportato un esempio in notazione AWL con le relative specificazioni per la struttura DB necessaria.

Per la creazione e l'immissione dei dati DB utilizzare l'editor KOP/FUP/AWL.

 Tabella 2-3
 Blocco dati e-mail nella notazione AWL in STEP 7

| Indirizzo | Nome             | Тіро        | Valore iniziale                                   | Commento        | Immis-<br>sione   |
|-----------|------------------|-------------|---------------------------------------------------|-----------------|-------------------|
| 0.0       |                  | STRUCT      |                                                   |                 |                   |
| +0.0      | TO <sup>1)</sup> | STRING[40]  | 'TO:name.name@t-online.de;'                       | Destinatario    | obbligato-<br>ria |
| +42.0     | CC <sup>1)</sup> | STRING[40]  | 'CC:name.name@t-online.de;'                       | Destinanario CC | opzionale         |
| +84.0     | FROM             | STRING[40]  | 'FROM:impianto.stabili-<br>mento2@xyz-online.de;' | Mittente        | opzionale         |
| +126.0    | SUB              | STRING[40]  | 'SUB:Stato stazione 7;'                           | Argomento       | opzionale         |
| +168.0    | Testo            | STRING[100] | 'TXT:disturbo nella sezione alle-<br>gato 2;'     | Testo mail      | obbligato-<br>ria |

| Indirizzo | Nome          | Тіро       | Valore iniziale       | Commento                                         | Immis-<br>sione |
|-----------|---------------|------------|-----------------------|--------------------------------------------------|-----------------|
| +270.0    | lm-<br>pianto | STRING[50] | 'BNY:'                | Qui viene introdotto<br>l'impianto <sup>3)</sup> | opzionale       |
| +276.0    | Valore1       | BYTE       | B#16#27 <sup>2)</sup> | Impianto/valore bina-<br>rio <sup>3)</sup>       | opzionale       |
| +277.0    | Valore2       | BYTE       | B#16#03 <sup>2)</sup> | Impianto/valore bina-<br>rio <sup>3)</sup>       | opzionale       |
| =278.0    |               | END_STRUCT |                       |                                                  |                 |

Tabella 2-3 Blocco dati e-mail nella notazione AWL in STEP 7, seguito

1) Possono essere specificati diversi destinatari. In questo caso le specificazioni devono essere separate da una virgola.

2) Le specificazioni in grassetto vengono assegnate al destinatario come allegato

3) (I dati possono essere impostati anche dinamicamente)

Avvertenze relative alla tabella 2-3:

• Struttura e sintassi dei dati nel DB e-mail

La struttura riportata nella tabella con diversi STRING rappresenta una delle tante varianti. Sono decisive le rappresentazioni nella colonna "valore iniziale" contenenti le identificazioni (TO:, SUB:, CC:, FROM:, TXT:, BNY:) che devono essere utilizzate esattamente con questa sintassi nel DB per identificare i contenuti della mail.

La lunghezza dello string specificata nella tabella rappresenta solo un esempio; essa può essere adattata al numero reale di caratteri.

Un'ulteriore variante può essere, p. es., l'utilizzo di un solo STRING al quale viene assegnato l'intero testo con le identificazioni.

• Allegati

I dati utili registrati nel DB della e-mail possono essere assegnati al destinatario interamente o in parte anche come allegato. In questo caso i dati devono essere previsti dal mittente con l'identificazione 'BNY:'.

I dati specificati in base a questa identificazione vengono quindi assegnati al destinatario come allegato.

Lunghezza dei dati

La lunghezza dei dati specificata nel richiamo AG\_SEND/AG\_LSEND deve comprendere almeno la lunghezza dei dati nel DB. Osservare le specificazioni riportate nella colonna Indirizzo nell'editor AWL (avvertenza: la specificazione corrisponde al numeri di byte).

## Invio di e-mail con AG\_SEND/AG\_LSEND

Per inviare una e-mail utilizzare l'FC AG\_SEND (FC 5) o, per lunghezze di dati >240 byte, l' AG\_LSEND (FC 50). Una descrizione dettagliata sui parametri di richiamo è riportata in /3/. Esempio:

| AWL     |    |                          | Significato                                                |
|---------|----|--------------------------|------------------------------------------------------------|
| call fo | 50 |                          | //Richiamo del blocco AG_LSEND                             |
| ACT     | := | м 10.0                   | //Bit per avvio del job                                    |
| ID      | := | MB 12                    | <pre>//ID colleg. (progettazione del collegamento)</pre>   |
| LADDR   | := | W#16#0100                | //Indir. unità 256 <sub>dec</sub> . nella config. hardware |
| SEND    | := | P#db99.dbx10.0 byte 278, | //Indirizzo del blocco dati; lunghezza DB                  |
| LEN     | := | MW 12                    | //Lunghezza dell'area di dati da trasmettere               |
| DONE    | := | м 10.6                   | //Indirizzo per parametro di risposta DONE                 |
| ERROR   | := | м 10.7                   | //Indirizzo per parametro di risposta ERROR                |
| STATUS  | := | MW 14                    | //Indirizzo per parametro di risposta STATUS               |
|         |    |                          |                                                            |
| 1       |    |                          |                                                            |

Avvertenze per l'analisi della visualizzazione:

Il parametro STATUS fornisce solo informazioni relative all'invio della e-mail (la mail è pervenuta con il mail server progettato); questo parametro indica se la e-mail è pervenuta al destinatario.

# 2.4 Test della funzione e-mail

## Propositi e possibilità

La funzione e-mail permette al controllore programmabile di inviare in qualsiasi momento e in modo mirato informazioni attuali provenienti dal processo.

Per poter controllare in qualsiasi momento la disponibilità al funzionamento della e-mail è possibile inizializzare una mail di test. Per questa operazione sono disponibili i seguenti dispositivi:

- Mail di test tramite web browser
- Mail di test tramite diagnostica NCM

## Conclusioni in seguito alla ricezione di una mail di test

In seguito alla ricezione di una mail di test è possibile dedurre che

- il CP IT è pronto per inviare la e-mail
- esiste un collegamento e-mail che può essere utilizzato dal programma utente
- il destinatario specificato nella richiesta è raggiungibile

Non è possibile trarre conclusioni

- sullo stato dei programmi utente nei quali viene avviata l'operazione di invio di e-mail tramite il richiamo dell'FC AG\_SEND/AG\_LSEND
- sulla durata prevista dall'invio successivo di una mail alla sua ricezione

## Avvio della mail di test tramite web browser

La pagina di sistema "Test Mail" offre la possibilità di specificare e attivare una mail di test dal proprio web browser (vedere anche cap. 1.7).

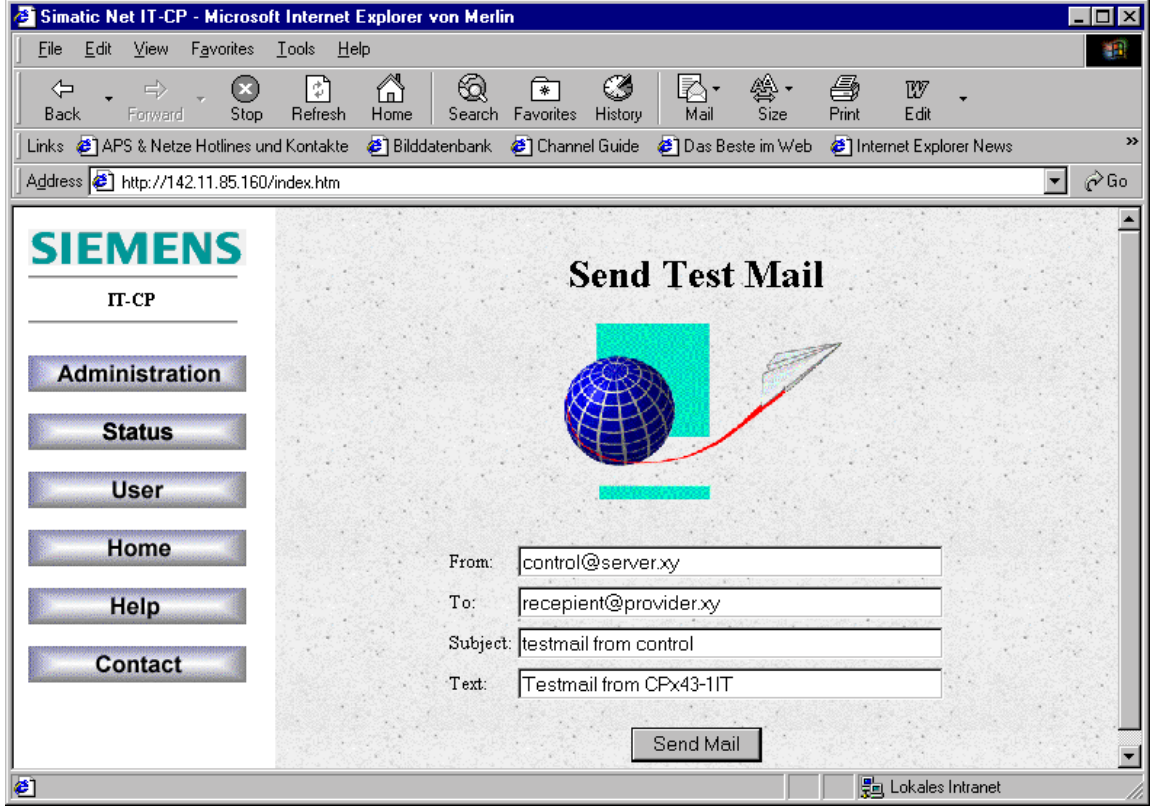

Figura 2-3

Dopo l'invio della mail di test si riceve direttamente un messaggio che indica se la mail ha potuto essere inviata al mail server progettato.

Per le singole caselle osservare le seguenti limitazioni di immissione:

- Lunghezza (TO) < 128 caratteri
- Per la lunghezza complessiva vale quanto segue:

Lunghezza (FROM) + lunghezza (TO) + lunghezza (SUBJECT) + lunghezza (TEXT) < 220 caratteri

## Richiesta della mail di test tramite diagnostica NCM

Nella scheda "E–mail" della diagnostica NCM esiste la possibilità di specificare e attivare una mail di test a condizione che possa essere realizzato un collegamento online con la stazione S7 dal proprio PC/PG.

La diagnostica NCM può essere richiamata direttamente dalla barra di avvio di Windows tramite "Diagnostica Industrial Ethernet" oppure nella scheda "Diagnostica" della finestra di dialogo delle proprietà del CP IT.

Non appena viene selezionato il menu **Strumenti** Invia e-mail viene inviata una mail di test all'indirizzo specificato.

| NCM S7 Diagnostica - Industria<br>Diagnostica Stato di funzionamento | al Ethernet CP 443-1 IT ONL<br>Buffer diagnostico ⊻isualizza S                                                                                                    | INE<br>trumenti 2                                                                                                    | <u>-</u>   × |
|----------------------------------------------------------------------|----------------------------------------------------------------------------------------------------|----------------------------------------------------------------------------------------------------|--------------|
| Informazione CP<br>Buffer diagnostico<br>Collegamenti                | Proprietà del collegamento<br>Numero del collegamento:<br>Stato del collegamento:<br>CPU assegnata:<br>Indirizzo default mittente:<br>Nome server EMAIL:<br>Indirizzo IP server EMAIL:<br>Utime E-Maita:<br>Statistica<br>E-mail inviata pos./neg.:<br>Test collegamento EMAIL<br>Destinatario della Mail di test:<br>service@xy.company.it | 1<br>Il collegamento viene preparato (fase di inizializzazione in corso)<br>Telaio di montaggio: 0 Posto connel0<br>[it.cp@xy.company.it<br><br>140.90.113.113<br><br>0 / 0 |              |
| Premere F1, per ottenere informazioni.                               |                                                                                                    |                                                                                                    |              |

Figura 2-4

Per ulteriori informazioni relative all'utilizzo della diagnostica NCM consultare il manuale NCM S7 per Industrial Ethernet /5/ e la Guida in linea.

## 

# Gestione dei file e accesso ai dati tramite FTP 3

Con le funzioni di trasferimento dei file (FTP) il CP IT offre uno strumento funzionale per la trasmissione di file alla o dalla propria stazione S7.

La trasmissione è possibile sia dal PG/PC alla stazione S7, sia su iniziativa della stazione S7 ad un server FTP; questa può essere per esempio una stazione PC/PG o un'altra stazione S7.

Questo capitolo ha lo scopo di illustrare le funzioni client FTP e server FTP del CP IT nella stazione S7.

Qui si trova una descrizione dettagliata dei blocchi FC necessari per il trasferimento dei dati dalla propria stazione S7.

# 3.1 Funzioni FTP di una stazione S7 con CP IT

## Funzioni

Le funzioni FTP del CP IT supportano sia il funzionamento client FTP, sia il funzionamento server FTP della stazione S7.

## Stazione S7 con CP IT nel funzionamento server FTP

Nel funzionamento server si distingue quanto segue:

## • CP IT come server FTP per il sistema di file nel CP IT

Da un client FTP, p. es. PG/PC, è possibile accedere ai file nel sistema di file del CP IT (CP 443–1 IT / CP 343–1 IT); qui si trovano principalmente le pagine HTML previste per la rappresentazione nel WEB Browser.

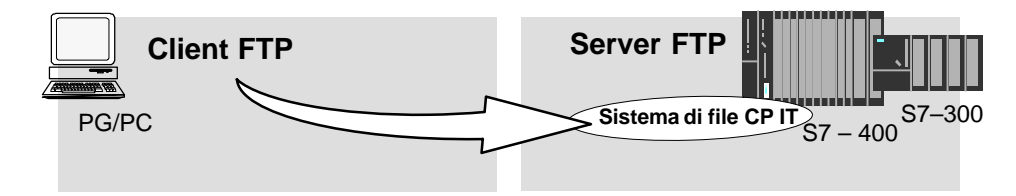

## • CP IT come server FTP per i dati della CPU

Da un client FTP, p. es. PG/PC, è possibile accedere ai blocchi dati in una CPU della stazione S7 (solo S7–400) tramite il CP IT (CP 443–1 IT).

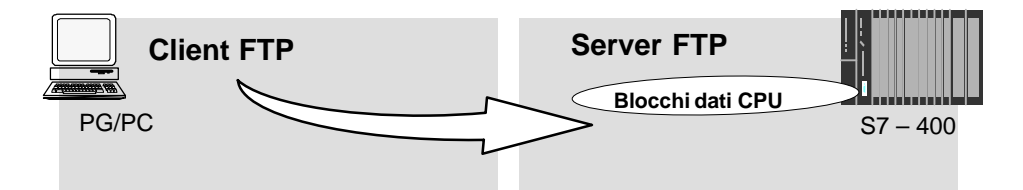

## Stazione S7 con CP IT nel funzionamento client FTP per dati della CPU

Il programma utente nella CPU può accedere al CP IT come client FTP per il trasferimento di **blocchi dati** da o verso un server FTP.

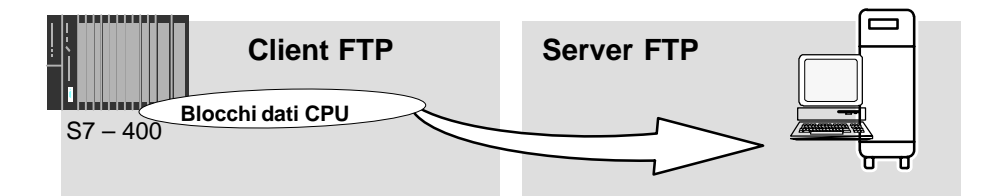

# 3.2 CP IT come server FTP per il sistema di file nel CP IT

## 3.2.1 Tipo di funzionamento

Il CP IT gestisce le pagine di sistema HTML predefinite e le pagine HTML supplementari create individualmente in un'area di memoria speciale.

Utilizzando FTP (File Transfer Protocol) è possibile accedere come standard ai file gestiti in questo modo nel CP IT.

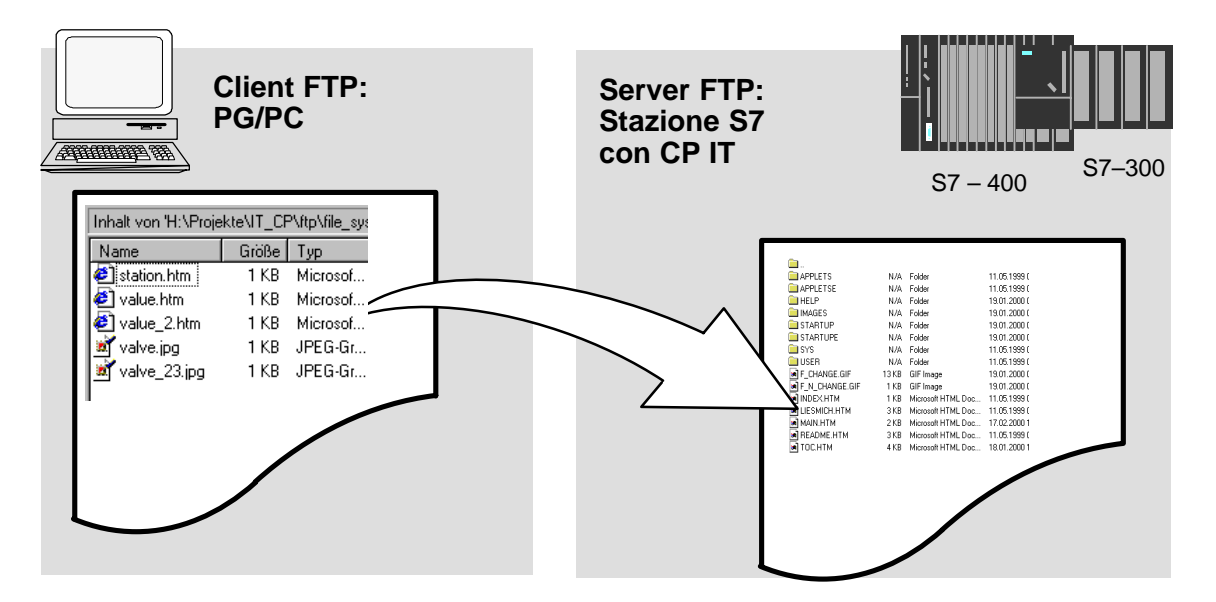

Nella seguente rappresentazione è illustrato un **esempio** di una sequenza caratteristica di accesso nella finestra di MS DOS:

| 🗱 MS-Dos - ftp 142.11.49.69                            | _ 🗆 × |
|--------------------------------------------------------|-------|
|                                                        |       |
| c:\>ftp 142.11.49.69                                   |       |
| Verbunden_zu 142.11.49.69.                             |       |
| 220 CP 443-1 IT FTP-Server V1.02 ready for new user    |       |
| Benutzer (142.11.49.69:(none)): everybody              |       |
| 230 User logged in, proceed.                           |       |
| Ftp>_cd user                                           |       |
| 250 Requested file action okay, completed.             |       |
| Ftp> bin                                               |       |
| 200 Command okay.                                      |       |
| Ftp> put beispiel.txt                                  |       |
| 200 Command okay.                                      |       |
| 150 File status okay; about to open data connection.   |       |
| 226 Transfer ok. Closing data connection.              |       |
| 2252 Bytes gesendet in 0,00 Sekunden (2252000,00 KB/s) |       |
| Ftp> dir                                               |       |
| 200 Command okay.                                      |       |
| 150 File status okay; about to open data connection.   |       |
| total 3                                                |       |
| drw-rw-rw- 1 root root 0 JAN 01 00:12 .                |       |
| drwxrw-rw- 1 root root 0 JAN 01 00:02                  |       |
| -rw-rw-rw- 1 root root 2252 JAN 01 00:14 beispiel.txt  |       |
| 226 Transfer ok. Closing data connection.              |       |
| 183 Bytes empfangen in 0,20 Sekunden (0,92 KB/s)       |       |
| Ftn>                                                   |       |

## 3.2.2 Sistema di file – Struttura e caratteristiche

## Struttura del sistema di file alla fornitura del CP IT

In caso di accesso con il tool FTP il sistema dei file del CP IT presenta la seguente struttura:

| Replaced - ftp://IT_CP!CP_Applets//                                                                                                    |                                                                                                    |                                                                                                    |                                                                                                    |                                                                                                    | □× |  |  |
|----------------------------------------------------------------------------------------------------|----------------------------------------------------------------------------------------------------|----------------------------------------------------------------------------------------------------|----------------------------------------------------------------------------------------------------|----------------------------------------------------------------------------------------------------|----|--|--|
| <u>D</u> atei <u>B</u> earbeiten <u>A</u> nsicht <u>E</u> xtras <u>?</u>                                                                                                    |                                                                                                    |                                                                                                    |                                                                                                    |                                                                                                    |    |  |  |
|                                                                                                    |                                                                                                    |                                                                                                    |                                                                                                    |                                                                                                    |    |  |  |
| Alle Ordner Inhalt von 'ttp://IT_CP!CP_Applets//                                                                                                    |                                                                                                    |                                                                                                    |                                                                                                    |                                                                                                    |    |  |  |
| DFÜ-Netzwerk     Geplante Vorgänge     Papierkorb     Anti-Virus     Anti-Virus     Anti-Virus     Games     Hardware     Ingswitch     IT_CP     CP_Applets     Software     Software     Software     Software     Kommunikation     Verfahren und BS2000 | Name  APPLETS APPLETS APPLETSE HELP IMAGES STARTUP STARTUPE SYS USER F_CHANGE.GIF F_N_CHANGE.GIF INDEX.HTM ALIESMICH.HTM README.HTM TOC.HTM | Size<br>N/A<br>N/A<br>N/A<br>N/A<br>N/A<br>N/A<br>13 KB<br>1 KB<br>1 KB<br>2 KB<br>3 KB<br>2 KB<br>3 KB<br>2 KB | Type<br>Folder<br>Folder<br>Folder<br>Folder<br>Folder<br>Folder<br>Folder<br>GIF Image<br>GIF Image<br>GIF Image<br>Microsoft HTML Doc<br>Microsoft HTML Doc<br>Microsoft HTML Doc | Modified 11.05.1999 00:00 11.05.1999 00:00 19.01.2000 09:03 19.01.2000 09:03 19.01.2000 09:04 19.01.2000 09:04 11.05.1999 00:00 19.01.2000 09:05 19.01.2000 09:05 11.05.1999 00:00 11.05.1999 00:00 11.05.1999 00:00 17.02.2000 15:09 11.05.1999 00:00 18.01.2000 13:37 |    |  |  |
| 16 object(s) 24.7 KB                                                                                                    |                                                                                                    |                                                                                                    |                                                                                                    |                                                                                                    | 1. |  |  |
|                                                                                                    |                                                                                                    |                                                                                                    |                                                                                                    |                                                                                                    |    |  |  |

Consiglio:

Il file README.HTM contiene informazioni sul sistema dei file.

Figura 3-1

## Funzionalità

Ulteriori informazioni relative all'area di memoria complessiva disponibile nel sistema dei file sono riportate nel manuale apparecchio del CP IT /1/.

## I file sono protetti con autorizzazioni di accesso

Nel capitolo 1.3 sono descritti i dispositivi di sicurezza ai quali sottostà lo scambio di informazioni tramite il web browser. Il capitolo 1.4descrive come vengono impostate le autorizzazioni di accesso durante la progettazione del CP IT.

II CP IT reagisce in conformità agli accessi ai file con l'FTP, ciò significa che è necessario autorizzare l'accesso utilizzando una password. Inoltre l'utente specificato deve disporre dell'autorizzazione di accesso "per accedere ai file nella stazione S7 con l'FTP" (vedere cap. 1.4).

Osservare che utilizzando il nome di utente "everybody" l'accesso è generalmente possibile senza password, ma come standard questo nome di utente non ha nessuna autorizzazione di accesso.

## Accesso ai file tramite tool FTP

A seconda delle esigenze è possibile impiegare diversi metodi e tool per l'accesso FTP:

## • Tool FTP speciali

Sono disponibili tool FTP speciali che permettono un comodo utilizzo dei comandi FTP. Normalmente questi tool funzionano in modo simile alla Gestione risorse di Windows. Funzioni come copia, sposta o cancella file vengono eseguite automaticamente senza doversi occupare della sintassi dei comandi FTP. Solo in casi eccezionali è necessario ricorrere alle richieste di immissione MS DOS.

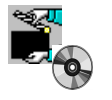

Ulteriori avvertenze e supporti per il software si trovano nello Startup.

#### • Richiesta di immissione MS DOS

Nella richiesta di immissione MS DOS di Windows 95/NT è possibile realizzare un collegamento FTP ed eseguire successivamente tutti i comandi FTP supportate dal CP IT.

Il seguente esempio illustra come ottenere informazioni sui comandi FTP disponibili utilizzando il comando 'quote help'.

```
MS-Dos - ftp 142.11.49.69

c:\>ftp 142.11.49.69

Verbunden zu 142.11.49.69.

220 CP 443-1 IT FTP-Server U1.02 ready for new user

Benutzer (142.11.49.69:(none)): ftpadmin

331 User name okay, need password.

Kennwort:

230 User logged in, proceed.

Ftp> remotehelp

214-The following commands are recognized (* =>'s unimplemented).

USER PWD LIST RETR MODE REST APPE*

PASS MKD NLST STOR STRU ABOR REIN*

QUIT RMDD RNFR PORT HELP NOOP SITE*

CWD XMKD RNTO PASU STAT ACCT* SMNT*

CDUP XRMD DELE TYPE SYST ALLO* STOU*

214 End of help.

Ftp> _
```

Figura 3-2

# 3.3 CP IT come server FTP per i dati della CPU S7 (S7–400)

## 3.3.1 Tipo di funzionamento

La funzione qui descritta consente di trasmettere dati sotto forma di file tramite istruzioni FTP verso blocchi dati o da blocchi dati di una stazione S7. Per questa funzione possono essere utilizzate le istruzione FTP consuete per leggere, scrivere e gestire file.

Per la trasmissione di dati tramite FTP creare quindi blocchi dati nella CPU della propria stazione S7; a causa della loro struttura speciale, questi blocchi vengono qui contrassegnati come DB di file.

Attivando un'istruzione operativa FTP, come server FTP il CP IT rileva da una tabella di assegnazione dei file (file file\_db.txt), come devono essere rappresentati i blocchi dati nei file utilizzati nella stazione S7 per il trasferimento dei file.

Con le specificazioni nella tabella di assegnazione dei file è possibile accedere a blocchi dati in una o più CPU (fino a 4) esistenti in una stazione S7.

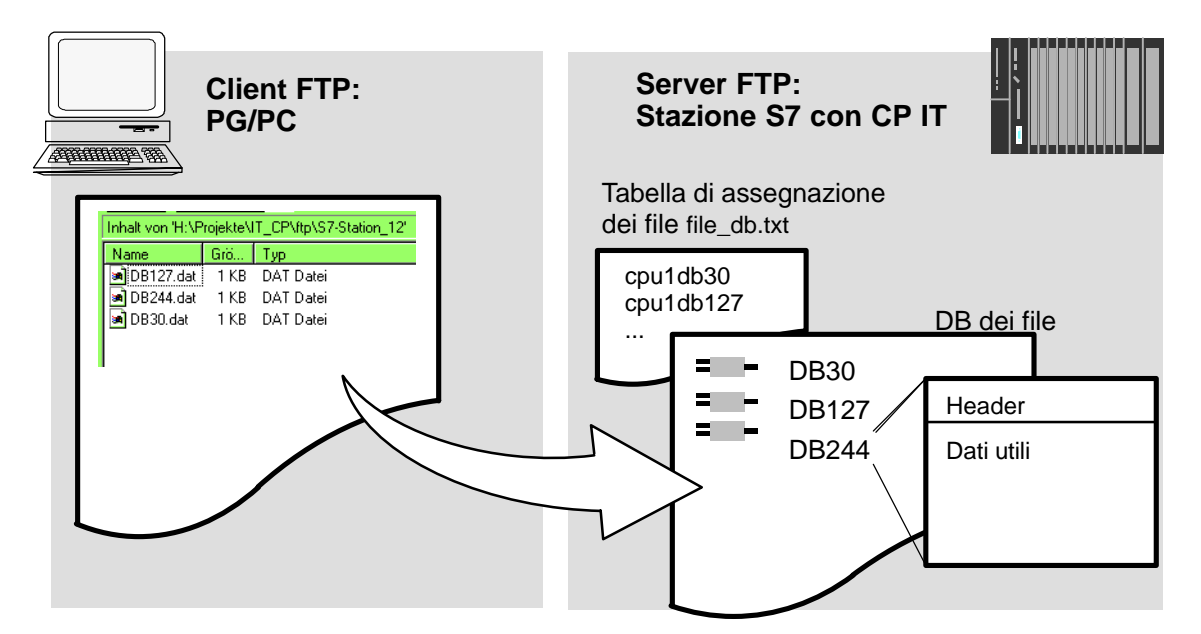

## 3.3.2 Istruzioni operative FTP nel client FTP

## Un esempio di accesso

Nella seguente rappresentazione è riportato un esempio per una sequenza caratteristica di accesso nella finestra MS–DOS.

| c:\}ftp 142.11.49.69<br>Verbunden zu 142.11.49.69.<br>220 CP 443-1 IT FTP-Server V1.02 ready for new user<br>Benutzer <142.11.49.69: <none>&gt;: ftpadmin</none> |
|----------------------------------------------------------------------------------------------------|
| c:\}ftp 142.11.49.69<br>Verbunden zu 142.11.49.69.<br>220 CP 443-1 IT FTP-Server V1.02 ready for new user<br>Benutzer <142.11.49.69: <none>&gt;: ftpadmin</none> |
| c:\}ftp 142.11.49.69<br>Verbunden zu 142.11.49.69.<br>220 CP 443-1 IT FTP-Server V1.02 ready for new user<br>Benutzer (142.11.49.69:(none)): ftpadmin            |
| Verbunden zu 142.11.49.69.<br>220 CP 443-1 IT FTP-Server V1.02 ready for new user<br>Benutzer (142.11.49.69:(none)): ftpadmin                                    |
| 220 CP 443-1 IT FTP-Server V1.02 ready for new user<br>Benutzer (142.11.49.69:(none)): ftpadmin                                                                  |
| Benutzer (142.11.49.69:(none)): ftpadmin                                                                                                    |
|                                                                                                    |
| 331 User name okay, need password.                                                                                                    |
| Kennwort:                                                                                                    |
| 230 User logged in, proceed.                                                                                                    |
| Ftp> dir /cpu1                                                                                                    |
| 200 Command okay.                                                                                                    |
| 150 File status okay; about to open data connection.                                                                                                    |
| -rw-rw-rw- 1 root root 64000 _MAY _18_11:11 cpu1db20 _FileDB_20                                                                                                  |
| -rrr 1 root root 1000 JAN 01 00:03 cpu1db30 FileDB 30                                                                                                    |
| -rw-rw-rw- 1 root root 221 MAY 18 11:11 cpu1db40 FileDB 40                                                                                                    |
| 226 Transfer ok. Closing data connection.                                                                                                    |
| 228 Bytes empfangen in 0,18 Sekunden (1,26 KB/s)                                                                                                    |
| Ftp> get cpuldb30                                                                                                    |
| 200 Command okay.                                                                                                    |
| 150 File status okay; about to open data connection.                                                                                                    |
| 226 IPansfer OK. Closing data connection.                                                                                                    |
| The byces emprangen in 0,13 sexunden (7,63 kB/s)                                                                                                    |
|                                                                                                    |

## Come i comandi FTP caratteristici utilizzano le istruzioni operative FTP ammesse

Rilevare dalla seguente tabella le istruzioni operative FTP che possono essere eseguite per l'accesso ai DB dei file nella CPU. La tabella illustra anche i comandi FTP nella consolle di immissione, come p. es. nella richiesta di immissione MS DOS, che vengono utilizzate per queste istruzioni operative FTP.

| Comandi FTP caratteristici |     |     |     |       | Istruzione operativa<br>FTP | Significato |                                                                                                    |
|----------------------------|-----|-----|-----|-------|-----------------------------|-------------|----------------------------------------------------------------------------------------------------|
| open                       | dir | put | get | close | del                         |             |                                                                                                    |
| х                          |     |     |     |       |                             | user        | Registrazione                                                                                                   |
| x                          |     |     |     |       |                             | pass        | Autorizzazione tramite password.                                                                                |
|                            | х   | х   | х   |       |                             | port        |                                                                                                    |
|                            | x   |     |     |       |                             | list        | Elenca i DB dei file nella<br>CPU interrogata.                                                                  |
|                            |     |     |     |       | x                           | dele        | Cancella un DB dei file<br>nel quale il bit EXIST<br>nell'intestazione del<br>DB dei file è impostato a<br>"0". |
|                            |     |     | x   |       |                             | retr        | Elenca i dati utili nel<br>DB dei file immesso<br>nel file specificato sul<br>client FTP.                       |

Tabella 3-1

| Comandi FTP caratteristici |     |     |     | Istruzione operativa<br>FTP | Significato |      |                                                                                                    |
|----------------------------|-----|-----|-----|-----------------------------|-------------|------|----------------------------------------------------------------------------------------------------|
| open                       | dir | put | get | close                       | del         |      |                                                                                                    |
|                            |     | x   |     |                             |             | stor | Trasmette il file specifi-<br>cato da client FTP<br>all'area di dati utili nel DB<br>dei file specificato. |
|                            |     |     |     | x                           |             | quit | Conclude il collegamento<br>FTP attuale.                                                                   |

#### Tabella 3-1 , seguito

#### Avvertenza

Un'istruzione operativa FTP "rename" non può essere utilizzata sui DB dei file.

#### Le istruzioni operative FTP nel CP IT vengono elaborate nel modo seguente

Per una migliore comprensione dell'interfaccia FTP verso i DB dei file sulla CPU, qui di seguito è riportata la spiegazione dello svolgimento di elaborazione sull'esempio dell'istruzione stor.

Il server FTP nel CP IT procede nel modo seguente:

- 1. Identificazione del DB dei file interrogato in base alla voce riportata nella tabella di assegnazione dei file.
- Controllo dei bit nell'intestazione del DB dei file (vedere cap. 3.3.4); la procedura di scrittura viene eseguita solo se viene definito:

LOCKED-Bit = 0 NEW-Bit = 0 WRITEACCESS-Bit = 1

- Scrittura del contenuto del file nell'area dei dati utili del DB dei file nella CPU. All'inizio della procedura di scrittura viene impostato il bit LOCKED e alla conclusione di questa procedura, il bit viene ripristinato.
- 4. Alla conclusione della procedura di scrittura, nell'intestazione del DB dei file viene inoltre impostato il bit NEW e inserita la data attuale nella casella DATE\_TIME.
- 5. Il server FTP trasmette un messaggio sul risultato del trasferimento dei file al client FTP.

#### Avvertenza

Se per la trasmissione si immette un file che **non** è contenuto nella tabella di assegnazione dei file, viene eseguita l'operazione richiesta del sistema dei file nella directory attuale.

#### Modo di trasmissione durante il trasferimento dei file

Il trasferimento dei file viene eseguito esclusivamente in modo binario.

## 3.3.3 Tabella di assegnazione dei file

## Significato

Come server FTP il CP IT necessita dell'informazione di come deve essere rappresentato il blocco dati nel file utilizzato per il trasferimento dei file nella stazione S7. Questa tabella di assegnazione dei file deve essere memorizzata in un file **file\_db.txt** nel sistema di file del CP IT.

## Configurazione e struttura

La tabella di assegnazione dei file comprende 2 aree nelle quali sono memorizzate rispettivamente le assegnazioni orientate alla riga in base all'esempio riportato sotto:

- Assegnazione rack/slot della CPU
- Assegnazione DB

Il trasferimento dei file viene eseguito esclusivamente in modo binario.

## Avvertenze per la sintassi:

 Le righe rilevanti vengono identificate rispettivamente dalla sequenza dei caratteri "cpux" (con x= caratteri "1–4"); questo vale per entrambe le aree.

#### Avvertenza

Osservare il tipo di scrittura (caratteri minuscoli). I file non vengono altrimenti riconosciuti.

- I caratteri di separazione validi per le immissioni sono "spazio" o "tabulatore".
- Tutti gli altri caratteri vengono interpretati come caratteri di commento.
- Per il nome dei file (filename) di un DB dei file vale:
  - Lunghezza: max. 64 caratteri
  - Caratteri ammessi: lettere "A-Z,a-z"; cifre "0-9", "\_", "."
- Lunghezza della riga: max. 256 caratteri

| Esempio                                         |                                                                                                    |  |  |  |  |  |
|-------------------------------------------------|----------------------------------------------------------------------------------------------------|--|--|--|--|--|
|                                                 | # CONFIGURATION FILE for file transfer between an FTP client of a remote system<br># and an S7–CPU using the FTP server of the IT–CP                                                                                                    |  |  |  |  |  |
|                                                 | <ul><li># This is an ASCII file and may be edited.</li><li># This file must be located in the directory "/config" of the file system</li><li># of the IT-CP. Its file name must be "file_db.txt" (all lowercase).</li></ul>                                                                                                    |  |  |  |  |  |
|                                                 | <ul> <li># All lines that do not begin with "cpu" (lowercase AND no leading blanks)</li> <li># are interpreted as comment.</li> <li># Maximum length per line is 256 characters.</li> <li># Delimiters are (one or more) blanks or tabs.</li> </ul>                                                                                                    |  |  |  |  |  |
|                                                 | <ul><li># The following table defines the rack and slot of the CPU(s).</li><li># Definitions of "cpu1", "cpu2", "cpu3" and "cpu4" are allowed.</li></ul>                                                                                                    |  |  |  |  |  |
| Assegnazione<br>rack/slot                       | # CPU Rack Slot<br>#<br>cpu1 0 4<br>cpu2 0 7                                                                                                    |  |  |  |  |  |
|                                                 | <ul> <li># The following table defines pairs of file names and file DBs in the CPU.</li> <li># The maximum number of pairs is 100.</li> <li># The file name must begin with "cpuX" (where X = 1, 2, 3 or 4).</li> <li># Note that "cpuX" must be defined in the table above!</li> <li># The file name must consist of the characters "a-z", "A-Z", "0-9", "_" or "."</li> <li># It must not include a path. The maximum length of a file name is 64 characters.</li> </ul> |  |  |  |  |  |
| Assegnazione                                    | # File Name File DB Number                                                                                                    |  |  |  |  |  |
| שע                                              | cpu1db20 20<br>cpu1db35 35<br>cpu2_test.dat 5                                                                                                    |  |  |  |  |  |
| Assegnazione<br>rack/slot<br>Assegnazione<br>DB | <pre># The following table defines the rack and slot of the CPU(s). # Definitions of "cpu1", "cpu2", "cpu3" and "cpu4" are allowed. # CPU Rack Slot #</pre>                                                                                                    |  |  |  |  |  |

Nell'esempio illustrato, con l'istruzione operativa FTP

C:> PUT s7daten.txt cpu1db35

viene trasmesso il file s7daten.txt nel DB35 (File-DB) che deve trovarsi nella CPU1.

## In questo modo viene creata e gestita la tabella di assegnazione dei file

Il file **file\_db.txt** si trova nella directory **/config** del sistema di file del proprio CP IT. È possibile caricare sul proprio PG/PC i file compresi nella fornitura del CP e utilizzare questi file come base per la propria applicazione.

Questi file possono essere gestiti con le consuete istruzioni operative FTP come descritto nel capitolo 3.2 per il sistema dei file IT.

Se il file **file\_db.txt** non fosse disponibile, non è possibile nessun accesso ai DB dei file tramite il server FTP del CP IT. Fare quindi attenzione dopo l'elaborazione dei file e la trasmissione nel sistema di file del CP IT che i file siano stati trasmessi in modo corretto.

In caso di trasmissione e sintassi corrette compare il seguente messaggio:

"226 Transfer ok; closing data connection"

Una sintassi errata può, p. es., essere confermata nel modo seguente:

"450 Requested action aborted - configuration file error in line 16"

I caso di errore controllare la configurazione del sistema e ripetere la trasmissione. Una trasmissione può essere eseguita con la seguente istruzione operativa:

ftp> dir cpux (mit x = 1-4)

#### Avvertenza

Osservare il tipo di scrittura (caratteri minuscoli). I file non vengono altrimenti riconosciuti.

## Esempio

| 🗱 MS-Dos - ftp 142.11.49.69                                                                                                    |  |  |  |
|----------------------------------------------------------------------------------------------------|--|--|--|
| c:\>ftp 142.11.49.69<br>Verbunden zu 142.11.49.69.<br>220 CP 443-1 IT FIP-Server V1.02 ready for new user<br>Benutzer <142.11.49.69: <none>&gt;: ftpadmin<br/>331 User name okay, need password.<br/>Kennwort:<br/>230 User logged in, proceed.<br/>Ftp&gt; dir</none>                                                                                                    |  |  |  |
| 150 File status okay; about to open data connection.                                                                                                    |  |  |  |
| total 7<br>drwxrwxrwx 1 root root 0 JAN 01 00:05 .<br>drwxrwxrwx 1 root root 0 JAN 01 00:05 .<br>drwrwrwrw 1 root root 0 JAN 01 00:00 config<br>drw-rw-rw- 1 root root 0 JAN 01 00:20 user<br>drwxr-xr-x 1 root root 0 JAN 01 00:00 ram<br>dr-xr-xr-x 1 root root 0 JAN 01 00:00 SYS<br>drr 1 root root 0 JAN 01 00:00 cpu1<br>226 Transfer ok. Closing data connection.<br>396 Bytes empfangen in 0,16 Sekunden (2,46 KB/s)                                                                         |  |  |  |
| Provide Could<br>200 Command okay.<br>150 File status okay; about to open data connection.<br>www- 1 root root 64000 MAY 18 11:11 cpu1db20 FileDB 20<br>-rr 1 root root 1000 DEC 31 00:59 cpu1db30 FileDB 30<br>-rw-rw-rw- 1 root root 221 JUL 04 12:45 cpu1db40 FileDB 40<br>lrw-rw-rw- 1 root root 320 DEC 20 15:30 cpu1db50 FileDB 50<br>1 root root 0 err 00 00:00 cpu1db50 FileDB 60 not found<br>226 Transfer ok. Closing data connection.<br>376 Bytes empfangen in 0,17 Sekunden (2,21 KB/s) |  |  |  |

Rispetto ad una directory listing del sistema dei file, nelle directory configurate della CPU non viene visualizzato solo il nome del file, ma anche il numero del DB dei file corrispondente.

## Significato dei flag per un comando dir delle directory "cpu":

• -r--r--r-- (read-Flag) :

Se viene visualizzato questo flag, nel DB dei file è impostato il bit EXIST. Una lettura di questo DB dei file è possibile a condizione che il bit LOCKED non sia impostato.

• --w--w--w- (write-Flag):

Se viene visualizzato questo flag, nel DB dei file il bit NEW non è impostato e il bit WRI-TEACCESS è impostato. Una scrittura di questo DB dei file è possibile a condizione che il bit LOCKED non sia impostato.

• I----- (locked-Flag):

Se viene visualizzato questo flag, nel DB dei file è impostata il bit LOCKED. La lettura o la scrittura del DB dei file non è possibile. Se oltre questi flag è impostato il flag r o w, ciò significa che quando il bit LOCKED viene cancellato è possibile una lettura o una scrittura.

Se un DB dei file non esiste fisicamente, ma è configurato nella tabella di assegnazione dei file "file\_db.txt", nella visualizzazione sono ripristinati tutti i flag (visualizzazione:

-----), la data contiene un valore errato e viene visualizzato il messaggio "FileDB <File–DB number> not found" (vedere esempio).

#### Avvertenza

È possibile un passaggio alle directory della CPU. Possono tuttavia essere eseguiti solo i comandi riportati nella tabella 3-1.

## 3.3.4 Struttura dei blocchi dati (DB dei file) per servizi FTP

## Tipo di funzionamento

Per la trasmissione di dati tramite FTP creare blocchi dati (DB dei file) nella CPU della propria stazione S7. Questi blocchi dati devono presentare una determinata struttura sufficiente in modo da poter essere utilizzati dai servizi FTP come file trasferibili. Essi sono composti dalle seguenti sezioni

- Sezione 1: Intestazione del DB dei file (dispone di una lunghezza (20 byte) e di una struttura definite)
- Sezione 2: Dati utili (dispone di una lunghezza e di una struttura variabile)

## Intestazione del DB dei file per il funzionamento server FTP

Osservazione: L'intestazione del DB dei file qui descritta è sostanzialmente identica a quella per il funzionamento client riportata nella tabella 3-4; le differenze sono riferite ai parametri

- WRITEACCESS
- FTP\_REPLY\_CODE

Tabella 3-2

| Parametri | Тіро                                                                                                 | Valore / significato                                                 | Impostazione                                        |
|-----------|----------------------------------------------------------------------------------------------------|----------------------------------------------------------------------|-----------------------------------------------------|
| EXIST     | BOOL                                                                                                 | Il bit EXIST indica se l'area dei dati utili contiene dati validi.   | L'istruzione operativa FTP dele imposta<br>EXIST=0; |
|           |                                                                                                    | L'istruzione FTP retrieve elabora il job solo se EXIST=1.            | L'istruzione operativa FTP stor imposta<br>EXIST=1; |
|           | <ul> <li>0:<br/>Il DB dei file non contiene dati<br/>utili validi ("Il file non esiste").</li> </ul> |                                                                      |                                                     |
|           |                                                                                                    | <br>II DB dei file contiene dati utili<br>validi ("II file esiste"). |                                                     |

## Tabella 3-2 , seguito

| Parametri        | Тіро | Valore / significato                                                                                                    | Impostazione                                                                                                    |
|------------------|------|----------------------------------------------------------------------------------------------------|----------------------------------------------------------------------------------------------------|
| LOCKED           | BOOL | <ul> <li>II bit LOCKED serve per protezione contro l'accesso per il DB dei file.</li> <li>0:<br/>È possibile accedere al DB dei file.</li> <li>1:<br/>II DB dei file è disabilitato.</li> </ul>                                                                                                    | Le istruzioni operative FTP store e retr im-<br>postano durante l'elaborazione LOC-<br>KED=1.<br>Per l'operazione di scrittura dal programma<br>utente vale quanto segue:<br>Il programma utente nella CPU S7 può im-<br>portare o ripristinare LOCKED durante un<br>accesso per scrittura per la memorizza-<br>zione della consistenza.<br>Raccomandazione per il procedimento nel<br>programma utente:<br>1. Controllare il bit LOCKED.<br>se =0<br>2. Impostare il bit WRITEACCESS=0<br>3. Controllare il bit LOCKED<br>se =0<br>4. Impostare il bit LOCKED=1<br>5. Scrittura dei dati<br>6. Impostare il bit LOCKED=0 |
| NEW              | BOOL | <ul> <li>II bit NEW informa se i dati sono stati modificati dopo l'ultima operazione di lettura.</li> <li>0:<br/>Contenuto del DB dei file invariato dall'ultima operazione di scrittura. Il programma utente della CPU S7 ha registrato l'ultima modifica.</li> <li>1:<br/>Il programma utente della CPU S7 non ha ancora registrato l'ultima operazione di scrittura.</li> </ul> | <ul> <li>L'istruzione operativa FTP store imposta<br/>dopo l'elaborazione NEW=1</li> <li>Il programma utente nella CPU S7 deve<br/>impostare dopo la lettura dei dati NEW=0<br/>per consentire un nuovo store o per poter<br/>cancellare il file con l'istruzione operativa<br/>dele.</li> </ul>                                                                                                    |
| WRITE_<br>ACCESS | BOOL | 0:<br>Il client FTP sul PG/PC <b>non</b> di-<br>spone dell'autorizzazione di scrit-<br>tura per i DB dei file nella CPU<br>S7.<br>1:<br>Il client FTP sul PG/PC dispone<br>dell'autorizzazione di accesso per<br>i DB dei file nella CPU S7.                                                                                                    | Il bit viene impostato su un valore di inizia-<br>lizzazione durante la progettazione del DB.<br>Raccomandazione:<br>Il bit non deve possibilmente essere modifi-<br>cato! In casi particolari è possibile un adat-<br>tamento durante il funzionamento.                                                                                                    |
| ACT_LENGTH       | DINT | Lunghezza attuale dell'area dei<br>dati utili.<br>Il contenuto della casella è valido<br>solo se EXIST = 1.                                                                                                    | La lunghezza attuale viene aggiornata dopo un'operazione di scrittura.                                                                                                    |
| MAX_LENGTH       | DINT | Lunghezza massima dell'area dei<br>dati utili (lunghezza dell'intero DB<br>compresi 20 byte di intestazione).                                                                                                    | La lunghezza massima deve essere defi-<br>nita durante la progettazione del DB.<br>Il valore può essere modificato anche du-<br>rante il funzionamento del programma<br>utente.                                                                                                    |

| Parametri          | Тіро              | Valore / significato                                                      | Impostazione                                                                                                    |  |
|--------------------|-------------------|---------------------------------------------------------------------------|----------------------------------------------------------------------------------------------------|--|
| FTP_REPLY_CO<br>DE | INT               | Nel funzionamento server FTP il<br>parametro è <b>senza significato</b> . | Viene impostato a "0" dal server FTP.                                                                                                    |  |
| DATE_TIME          | DATE_AN<br>D_TIME | Data e ora dell'ultima modifica del file.                                 | na modifica del La data attuale viene aggiornata dopo<br>un'operazione di scrittura.                                                                                                    |  |
|                    |                   | Il contenuto della casella è valido<br>solo se EXIST = 1.                 | Se viene utilizzata la funzione "Inoltro dell'ora", la registrazione corrisponde all'ora inoltrata.                                                                                                    |  |
|                    |                   |                                                                           | Se <b>non</b> viene utilizzata la funzione "Inoltro<br>dell'ora", viene immessa l'ora relativa. Il<br>riferimento è il momento dell'avvio del CP<br>IT (il valore di inizializzazione è 1.1.1994<br>ore 0.0). |  |

Tabella 3-2 , seguito

## Esempio e riferimento per l'intestazione del DB dei file

Dopo l'installazione dell'opzione NCM S7 per Industrial Ethernet, nella biblioteca dei blocchi si trova un tipo di dati predefinito (UDT1 = FILE\_DB\_HEADER) che può essere copiato nel proprio progetto STEP 7 e che può essere utilizzato direttamente come riferimento per l'intestazione in un BD dei file.

Nella visualizzazione della dichiarazione si riconosce la seguente struttura:

| Indirizzo | Nome        | Тіро   | Valore iniziale | Commento                                                           |
|-----------|-------------|--------|-----------------|--------------------------------------------------------------------|
| 0.0       |             | STRUCT |                 |                                                                    |
| +0.0      | bit08       | BOOL   | FALSE           | riservato                                                          |
| +0.1      | bit09       | BOOL   | FALSE           | riservato                                                          |
| +0.2      | bit10       | BOOL   | FALSE           | riservato                                                          |
| +0.3      | bit11       | BOOL   | FALSE           | riservato                                                          |
| +0.4      | bit12       | BOOL   | FALSE           | riservato                                                          |
| +0.5      | bit13       | BOOL   | FALSE           | riservato                                                          |
| +0.6      | bit14       | BOOL   | FALSE           | riservato                                                          |
| +0.7      | bit15       | BOOL   | FALSE           | riservato                                                          |
| +1.0      | EXIST       | BOOL   | FALSE           | if TRUE: FileDB content is valid data                              |
| +1.1      | LOCKED      | BOOL   | FALSE           | it TRUE: FileDB is locked caused by changes of the content         |
| +1.2      | NEW         | BOOL   | FALSE           | if TRUE: FileDB content is new and may not be overwritten          |
| +1.3      | WRITEACCESS | BOOL   | FALSE           | if TRUE: Ftp–Server of the IT–CP has write access, else Ftp–Server |
| +1.4      | bit04       | BOOL   | FALSE           | riservato                                                          |
| +1.5      | bit05       | BOOL   | FALSE           | riservato                                                          |
| +1.6      | bit06       | BOOL   | FALSE           | riservato                                                          |
| +1.7      | bit07       | BOOL   | FALSE           | riservato                                                          |

Tabella 3-3

#### Tabella 3-3 , seguito

| Indirizzo | Nome           | Тіро          | Valore iniziale     | Commento                                                                   |
|-----------|----------------|---------------|---------------------|----------------------------------------------------------------------------|
| +2.0      | ACT_LENGTH     | DINT          | L#0                 | actual size of the content in bytes (not including the header of 20 bytes) |
| +6.0      | MAX_LENGTH     | DINT          | L#0                 | max. size of the content in bytes (not including the header of 20 bytes)   |
| +10.0     | FTP_REPLY_CODE | INT           | 0                   | last reply code from the remote FTP-<br>Server                             |
| +12.0     | DATE_TIME      | DATE_AND_TIME | DT#00-1-1-0:0:0.000 | date and time of last change of the content of the FileDB                  |
| =20.0     |                | END_STRUCT    |                     |                                                                            |

# 3.4 CP IT come client FTP per i dati della CPU S7 (S7–400)

## 3.4.1 Tipo di funzionamento

Per la trasmissione di dati tramite FTP creare blocchi dati (DB dei file) nella CPU della propria stazione S7 (configurazione e struttura, vedere capitolo 3.3.4).

Il programma utente trasferisce con FC speciali (funzioni) job FTP che vengono eseguiti dal CP IT come client FTP.

La trasmissione viene eseguita tramite collegamenti FTP. I collegamenti FTP sono collegamenti TCP speciali che devono essere progettati in STEP 7 / NetPro.

Immettere nel job sotto ad un parametro di destinazione supplementare l'indirizzi IP del server FTP, il luogo di memorizzazione del file sul server FTP, il nome del file e le informazioni di accesso.

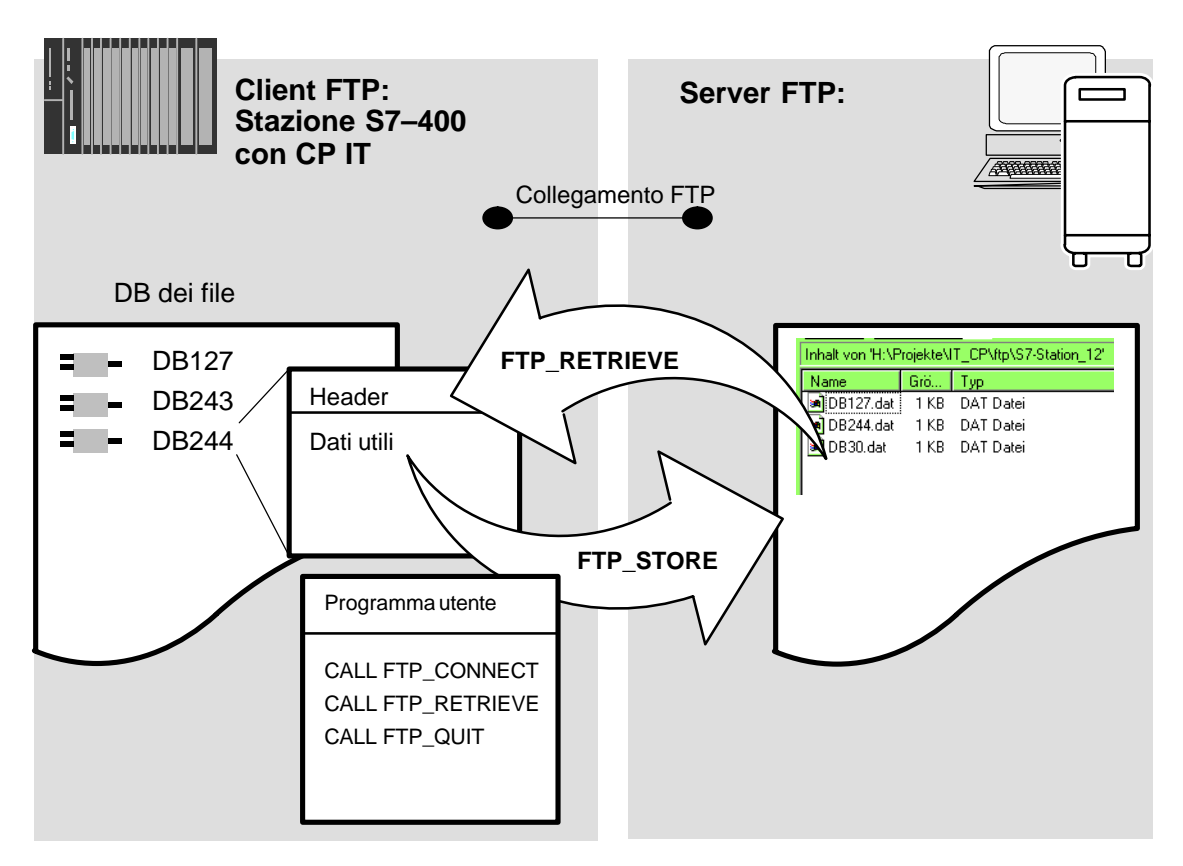

## Sequenza dei job FTP con richiami dei blocchi FC

I seguenti FC sono disponibili per i servizi FTP; essi devono essere utilizzati nella sequenza specificata (vedere anche l'esempio nell'appendice A ):

- 1. FTP\_CONNECT: realizzazione del collegamento FTP
- 2. Servizi produttivi con il collegamento FTP realizzato:
  - FTP\_RETRIEVE: copia del file dal server FTP e memorizzazione nel DB
  - FTP\_STORE: lettura del DB e memorizzazione come file sul server FTP
  - FTP\_DELETE: cancellazione del file sul server FTP
- 3. FTP\_QUIT: interruzione del collegamento FTP

## Un esempio di una sequenza dei job FTP ...

...si trova nell'appendice A dove si trova anche un codice AWL utilizzabile direttamente per scaricare nel sistema dei file del proprio CP IT.

## 3.4.2 Progettazione di collegamenti FTP

## Significato

Per lo svolgimento di una sequenza di job FTP tra la stazione S7 come client FTP e un server FTP, il CP IT deve configurare un collegamento con la CPU S7. Questo collegamento viene qui chiamato collegamento FTP.

## Progettazione di collegamenti FTP

Per FTP utilizzare collegamenti TCP con proprietà speciali. Durante la progettazione del collegamento in STEP 7 / NetPro eseguire le seguenti immissioni:

1. Creare per la CPU nella propria stazione S7 un collegamento TCP con un partner del collegamento non specificato.

| Industrial Ethernet    |                                                                                                    |               |
|------------------------|----------------------------------------------------------------------------------------------------|---------------|
| MPI-Netz(1)<br>MPI     |                                                                                                    |               |
| SIMATIC 400-Station(1) | Proprietà - collegamento TCP         Generale       Indirizzi       Opzioni       Panoramica       Informazion         Punto terminale del collegamento       Informazion       Parametri del b         ID Jocale (Hex):       0001 A050       Informazion         Nome:       Collegamento TCP14       Nume:       Nume:         tramite <u>C</u> P:       CP 443-1 IT - (R0/S7)       Selez. gercorso       Nume:         Realizzazione attiva del collegamento       Image: Utilizza per protocollo ETP       Image: Utilizza per protocollo ETP | i sullo stato |
|                        | OK Annulla                                                                                                    | ?             |

2. Selezionare l'opzione "Utilizzare per protocollo FTP"

Selezionando l'opzione si ottengono i seguenti effetti:

- Il collegamento TCP viene ora utilizzato come collegamento FTP.
- Scheda "Indirizzi": gli indirizzi sono specificati automaticamente (port=21)
- Scheda "Opzioni": il modo operativo è impostato sul FTP in modo fisso.

Funzionalità: possono essere progettati fino a 10 collegamenti FTP.

## 3.4.3 Struttura dei blocchi dati (DB dei file) per servizi FTP

## Tipo di funzionamento

Per la trasmissione di dati tramite FTP creare blocchi dati (DB dei file) nella CPU della propria stazione S7. Questi blocchi dati devono presentare una determinata struttura sufficiente in modo da poter essere utilizzati dai servizi FTP come file trasferibili. Essi sono composti dalle seguenti sezioni

- Sezione 1: Intestazione del BD dei file (dispone di una struttura definita con una lunghezza di 20 byte)
- Sezione 2: Dati utili (dispone di una lunghezza e di una struttura variabile)

## Intestazione del DB dei file per il funzionamento client FTP

Osservazione: L'intestazione del DB dei file qui descritta è sostanzialmente identica a quella per il funzionamento server riportata nella tabella 3-2; le differenze sono riferite ai parametri

- WRITEACCESS
- FTP\_REPLY\_CODE

Tabella 3-4

| Parametri | Тіро | Valore / significato                                                                                 | Impostazione                                         |
|-----------|------|----------------------------------------------------------------------------------------------------|------------------------------------------------------|
| EXIST     | BOOL | Il bit EXIST indica se l'area dei dati utili contiene dati validi.                                   | L'istruzione operativa FTP dele imposta<br>EXIST=0;  |
|           |      | L'istruzione FTP retrieve elabora il job solo se EXIST=1.                                            | L'istruzione operativa FTP store imposta<br>EXIST=1; |
|           |      | <ul> <li>0:<br/>Il DB dei file non contiene dati<br/>utili validi ("Il file non esiste").</li> </ul> |                                                      |
|           |      | <ul> <li>1:<br/>Il DB dei file contiene dati utili<br/>validi ("Il file esiste").</li> </ul>         |                                                      |

| Parametri        | Тіро | Valore / significato                                                                                                    | Impostazione                                                                                                    |  |
|------------------|------|----------------------------------------------------------------------------------------------------|----------------------------------------------------------------------------------------------------|--|
| LOCKED           | BOOL | <ul> <li>Il bit LOCKED serve per protezione contro l'accesso per il DB dei file.</li> <li>0:<br/>È possibile accedere al DB dei file.</li> <li>1:<br/>Il DB dei file è disabilitato.</li> </ul>                                                                                                    | Le istruzioni operative FTP store e retr im-<br>postate durante l'elaborazione LOC-<br>KED=1.<br>Per l'operazione di scrittura dal programma<br>utente vale quanto segue:<br>Il programma utente nella CPU S7 può im-<br>portare o ripristinare LOCKED durante un<br>accesso per scrittura per la memorizza-<br>zione della consistenza.<br>Raccomandazione per il procedimento nel<br>programma utente:<br>1. Controllare il bit LOCKED.<br>se =0<br>2. impostare il bit WRITEACCESS=0<br>3. Controllare il bit LOCKED.<br>se =0<br>4. impostare il bit LOCKED=1<br>5. Scrittura dei dati<br>6. Impostare il bit LOCKED=0 |  |
| NEW              | BOOL | <ul> <li>Il bit NEW informa se i dati sono stati modificati dopo l'ultima operazione di lettura.</li> <li>0:<br/>Contenuto del DB dei file invariato dall'ultima operazione di scrittura. Il programma utente della CPU S7 ha registrato l'ultima modifica.</li> <li>1:<br/>Il programma utente della CPU S7 non ha ancora registrato l'ultima operazione di scrittura.</li> </ul> | L'istruzione operativa FTP store imposta<br>dopo l'elaborazione NEW=1<br>Il programma utente nella CPU S7<br>deve impostare dopo la lettura dei dati<br>NEW=0 per consentire un nuovo store o<br>per poter cancellare il file con l'istruzione<br>operativa FTP.                                                                                                    |  |
| WRITE_<br>ACCESS | BOOL | <ul> <li>0:</li> <li>II programma utente (blocchi client FTP) dispone dell'autoriz-zazione di scrittura per i DB dei file nella CPU S7.</li> <li>1:</li> <li>II programma utente (blocchi client FTP) non dispone dell'autorizzazione di accesso per i DB dei file nella CPU S7.</li> </ul>                                                                                        | Il bit viene impostato su un valore di inizia-<br>lizzazione durante la progettazione del DB.<br>Raccomandazione:<br>Il bit non deve possibilmente essere modifi-<br>cato! In casi particolari è possibile un adat-<br>tamento durante il funzionamento.                                                                                                    |  |
| ACT_LENGTH       | DINT | Lunghezza attuale dell'area dei<br>dati utili.<br>Il contenuto della casella è valido<br>solo se EXIST = 1.                                                                                                    | La lunghezza attuale viene aggiornata dopo un'operazione di scrittura.                                                                                                    |  |
| MAX_LENGTH       | DINT | Lunghezza massima dell'area dei<br>dati utili (lunghezza dell'intero DB<br>compresi 20 byte di intestazione).                                                                                                    | La lunghezza massima deve essere defi-<br>nita durante la progettazione del DB.<br>Il valore può essere modificato anche du-<br>rante il funzionamento del programma<br>utente.                                                                                                    |  |

#### Tabella 3-4 , seguito

#### Tabella 3-4 , seguito

| Parametri          | Тіро              | Valore / significato                                                                                                    | Impostazione                                                                                                    |
|--------------------|-------------------|----------------------------------------------------------------------------------------------------|----------------------------------------------------------------------------------------------------|
| FTP_REPLY_CO<br>DE | INT               | Cifra senza segno (16 bit), che<br>contiene l' <b>ultimo</b> reply code del<br>FTP come valore binario.<br>Il contenuto della casella è valido<br>solo se EXIST = 1. | Viene aggiornato dal client FTP durante<br>l'elaborazione dell'istruzione operativa<br>FTP.                                                                                                    |
| DATE_TIME          | DATE_AN<br>D_TIME | Data e ora dell'ultima modifica del file.                                                                                                    | La data attuale viene aggiornata dopo<br>un'operazione di scrittura.                                                                                                    |
|                    |                   | Il contenuto della casella è valido<br>solo se EXIST = 1.                                                                                                    | Se viene utilizzata la funzione "Inoltro dell'ora", la registrazione corrisponde all'ora inoltrata.                                                                                                    |
|                    |                   |                                                                                                    | Se <b>non</b> viene utilizzata la funzione "Inoltro<br>dell'ora", viene immessa l'ora relativa. Il<br>riferimento è il momento dell'avvio del CP<br>IT (il valore di inizializzazione è 1.1.1994<br>ore 0.0). |

Esempio e riferimento per l'intestazione del DB dei file: vedere capitolo 3.3.4

## 3.4.4 Blocchi FC per servizi FTP

## Fornitura – Biblioteca dei blocchi

Le funzioni qui descritte (blocchi del tipo FC) vengono fornite insieme al pacchetto di base STEP 7 (a partire da V5.1 SP1).

La seguente lista indica i numeri di blocco utilizzati nella fornitura. I numeri di blocco possono essere modificati.

Questi blocchi sono disponibili dopo l'installazione dell'opzione NCM S7 per Industrial Ethernet.

| Tipo di blocco FC |              | Biblioteca SIM | ATIC Manager |
|-------------------|--------------|----------------|--------------|
|                   |              | SIMATIC_       | _NET_CP      |
|                   |              | CP 300         | CP 400       |
| FC40              | FTP_CONNECT  | _              | х            |
| FC41              | FTP_STORE    | -              | х            |
| FC42              | FTP_RETRIEVE | -              | х            |
| FC43              | FTP_DELETE   | -              | х            |
| FC44              | FTP_QUIT     | _              | Х            |

## Parametrizzazione di richiami FC

Tutti gli FC vengono descritti nei seguenti capitoli con i relativi parametri di richiamo specifici.

È possibile immettere specificazioni generali per questi gruppi di parametri esistenti in tutti gli FC:

- Parametri per l'assegnazione del CP e del collegamento (parametri di ingresso)
   Una descrizione dettagliata su questo argomento è riportata nel capitolo 3.4.10.
- Informazioni sullo stato del collegamento (parametri di uscita)

Una descrizione dettagliata su questo argomento è riportata nel capitolo 3.4.11.

## 3.4.5 Blocco FC FTP\_CONNECT (FC40)

## Significato

Con questo richiamo di funzione il client FTP realizza un collegamento FTP con un server FTP.

Per questa funzione è necessario determinare l'indirizzo IP del server FTP, l'identificazione dell'utente (username) e (se necessario) la password per l'identificazione dell'utente sul server FTP.

Il server FTP esegue tutti i successivi accessi sulla base di questa identificazione dell'utente, se viene utilizzata la stessa ID del collegamento FTP. Successivamente i dati vengono scambiati con il server FTP specificato per questo utente.

## Interfaccia di richiamo

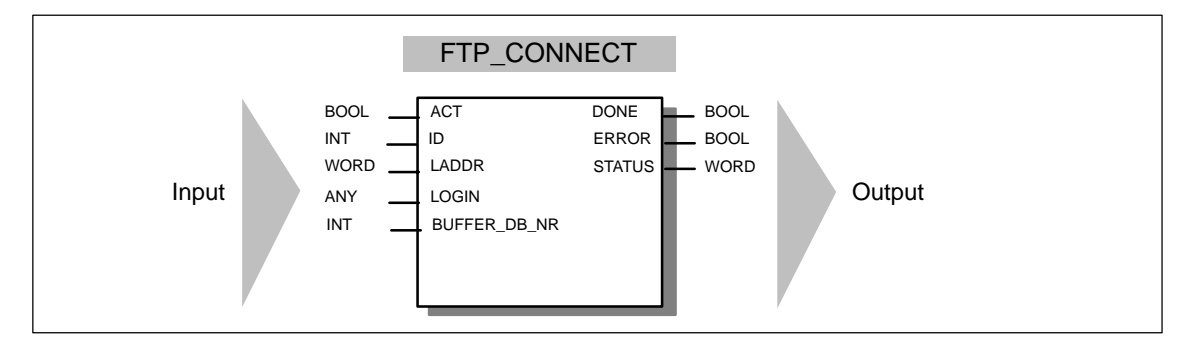

## Esempio di richiamo in rappresentazione AWL

| AWL          |                             | Significato                                                         |
|--------------|-----------------------------|---------------------------------------------------------------------|
| call fc40    |                             | //Richiamo del blocco FTP_CONNECT                                   |
| ACT          | := M 420.0,                 | // Avvio del job tramite bit di merker                              |
| ID           | := 4,                       | <pre>// ID del collegamento FTP in base // alla progettazione</pre> |
| LADDR        | := W#16#3FFD,               | // Indirizzo dell'unità in base alla<br>// progettazione            |
| LOGIN        | := P#DB40.DBX 0.0 BYTE 170, | <pre>// Specificazione per il LOGIN nel DB 40</pre>                 |
| BUFFER_DB_NR | := 9,                       | // Area del buffer per il servizio FTP                              |
| DONE         | := M 420.1,                 |                                                                     |
| ERROR        | := M 420.2,                 |                                                                     |
| STATUS       | := MW 422);                 |                                                                     |
#### Spiegazione dei parametri di richiamo generali

Per ogni richiamo della funzione FTP i parametri generali hanno lo stesso significato; la descrizione dei parametri è quindi riassunta in un rispettivo capitolo.

- Parametri per l'assegnazione del CP e del collegamento (parametri di ingresso) vedere capitolo 3.4.10
- Informazioni sullo stato del collegamento (parametri di uscita) vedere capitolo 3.4.11

#### Spiegazione dei parametri formali specifici del richiamo

| Parametri    | Dichiara-<br>zione                                                                      | Тіро                 | Osservazione                                                                                                    |               |                                                             |                                                                                                    |
|--------------|-----------------------------------------------------------------------------------------|----------------------|----------------------------------------------------------------------------------------------------|---------------|-------------------------------------------------------------|----------------------------------------------------------------------------------------------------|
| LOGIN        | INPUT                                                                                   | ANY<br>(come VARTYPE | Questo parametro specifica il server FTP al quale si accede con il collegamento FTP.                                                                                                    |               |                                                             |                                                                                                    |
|              |                                                                                         | sono ammessi         | (Per ulteriori dettagli vedere nella seguente tabella)                                                                                                    |               |                                                             |                                                                                                    |
|              |                                                                                         | solo:<br>BYTE        | solo:<br>BYTE                                                                                                    | solo:<br>BYTE | solo:<br>BYTE                                               | Qui devono essere specificati l'indirizzo e la lun-<br>ghezza dell'area dei dati nei quali sono inserite le spe-<br>cificazioni di destinazione. |
|              |                                                                                         |                      |                                                                                                    |               | L'indirizzo specificato rimanda ad un'area del blocco dati. |                                                                                                    |
|              |                                                                                         |                      | Per l'indirizzamento di questa area viene utilizzato il<br>tipo di dati puntatore ANY. Ulteriori informazioni rela-<br>tive a questo tipo di dati si trovano nella guida in linea<br>di STEP 7, all'appendice degli argomenti della guida<br>sotto "Formato del tipo di parametri ANY", una rappre-<br>sentazione dettagliata del puntatore ANY è riportata<br>anche in /21/. |               |                                                             |                                                                                                    |
| BUFFER_DB_NR | INPUT                                                                                   | INT                  | Immettere un blocco dati necessario al client FTP<br>come area del buffer per il trasferimento FTP.                                                                                                    |               |                                                             |                                                                                                    |
|              | Per tutti i job FTP può essere utilizzato come area di<br>buffer lo stesso blocco dati. |                      |                                                                                                    |               |                                                             |                                                                                                    |
|              |                                                                                         |                      | Avvertenza:<br>La lunghezza del DB riservato per questa funzione<br>deve essere <b>almeno 255 byte</b> !                                                                                                    |               |                                                             |                                                                                                    |

Tabella 3-5 Parametri formali per FTP\_CONNECT

## Parametro LOGIN

Questo set di parametri dispone per FTP\_CONNECT del seguente contenuto

| Indirizzo<br>relativo<br>2) | Nome       | Tipo <sup>1)</sup> | Esempio                                  | Significato                                        |
|-----------------------------|------------|--------------------|------------------------------------------|----------------------------------------------------|
| 0.0                         | ip_address | STRING[100]        | '142.11.25.135'                          | Indirizzo IP del server FTP.                       |
| 102.0                       | username   | STRING[32]         | 'utente'                                 | Nome dell'utente per il login sul ser-<br>ver FTP. |
| 136.0                       | password   | STRING[32]         | 'password'                               | Password per il login sul server FTP.              |
| 170.0                       | filename   | STRING[ 220]       | 'c:\S7_Station\bau-<br>steine\db127.txt' | Nome del file di destinazione o del file sorgente  |

1) È specificata la relativa lunghezza di string massima possibile
 2) I valori specificati si riferiscono alle lunghezze di string specificate sotto "Tipo".

Istruzioni per la lettura: le cifre riportate in grigio sono irrilevanti per questo richiamo.

# 3.4.6 Blocco FC FTP\_STORE (FC41)

#### Significato

Con questo richiamo di funzione viene trasmesso un blocco dati (DB dei file) dal client FTP (CPU S7) al server FTP.

Per questa funzione è necessario specificare il blocco dati che contiene il file. È necessario immettere anche il nome del percorso/del file con il quale il file deve essere creato sul server FTP.

Se il file (DB dei file) sul server FTP è già esistente, esso viene sovrascritto.

#### Interfaccia di richiamo

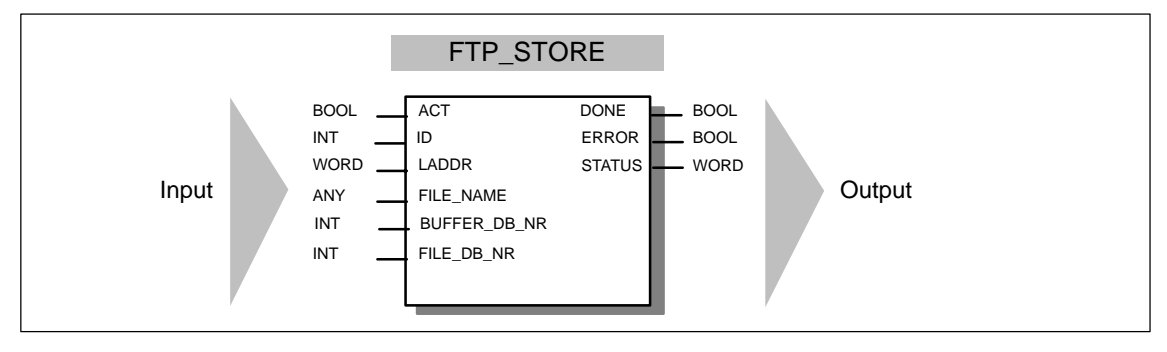

Esempio di richiamo in rappresentazione AWL

| AWL          |                               | Significato                             |
|--------------|-------------------------------|-----------------------------------------|
| call fc41    |                               | //Richiamo del blocco FTP_STORE         |
| ACT          | := M 420.0,                   | // Avvio del job tramite bit di merker  |
| ID           | := 4,                         | // ID del collegamento FTP in base alla |
|              |                               | // progettazione                        |
| LADDR        | := W#16#3FFD,                 | // Indirizzo dell'unità in base alla    |
|              |                               | // progettazione                        |
| FILE_NAME    | := P#DB40.DBX 170.0 BYTE 220, | // Specificazione per il file di        |
| BUFFER_DB_NR | := 9,                         | // destinazione nel DB 40               |
| FILE_DB_NR   | := 42,                        | // Area del buffer per il servizio FTP  |
| DONE         | := M 420.1,                   | // N. di DB del file sorgente           |
| ERROR        | := M 420.2,                   |                                         |
| STATUS       | := MW 422);                   |                                         |

#### Spiegazione dei parametri di richiamo generali

Per ogni richiamo della funzione FTP i parametri generali hanno lo stesso significato; la descrizione dei parametri è quindi riassunta in un rispettivo capitolo.

- Parametri per l'assegnazione del CP e del collegamento (parametri di ingresso) vedere capitolo 3.4.10
- Informazioni sullo stato del collegamento (parametri di uscita)

vedere capitolo 3.4.11

# Spiegazione dei parametri formali specifici del richiamo

| Parametri    | Dichiara-<br>zione            | Тіро                                                                                                    | Osservazione                                                                                                    |
|--------------|-------------------------------|----------------------------------------------------------------------------------------------------|----------------------------------------------------------------------------------------------------|
| FILE_NAME    | INPUT                         | ANY                                                                                                    | Questo parametro specifica la destinazione del file.                                                                                             |
|              |                               | (come VARTYPE                                                                                                    | (Per ulteriori dettagli vedere nella seguente tabella)                                                                                           |
|              | sono ammessi<br>solo:<br>BYTE | sono ammessi<br>solo:<br>BYTE                                                                                                    | Qui devono essere specificati l'indirizzo e la lun-<br>ghezza dell'area dei dati nei quali sono inserite le spe-<br>cificazioni di destinazione. |
|              |                               | L'indirizzo specificato rimanda ad un'area del blocco dati.                                                                                                    |                                                                                                    |
|              |                               | Per l'indirizzamento di questa area viene utilizzato il<br>tipo di dati puntatore ANY. Ulteriori informazioni rela-<br>tive a questo tipo di dati si trovano nella guida in linea<br>di STEP 7, all'appendice degli argomenti della guida<br>sotto "Formato del tipo di parametri ANY"; una rappre-<br>sentazione dettagliata del puntatore ANY è riportata<br>anche in /21/. |                                                                                                    |
| BUFFER_DB_NR | INPUT                         | INT                                                                                                    | Immettere un blocco dati necessario al client FTP come area del buffer per il trasferimento FTP.                                                 |
|              |                               |                                                                                                    | Per tutti i job FTP può essere utilizzato come area di<br>buffer lo stesso blocco dati.                                                          |
|              |                               |                                                                                                    | Avvertenza:<br>La lunghezza del DB riservato per questa funzione<br>deve essere <b>almeno 255 byte</b> !                                         |
| FILE_DB_NR   | INPUT                         | INT                                                                                                    | Il blocco di dati qui specificato contiene il DB dei file da leggere.                                                                            |

Tabella 3-6 Parametri formali per FTP\_STORE

# Parametro FILE\_NAME

Questo set di parametri dispone per FTP\_STORE del seguente contenuto

| Indirizzo<br>relativo<br>2) | Nome       | Tipo <sup>1)</sup> | Esempio                                  | Significato                                        |
|-----------------------------|------------|--------------------|------------------------------------------|----------------------------------------------------|
| 0.0                         | ip_address | STRING[100]        | '142.11.25.135'                          | Indirizzo IP del server FTP.                       |
| 102.0                       | username   | STRING[32]         | 'utente'                                 | Nome dell'utente per il login sul ser-<br>ver FTP. |
| 136.0                       | password   | STRING[32]         | 'password'                               | Password per il login sul server FTP.              |
| 170.0                       | filename   | STRING[ 220]       | 'e:/S7_Station/bau-<br>steine/db127.dat' | Nome del file di destinazione o del file sorgente  |

1) È specificata la relativa lunghezza di string massima possibile
 2) I valori specificati si riferiscono alle lunghezze di string specificate sotto "Tipo".

Istruzioni per la lettura: le cifre riportate in grigio sono irrilevanti per questo richiamo.

# 3.4.7 Blocco FC FTP\_RETRIEVE (FC42)

#### Significato

Con questo richiamo di funzione viene trasmesso un file dal server FTP al client FTP (CPU S7).

Per questa funzione è necessario specificare il bacco dati nel quale deve essere memorizzato il file. È necessario immettere anche il nome del percorso/del file con il quale il file deve essere trovato sul server FTP.

Se il blocco dati (DB dei file) nel client FTP contiene già un file, questo viene sovrascritto.

#### Interfaccia di richiamo

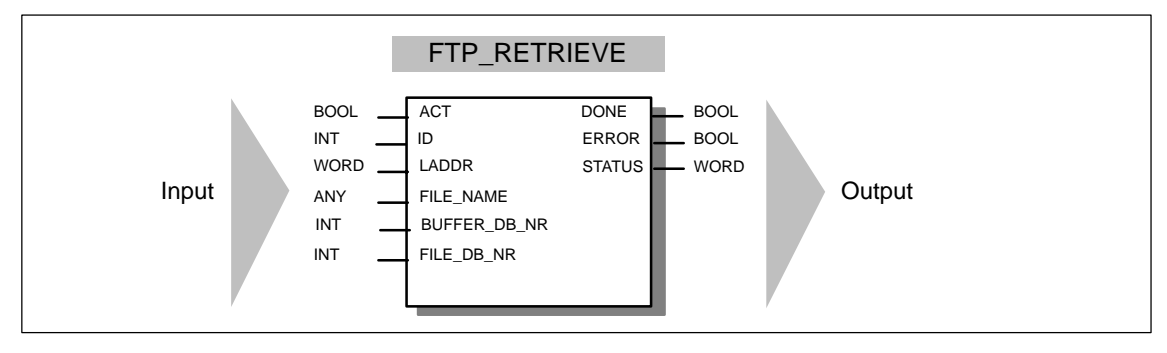

Esempio di richiamo in rappresentazione AWL

| AWL          |                               | Significato                                          |
|--------------|-------------------------------|------------------------------------------------------|
| call fc42    |                               | ///Richiamo del blocco FTP_RETRIEVE                  |
| ACT          | := M 420.0,                   | // Avvio del job tramite bit di merker               |
| ID           | := 4,                         | // ID del collegamento FTP in base alla              |
|              |                               | // progettazione                                     |
| LADDR        | := W#16#3FFD,                 | // Indirizzo dell'unità in base alla                 |
|              |                               | // progettazione                                     |
| FILE_NAME    | := P#DB40.DBX 170.0 BYTE 220, | <pre>// Specificazione file sorgente nel DB 40</pre> |
| BUFFER_DB_NR | := 9,                         | // Area del buffer per il servizio FTP               |
| FILE_DB_NR   | := 42,                        | // N. di DB del file di destinazione                 |
| DONE         | := M 420.1,                   |                                                      |
| ERROR        | := M 420.2,                   |                                                      |
| STATUS       | := MW 422);                   |                                                      |

#### Spiegazione dei parametri di richiamo generali

Per ogni richiamo della funzione FTP i parametri generali hanno lo stesso significato; la descrizione dei parametri è quindi riassunta in un rispettivo capitolo.

- Parametri per l'assegnazione del CP e del collegamento (parametri di ingresso) Vedere capitolo 3.4.10
- Informazioni sullo stato del collegamento (parametri di uscita) vedere capitolo 3.4.11

# Spiegazione dei parametri formali specifici del richiamo

| Parametri    | Dichiara-<br>zione | Тіро                                                                                                    | Osservazione                                                                                                    |
|--------------|--------------------|----------------------------------------------------------------------------------------------------|----------------------------------------------------------------------------------------------------|
| FILE_NAME    | INPUT              | ANY                                                                                                    | Questo parametro specifica la sorgente del file.                                                                                                    |
|              |                    | (come VARTYPE                                                                                            | (Per ulteriori dettagli vedere nella seguente tabella)                                                                                                    |
|              |                    | sono ammessi<br>solo:<br>BYTE                                                                            | Qui devono essere specificati l'indirizzo e la lun-<br>ghezza dell'area dei dati nei quali sono inserite le spe-<br>cificazioni di destinazione.                                                                                                    |
|              |                    |                                                                                                    | L'indirizzo specificato rimanda ad un'area del blocco dati.                                                                                                    |
|              |                    |                                                                                                    | Per l'indirizzamento di questa area viene utilizzato il<br>tipo di dati puntatore ANY. Ulteriori informazioni rela-<br>tive a questo tipo di dati si trovano nella guida in linea<br>di STEP 7, all'appendice degli argomenti della guida<br>sotto "Formato del tipo di parametri ANY"; una rappre-<br>sentazione dettagliata del puntatore ANY è riportata<br>anche in /21/. |
| BUFFER_DB_NR | INPUT              | INT                                                                                                    | Immettere un blocco dati necessario al client FTP come area del buffer per il trasferimento FTP.                                                                                                    |
|              |                    |                                                                                                    | Per tutti i job FTP può essere utilizzato come area di<br>buffer lo stesso blocco dati.                                                                                                    |
|              |                    | Avvertenza:<br>La lunghezza del DB riservato per questa funzione<br>deve essere <b>almeno 255 byte</b> ! |                                                                                                    |
| FILE_DB_NR   | INPUT              | INT                                                                                                    | Il blocco di dati qui specificato contiene il DB dei file da scrivere (destinazione del file).                                                                                                    |

 Tabella 3-7
 Parametri formali per FTP\_RETRIEVE

# Parametro FILE\_NAME

Questo set di parametri dispone per FTP\_RETRIEVE del seguente contenuto

| Indirizzo rela-<br>tivo <sup>2)</sup> | Nome       | Tipo <sup>1)</sup> | Esempio                                  | Significato                                        |
|---------------------------------------|------------|--------------------|------------------------------------------|----------------------------------------------------|
| 0.0                                   | ip_address | STRING[100]        | '142.11.25.135'                          | Indirizzo IP del server FTP.                       |
| 102.0                                 | username   | STRING[32]         | 'utente'                                 | Nome dell'utente per il login sul ser-<br>ver FTP. |
| 136.0                                 | password   | STRING[32]         | 'password'                               | Password per il login sul server FTP.              |
| 170.0                                 | filename   | STRING[ 220]       | 'e:/S7_Station/bau-<br>steine/db127.dat' | Nome del file di destinazione o del file sorgente  |

1) È specificata la relativa lunghezza di string massima possibile
 2) I valori specificati si riferiscono alle lunghezze di string specificate sotto "Tipo".

Istruzioni per la lettura: le cifre riportate in grigio sono irrilevanti per questo richiamo.

# 3.4.8 Blocco FC FTP\_DELETE (FC43)

#### Significato

Con questo richiamo di funzione si cancella un file sul server FTP.

#### Interfaccia di richiamo

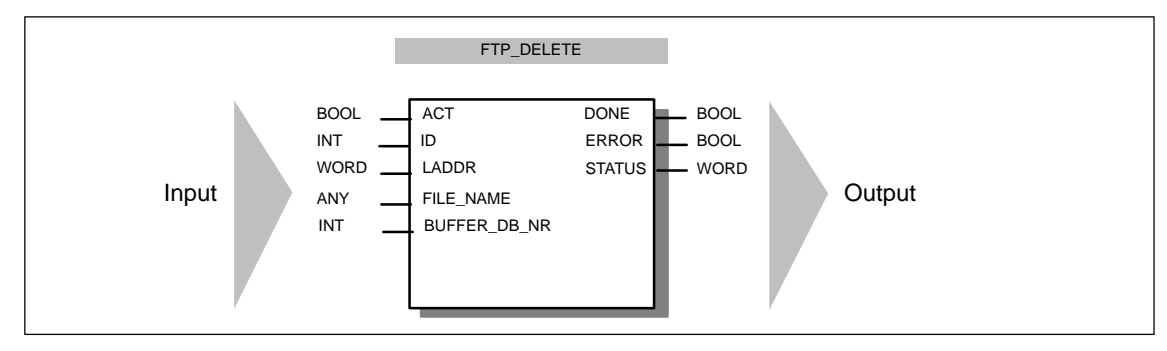

Esempio di richiamo in rappresentazione AWL

| AWL          |                               | Significato                                                         |
|--------------|-------------------------------|---------------------------------------------------------------------|
| call fc43    |                               | //Richiamo del blocco FTP_DELETE                                    |
| ACT          | := M 420.0,                   | // Avvio del job tramite bit di merker                              |
| ID           | := 4,                         | <pre>// ID del collegamento FTP in base alla // progettazione</pre> |
| LADDR        | := W#16#3FFD,                 | // Indirizzo dell'unità in base alla<br>// progettazione            |
| FILE_NAME    | := P#DB40.DBX 170.0 BYTE 220, | // Specificazione per il file di<br>// destinazione nel DB 40       |
| BUFFER_DB_NR | := 9,                         | // Area del buffer per il servizio FTP                              |
| DONE         | := M 420.1,                   |                                                                     |
| ERROR        | := M 420.2,                   |                                                                     |
| STATUS       | := MW 422);                   |                                                                     |

#### Spiegazione dei parametri di richiamo generali

Per ogni richiamo della funzione FTP i parametri generali hanno lo stesso significato; la descrizione dei parametri è quindi riassunta in un rispettivo capitolo.

- Parametri per l'assegnazione del CP e del collegamento (parametri di ingresso) vedere capitolo 3.4.10
- Informazioni sullo stato del collegamento (parametri di uscita)

vedere capitolo 3.4.11

## Spiegazione dei parametri formali specifici del richiamo

| Parametri    | Dichiara-<br>zione | Тіро                                                        | Osservazione                                                                                                    |                                                                                                    |
|--------------|--------------------|-------------------------------------------------------------|----------------------------------------------------------------------------------------------------|----------------------------------------------------------------------------------------------------|
| FILE_NAME    | INPUT              | ANY                                                         | Questo parametro specifica la destinazione del file.                                                                                                    |                                                                                                    |
|              |                    | (come VARTYPE                                               | (Per ulteriori dettagli vedere nella seguente tabella)                                                                                                    |                                                                                                    |
|              |                    | sono ammessi<br>solo:<br>BYTE                               | sono ammessi<br>solo:<br>BYTE                                                                                                    | Qui devono essere specificati l'indirizzo e la lun-<br>ghezza dell'area dei dati nei quali sono inserite le spe-<br>cificazioni di destinazione. |
|              |                    | L'indirizzo specificato rimanda ad un'area del blocco dati. |                                                                                                    |                                                                                                    |
|              |                    |                                                             | Per l'indirizzamento di questa area viene utilizzato il<br>tipo di dati puntatore ANY. Ulteriori informazioni rela-<br>tive a questo tipo di dati si trovano nella guida in linea<br>di STEP 7, all'appendice degli argomenti della guida<br>sotto "Formato del tipo di parametri ANY"; una rappre-<br>sentazione dettagliata del puntatore ANY è riportata<br>anche in /21/. |                                                                                                    |
| BUFFER_DB_NR | INPUT              | INT                                                         | Immettere un blocco dati necessario al client FTP cine area el buffer per il trasferimento FTP.                                                                                                    |                                                                                                    |
|              |                    |                                                             | Per tutti i job FTP può essere utilizzato come area di buffer lo stesso blocco dati.                                                                                                    |                                                                                                    |
|              |                    |                                                             | Avvertenza:<br>La lunghezza del DB riservato per questa funzione<br>deve essere <b>almeno 255 byte</b> !                                                                                                    |                                                                                                    |

 Tabella 3-8
 Parametri formali per FTP\_DELETE

#### Parametro FILE\_NAME

Questo set di parametri dispone per FTP\_DELETE del seguente contenuto

| Indirizzo rela-<br>tivo <sup>2)</sup> | Nome       | Tipo <sup>1)</sup> | Esempio                                  | Significato                                       |
|---------------------------------------|------------|--------------------|------------------------------------------|---------------------------------------------------|
| 0.0                                   | ip_address | STRING[100]        | '142.11.25.135'                          | Indirizzo IP del server FTP.                      |
| 102.0                                 | username   | STRING[32]         | 'utente'                                 | Nome dell'utente per il login sul server FTP.     |
| 136.0                                 | password   | STRING[32]         | 'password'                               | Password per il login sul server FTP.             |
| 170.0                                 | filename   | STRING[ 220]       | 'e:/S7_Station/bau-<br>steine/db127.dat' | Nome del file di destinazione o del file sorgente |

1) È specificata la relativa lunghezza di string massima possibile

2) I valori specificati si riferiscono alle lunghezze di string specificate sotto "Tipo".

Istruzioni per la lettura: le cifre riportate in grigio sono irrilevanti per questo richiamo.

# 3.4.9 Blocco FC FTP\_QUIT (FC44)

#### Significato

Con questo richiamo di funzione si interrompe il collegamento FTP specificato con l'ID.

#### Interfaccia di richiamo

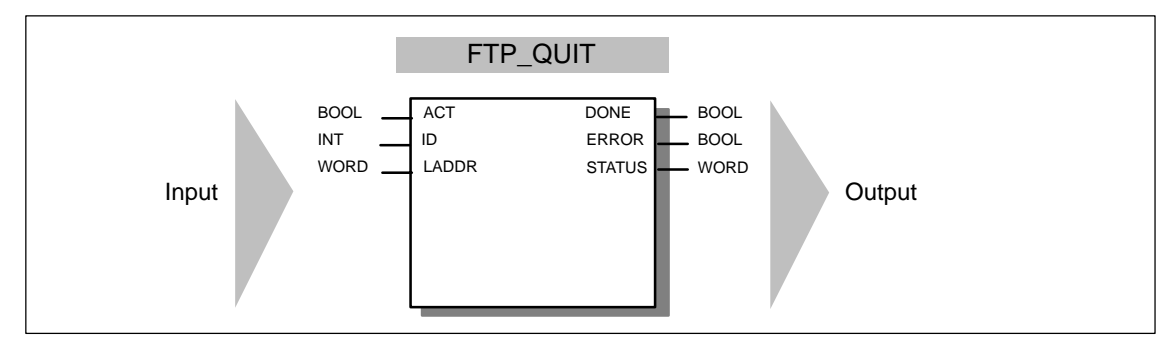

Esempio di richiamo in rappresentazione AWL

| AWL       |               | Significato                                                         |
|-----------|---------------|---------------------------------------------------------------------|
| call fc44 |               | //Richiamo del blocco FTP_QUIT                                      |
| ACT       | := M 420.0,   | // Avvio del job tramite bit di merker                              |
| ID        | := 4,         | <pre>// ID del collegamento FTP in base alla // progettazione</pre> |
| LADDR     | := W#16#3FFD, | // Indirizzo dell'unità in base alla<br>// progettazione            |
| DONE      | := M 420.1,   |                                                                     |
| ERROR     | := M 420.2,   |                                                                     |
| STATUS    | := MW 422);   |                                                                     |

#### Spiegazione dei parametri di richiamo generali

Per ogni richiamo della funzione FTP i parametri generali hanno lo stesso significato; la descrizione dei parametri è quindi riassunta in un rispettivo capitolo.

- Parametri per l'assegnazione del CP e del collegamento (parametri di ingresso) vedere capitolo 3.4.10
- Informazioni sullo stato del collegamento (parametri di uscita)

vedere capitolo 3.4.11

# 3.4.10 Parametri per l'assegnazione del CP e del collegamento (parametri di ingresso)

In ogni richiamo di blocco FTP, oltre ai parametri di ingresso specifici del job, è necessario impostare i seguenti parametri di ingresso generali:

| Parametri | Dichiarazione | Тіро | Campo<br>dei valori | Significato / Osservazione                                                                                                    |
|-----------|---------------|------|---------------------|----------------------------------------------------------------------------------------------------|
| ACT       | INPUT         | BOOL | 0,1                 | Il parametro contiene il bit di inizializzazione per<br>l'avvio del job.                                                                                                    |
|           |               |      |                     | <ul> <li>Con ACT = 1 il job viene eseguito.</li> </ul>                                                                                                    |
|           |               |      |                     | Durante l'esecuzione del job l'FC fornisce le<br>seguenti visualizzazioni:                                                                                                    |
|           |               |      |                     | - DONE = 0                                                                                                    |
|           |               |      |                     | - ERROR = 0                                                                                                    |
|           |               |      |                     | – STATUS=8181⊦                                                                                                    |
|           |               |      |                     | <ul> <li>Con ACT = 0 I'FC richiamato non esegue nes-<br/>suna operazione; con questa impostazione dei<br/>parametri le indicazioni di stato vengono impo-<br/>state nel modo seguente:</li> </ul> |
|           |               |      |                     | - DONE = 0                                                                                                    |
|           |               |      |                     | – ERROR=1                                                                                                    |
|           |               |      |                     | – STATUS=8F70н                                                                                                    |
|           |               |      |                     | Osservazione / Raccomandazione:                                                                                                    |
|           |               |      |                     | Nella propria applicazione è necessario eseguire i<br>richiami FTP analizzando per esempio le visualiz-<br>zazioni. Non è necessario comandare il richiamo<br>con il bit ACT.                     |
| ID        | INPUT         | INT  | 1,264               | I job FTP vengono svolti su collegamenti FTP. Il parametro identifica il collegamento utilizzato.                                                                                                 |
| LADDR     | INPUT         | WORD |                     | Indirizzo iniziale dell'unità                                                                                                    |
|           |               |      |                     | Durante il richiamo di un blocco FC indicare nel<br>parametro LADDR l'indirizzo iniziale dell'unità del<br>CP IT.                                                                                 |
|           |               |      |                     | L'indirizzo iniziale dell'unità del CP IT può essere rilevato dalla scheda "Indirizzi/ingressi" della fine-<br>stra di dialogo delle proprietà del CP IT.                                         |

| Tabella 3-9 | Parametri formali i | oer FC FTP - | Parametri (  | ti inaresso |
|-------------|---------------------|--------------|--------------|-------------|
|             | i arametri torman   |              | i arametri t | 1 11910330  |

#### Avvertenza

# Fare assolutamente attenzione che per ogni ID utilizzata viene richiamato solo un blocco client FTP, fintanto che ACT è impostato a 1.

Sullo stesso collegamento FTP non possono essere in corso contemporaneamente l'FC STORE e l'FC RETRIEVE. Questo corrisponde alla normale funzionalità FTP. Se tuttavia si esegue un tentativo di questo tipo, non è possibile garantire la correttezza dei parametri di uscita (bit DONE, bit ERROR e parola di STATUS).

# 3.4.11 Informazioni di stato (parametri di uscita)

Per l'analisi dello stato è necessario analizzare i parametri nel programma utente:

| Parametri          | Dichiara-<br>zione    | Тіро          | Campo<br>dei valori          | Significato / Osservazione                                                         |
|--------------------|-----------------------|---------------|------------------------------|------------------------------------------------------------------------------------|
| DONE               | OUTPUT                | BOOL          | 0: –<br>1: Job ese-<br>guito | Il parametro di stato indica se il job è stato<br>eseguito correttamente.          |
| ERROR              | RROR OUTPUT BOOL 0: – | 0:            | Indicazione di errore        |                                                                                    |
|                    |                       |               | 1: Errore                    | Questo parametro segnala quando il job non ha potuto essere eseguito senza errori. |
| STATUS OUTPUT WORD | WORD                  | vedere la se- | Indicatore di stato          |                                                                                    |
|                    |                       |               | guente tabella               | Il parametro fornisce informazioni dettagliate sull'esecuzione del job.            |

Tabella 3-10 Parametri formali per FC FTP - Parametri di uscita

Per il significato in relazione ai parametri ERROR e STATUS vedere la seguente tabella.

#### Esempio

Durante un'esecuzione del job l'FC fornisce le seguenti visualizzazioni:

- DONE = 0
- ERROR = 0
- STATUS=8181H

#### Analisi delle visualizzazioni di stato

Fare attenzione che le visualizzazioni di stato DONE, ERROR, STATUS vengono aggiornate ad ogni richiamo di blocco.

#### Avvertenza

Per le registrazioni con la codifica 8Fxx<sub>H</sub> sotto STATUS osservare anche le specificazioni riportante nel manuale di riferimento STEP 7 funzioni standard e di sistema. Nel capitolo "Analisi degli errori con il parametro di uscita RET\_VAL" di questo manuale si trovano alcune avvertenze.

| DONE | ERROR | STATUS            | Significato                 |
|------|-------|-------------------|-----------------------------|
| 1    | 0     | 0000н             | Job concluso senza errore.  |
| 0    | 0     | 0000н             | Nessun job in elaborazione. |
| 0    | 0     | 8181 <sub>H</sub> | Il job è in corso.          |

Tabella 3-11 Visualizzazioni degli FC per FTP

| DONE | ERROR | STATUS            | Significato                                                                                                    |  |
|------|-------|-------------------|----------------------------------------------------------------------------------------------------|--|
| 0    | 1     | <b>8090</b> н     | Non esiste un'unità con questo indirizzo iniziale.                                                                                                    |  |
|      |       |                   | <ul> <li>L'FC utilizzato non è adatto alla famiglia di sistemi utilizzata (per<br/>S7–300 e S7–400 devono essere utilizzati FC diversi).</li> </ul>                           |  |
| 0    | 1     | <b>8091</b> н     | Indirizzo iniziale dell'unità non sul passo a doppia parola.                                                                                                    |  |
| 0    | 1     | 8092н             | Specificazione del tipo nel puntatore ANY diverso dal byte.                                                                                                    |  |
| 0    | 1     | 80A4 <sub>H</sub> | Il collegamento K–bus tra CPU e CP non è realizzato. (per le nuove versione di CPU).                                                                                          |  |
|      |       |                   | La causa può p. es. essere:                                                                                                    |  |
|      |       |                   | I'assenza della progettazione di collegamenti.                                                                                                    |  |
|      |       |                   | <ul> <li>un superamento del numero massimo di CP utilizzabili parallela-<br/>mente.</li> </ul>                                                                                |  |
| 0    | 1     | 80B0н             | L'unità non conosce il set di dati.                                                                                                    |  |
| 0    | 1     | 80B1н             | L'area di destinazione non è valida.                                                                                                    |  |
|      |       |                   | p. es. area di destinazione > 240 byte.                                                                                                    |  |
| 0    | 1     | 80B2н             | Il collegamento K-bus tra CPU e CP non è realizzato.(nelle versioni pre-<br>cedenti della CPU; altrimenti 80A4H; ; per ulteriori specificazioni vedere<br>nel relativo punto) |  |
| 0    | 1     | 80C0н             | Il set di dati non può essere letto.                                                                                                    |  |
| 0    | 1     | 80C1н             | Il set di dati specificato viene attualmente elaborato.                                                                                                    |  |
| 0    | 1     | 80C2н             | E' presente un accumulo di job.                                                                                                    |  |
| 0    | 1     | 80C3н             | Risorse (memoria) occupate.                                                                                                    |  |
| 0    | 1     | 80C4н             | Errore di comunicazione (compare temporaneamente; di conseguenza è consigliabile una ripetizione nel programma utente).                                                       |  |
| 0    | 1     | 80D2н             | L'indirizzo iniziale dell'unità è errato.                                                                                                    |  |
| 0    | 1     | 8183 <sub>H</sub> | La progettazione non corrisponde ai parametri del job.                                                                                                    |  |
| 0    | 1     | 8184 <sub>H</sub> | È stato specificato un tipo di dati non ammesso per il parametro<br>FILE_NAME / LOGIN.                                                                                        |  |
| 0    | 1     | 8186 <sub>H</sub> | Il parametro ID non è valido. ID != 1,264.                                                                                                    |  |
| 0    | 1     | 8F22 <sub>H</sub> | Area sorgente non valida; p. es.:                                                                                                    |  |
|      |       |                   | Area non presente nel DB                                                                                                    |  |
| 0    | 1     | 8F24 <sub>H</sub> | Errore di area durante la lettura di un parametro.                                                                                                    |  |
| 0    | 1     | 8F28н             | Errore di allineamento durante la lettura di un parametro.                                                                                                    |  |
| 0    | 1     | 8F32н             | Il parametro contiene un numero DB troppo alto.                                                                                                    |  |
| 0    | 1     | 8F33⊦             | Errore di numero DB.                                                                                                    |  |
| 0    | 1     | 8F3AH             | Area non caricata (DB).                                                                                                    |  |
| 0    | 1     | 8F50⊦             | DB dei file DB 0 o DB inesistente                                                                                                    |  |
| 0    | 1     | 8F51⊦             | È stata specificata un'area dei dati del DB dei file superiore di quella esi-<br>stente                                                                                       |  |
| 0    | 1     | 8F52H             | DB dei file nella memoria protetta contro la sovrascrittura                                                                                                    |  |
| 0    | 1     | 8F53H             | Lunghezza massima del DB dei file < della lunghezza attuale                                                                                                    |  |
| 0    | 1     | 8F55              | II DB del file non contiene dati validi<br>Rit di stata dell'intestazione: leckod                                                                                             |  |
| 0    | 1     | 8E56              | BIL OI STATO DEll'INTESTAZIONE: IOCKED                                                                                                    |  |
| 0    | 1     | 8F57H             | Il client FTP non dispone dell'autorizzazione alla scrittura sul DB dei file.                                                                                                 |  |
| -    |       |                   | ma del server FTP (bit di stato intestazione: WriteAccess)                                                                                                    |  |

| Tabella 3-11 | Visualizzazioni | degli FC | per FTP, | seguito |
|--------------|-----------------|----------|----------|---------|
|--------------|-----------------|----------|----------|---------|

| DONE | ERROR | STATUS            | Significato                                                                                                    |
|------|-------|-------------------|----------------------------------------------------------------------------------------------------|
| 0    | 1     | 8F5Aн             | DB del buffer DB 0 o DB inesistente                                                                                                    |
| 0    | 1     | 8F5B <sub>H</sub> | L'area dei dati del DB del buffer è insufficiente                                                                                                    |
| 0    | 1     | 8F5C⊦             | DB del buffer nella memoria protetta contro la sovrascrittura                                                                                                    |
| 0    | 1     | 8F60⊦             | Dati utente non validi, p. es. indirizzo IP non valido del server FTP                                                                                                    |
| 0    | 1     | 8F61⊦             | Server FTP non accessibile                                                                                                    |
| 0    | 1     | 8F62н             | Il job non viene supportato o riassegnato dal server FTP                                                                                                    |
| 0    | 1     | 8F63⊦             | Il trasferimento dei dati è stato interrotto dal server FTP                                                                                                    |
| 0    | 1     | 8F64н             | Errore sul collegamento FTP Control; i dati non hanno potuto essere<br>trasmessi o ricevuti; dopo un errore di questo tipo il collegamento FTP<br>Control deve essere realizzato di nuovo.    |
| 0    | 1     | 8F65н             | Errore sul collegamento dei dati FTP; i dati non hanno potuto essere trasmessi o ricevuti; il job (FTP_STORE o FTP_RETRIEVE) deve essere richiamato di nuovo.                                 |
|      |       |                   | Nell'FTP_RETRIEVE l'errore può, p. es., derivare dal fatto che il file ri-<br>chiamato sul server FTP è già aperto.                                                                           |
| 0    | 1     | 8F66 <sub>H</sub> | Errore durante la lettura/scrittura dei dati dalla/verso la CPU (p. es. DB inesistente o insufficiente)                                                                                       |
| 0    | 1     | 8F67н             | Errore nel client FTP sul CP IT; p. es. durante il tentativo di aprire più di 10 collegamenti FTP.                                                                                            |
| 0    | 1     | 8F68 <sub>H</sub> | Il job è stato riassegnato dal client FTP                                                                                                    |
|      |       |                   | Nell'FTP_RETRIEVE l'errore può, p. es. derivare dal fatto che il valore per il parametro MAX_LENGTH nel DB dei file è stato selezionato con un valore troppo piccolo.                         |
| 0    | 1     | 8F69н             | Il collegamento FTP si trova in uno stato errato per questo richiamo, p.<br>es. per un secondo richiamo Connect o in caso di Retrieve senza Con-<br>nect precedente (con la stessa ID Netpro) |
| 0    | 1     | 8F6AH             | Non ha potuto essere aperto un nuovo socket, problemi temporali di ri-<br>sorse, ripetere il richiamo del blocco.                                                                             |
| 0    | 1     | 8F70⊦             | Richiamo di un blocco client FTP con ACT = 0                                                                                                    |
| 0    | 1     | 8F7F⊦             | Errore interno, p. es. riferimento ANY non valido                                                                                                    |

Tabella 3-11 Visualizzazioni degli FC per FTP, seguito

# Creazione di pagine HTML personalizzate

Questo capitolo risponde ai seguenti quesiti:

- Come si creano pagine HTML che possono accedere a informazioni nella stazione S7?
- Che cosa sono gli applet S7 e come vengono utilizzati nelle pagine HTML? Che cosa è necessario osservare?
- Dove possono essere memorizzate le pagine HTML personalizzate create?
- Come si ottiene una rappresentazione grafica delle informazioni del processo?
- Come vengono controllate e sottoposte a test le pagine HTML?

# 4.1 Creazione di pagine HTML per il CP IT

#### Utilità

Con le pagine HTML personalizzate esiste la seguente possibilità

- di ottenere rappresentazioni del processo adatte al proprio impianto nel Web Browser
- di rappresentare numericamente o graficamente i dati del processo nel web browser
- di includere i risultati delle richieste di stato nella rappresentazione
- estendere la richiesta e la rappresentazione dei dati di processo anche all'interno di una pagina HTML su diverse stazioni S7 e su impianti suddivisi.

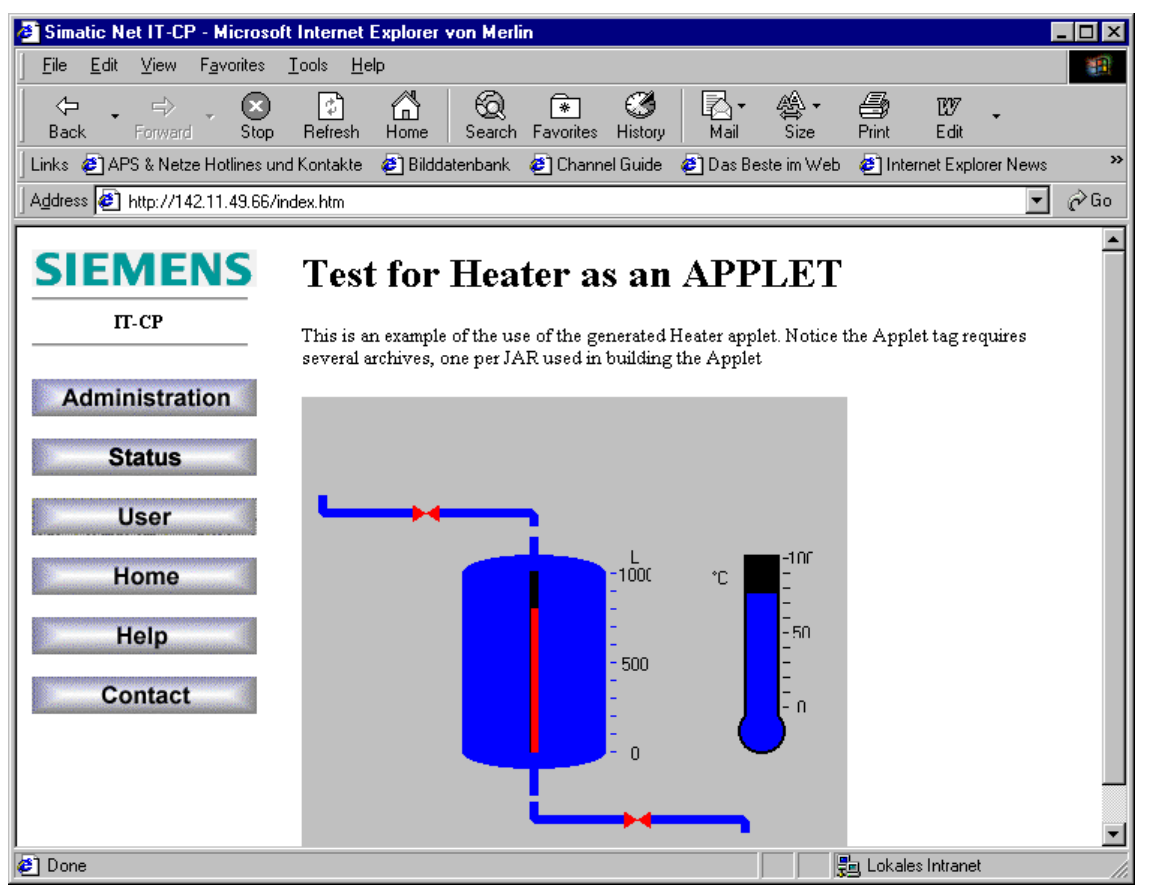

Figura 4-1

#### Per creare o adattare pagine HTML personalizzate...

...procedere nel modo seguente:

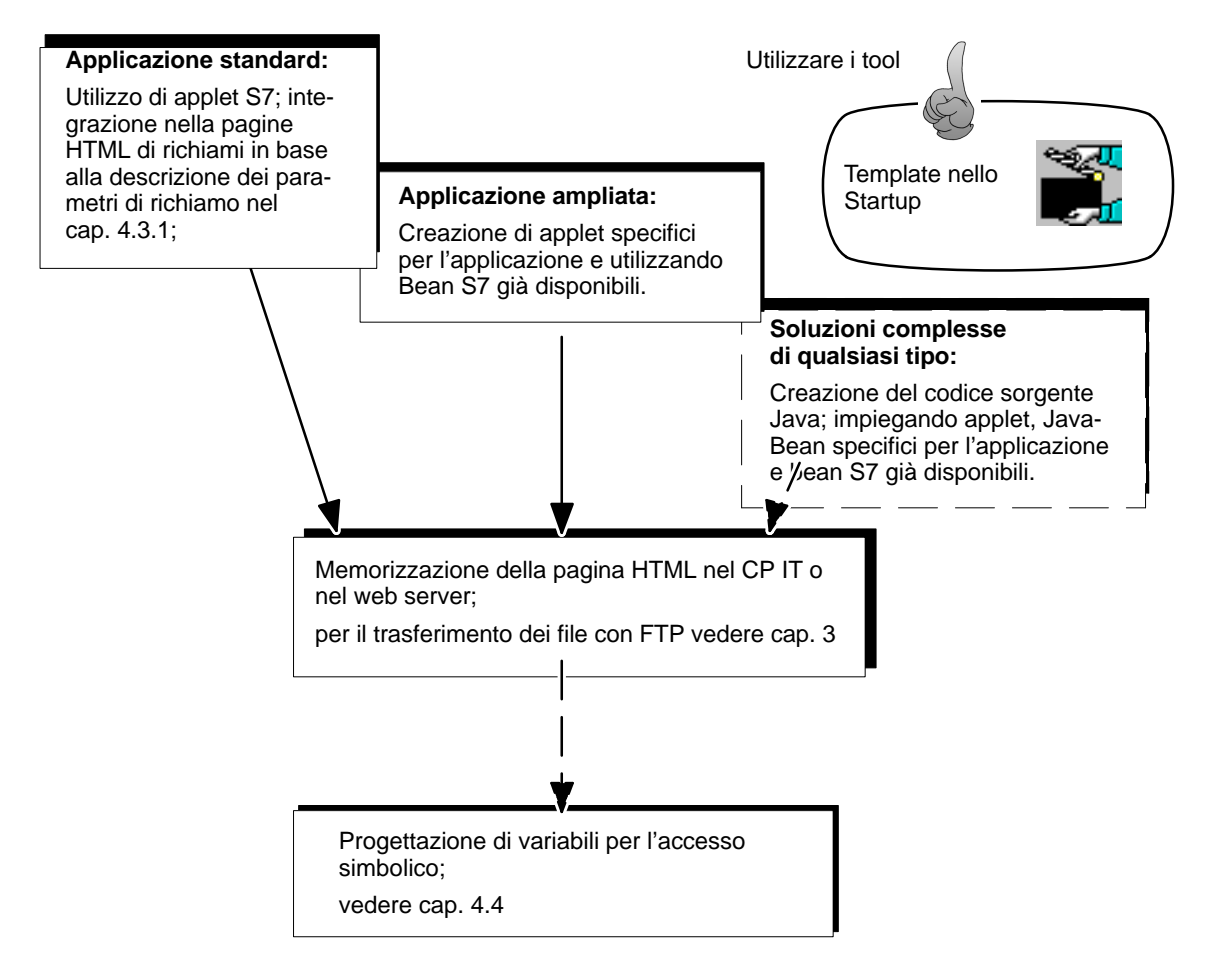

• Applicazione standard

Si intende utilizzare le possibilità predefinite per il CP IT del controllo del processo HTML senza complicate operazioni di programmazione.

• Applicazione ampliata

Si intente utilizzare le possibilità grafiche adatte alla propria applicazione e mettere a disposizione applet più complessi.

Soluzioni complesse di qualsiasi tipo

Non si intende rappresentare i dati di processo solo nelle immagini dell'impianto, ma i dati possono anche essere analizzati tramite progettazione; per esempio per un'analisi in una banca dati.

#### Gli applet S7 sono applet per SIMATIC S7

Il CP IT mette a disposizione alcuni applet con i quali è possibile accedere al controllore dal web browser sul proprio PC. Per utilizzare questi applet S7 non sono necessarie conoscenze Java. Seguendo le istruzioni sarà possibile integrare senza problemi i richiami nelle pagine HTML.

#### Possibilità ampliate di accesso e visualizzazione - il concetto JavaBean

Il concetto JavaBean consente di creare oggetti (componenti Java) e di collegarli in modo semplice ai programmi eseguibili.

Per il CP IT è disponibile una biblioteca di classi S7 Bean (S7BeansAPI). Le classi di oggetti qui contenute possono essere utilizzate per un accesso alle diverse informazioni di SIMATIC S7 in funzione dell'oggetto e per una rappresentazione grafica delle variabili del processo.

Con la biblioteca delle cassi S7 Bean è disponibile un'interfaccia aperta che consente ampliamenti dell'analisi dei dati di processo, per esempio simili a banche dati, tabelle di calcolo o sistemi di informazione di gestione.

#### Organizzazione dei file – risorse del CP IT

| SIEMENS<br>IT-CP         | e |
|--------------------------|---|
| Administration<br>Status |   |
| User<br>Home             | 1 |
| Help Contact             |   |

er la memorizzazione delle pagine HTML personalizzate il CP IT mette a disposizione spao di memoria supplementare. Le specificazioni relative a questo argomento sono riportate el manuale apparecchio del CP IT/1/.

sservare le avvertenze del file readme.htm che si trova nel CP IT. A questo file readle.htm si accede facilmente con il pulsante "Help" nella Homepage del CP IT.

questo file si trovano informazioni sul significato dei file forniti come standard. È possibile ecidere quali file sono adatti alla propria applicazione. Le funzioni FTP (vedere cap. 3) onsentono di organizzare i file nel CP IT in base alle proprie esigenze.

# 4.2 Creazione di pagine HTML – alcune nozioni di base

#### **Breve introduzione**

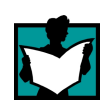

Alla creazione di pagine HTML è dedicata una vasta serie di documentazione raccomandata. Si consiglia anche la lettura della documentazione sull'argomento Web, HTML ecc., riportata nell'appendice di questo manuale. La presente documentazione si limita volutamente a descrivere come possono essere incluse nella propria applicazione HTML le funzioni fornite insieme al CP IT.

Queste informazioni mettono in condizione di creare e comandare pagine HTML e, di conseguenza di utilizzare gli applet S7, senza dover svolgere uno studio approfondito della tecnica HTML.

I compilatori esterni di pagine HTML possono utilizzare direttamente le informazioni relative alla parametrizzazione degli applet S7 riportate nei capitoli successivi. Per gli utenti meno esperti sono necessarie ancora alcune informazioni relative a questo argomento. Per un approfondimento consigliamo di leggere la documentazione indicata.

#### Pianificazione della struttura

Prima di iniziare è necessario stabilire la struttura dei documenti e delle pagine. HTML è la tecnologia che permette di passare da un argomento all'altro e, in caso di CP IT, da un controllore all'altro o da un impianto all'altro nelle pagine HTML rappresentate nel web browser. Di conseguenza le pagine HTML dipendono dai link che devono essere determinati durante la creazione delle pagine. A loro volta i link dipendono dalla memorizzazione dei documenti HTML.

#### Collegamento di documenti (pagine HTML)

Le pagine HTML vengono collegate tramite link strutturati nel modo seguente:

• URL con specificazione assoluta dell'indirizzo

Esempio:

#### <A HREF="http://www.ad.siemens.de/net/index.htm">Testo di identificazione</A>

- URL per informazione semplificata del collegamento con specificazione relativa dell'indirizzo:
  - Utilizzo di URL relativi: generalmente questi contengono solo il nome della cartella e del file oppure anche solo il nome del file se la pagina HTML richiamata si trova nella stessa directory della pagina HTML da richiamare.

Esempio: <A HREF="Immagine di processo.htm">Testo di identificazione</A>

 Utilizzo di URL riferiti al server: queste specificazioni di indirizzo iniziano con una "/" e indicano che la pagina HTML cercata si trova sullo stesso server della pagina HTML da richiamare.

Esempio: <A HREF="/Immagini/Immagini di processo.htm">Testo di identificazione</A>

#### Creazione di pagine HTML

Per creare delle pagine personalizzate e piacevoli, in HTML vengono messi a disposizione diversi elementi di descrizione. Nella documentazione, le relative informazioni sono elencate nei seguenti argomenti principali:

• Visualizzazione di tabelle

La tabella è un importante elemento per la strutturazione dell'informazione. In particolare per la creazione di pagine HTML, le tabelle sono adatte per compensare alcune lacune della formattazione HTML. La visualizzazione del testo HTML in colonne può essere ottenuta solo visualizzando le tabelle.

Inserimento di immagini

L'utilizzo di immagini nelle pagine HTML consente di estendere la documentazione. I formati dei file di immagine che possono essere utilizzati sono GIF e JPG.

• Moduli HTML (per il CP IT impiegabili solo in combinazione con JavaScript)

I moduli sono necessari se l'utente intende memorizzare informazioni nel sistema in una forma standard. HTML offre diversi elementi di comando per l'interazione con l'utente. Le funzioni di modulo possono essere utili anche per l'immissione dei dati di processo.

• Utilizzo di stili

Gli stili permettono di definire i formati generalmente validi e di utilizzarli nei documenti HTML. Un procedimento di questo tipo è già noto per i sistemi DTP come, p. es., MS Word o Word Perfect.

Osservare che per il collegamento di stili con documenti HTML esistono diverse tecniche.

Creazione di frame

I frame permettono di suddividere le pagine HTML in diverse aree. Questo può migliorare notevolmente la chiarezza. È possibile, p. es. fare in modo che il menu di navigazione rimanga visibile mentre vengono caricate nuove aree.

Osservare anche le avvertenze relative all'argomento "Il numero delle istanze applet in

una pagina HTML è limitato" riportate nel capitolo 4.3.

• Intercalazione di applet

È l'argomento trattato in questo capitolo nel quale è descritto l'utilizzo di applet S7 speciali.

Utilizzo di JavaScript

Con una adeguata esperienza, l'utilizzo di JavaScript può ampliare la funzione di pagine HTML e quindi l'interazione con l'utente.

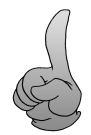

#### Consiglio:

Internet è una fonte per la creazione di pagine HTML. Le pagine HTML possono essere caricate nell'editor HTML in qualsiasi momento, quindi memorizzate e utilizzate come modello per la creazione personalizzata di pagine.

Esiste per esempio la possibilità di richiamare e successivamente memorizzare nell'editor HTML le pagine HTML che si ritengono adatte come modello. In questo modo tutti i dati delle pagine, compresi i grafici, vengono memorizzati.

Fare tuttavia attenzione che il layout di alcune pagine HTML è protetto da Copyright. Naturalmente queste pagine non possono essere utilizzate per la creazione di pagine personalizzate.

#### L'editor HTML – Esempi / Raccomandazioni

Già nel cap.1.2 sono stati indicati i requisiti richiesti ad un editor HTML. Nello stesso capitolo sono descritte anche le raccomandazioni per editor HTML adatti.

#### Applet S7

Con gli applet S7 si include la visualizzazione dei dati di processo e l'immissione dei dati di processo nella pagina HTML personalizzata. Il seguente capitolo è dedicato agli applet S7.

# 4.3 Applet S7

#### Significato

Gli applet S7 sono applet speciali che permettono al CP IT l'accesso per lettura e per scrittura ad una stazione S7.

Per la modifica degli applet è necessario sempre il web browser che ha avviato l'applet. Esso attiva l'applet e gli assegna un frame all'interno della pagina HTML attuale in base alla parametrizzazione.

Qui di seguito è riportato un esempio nel quale vengono utilizzati tutti i tipi di applet S7 all'interno di una pagina HTML. Dall'esempio è possibile riconoscere che gli applet S7 sono intercalati in una tabella HTML:

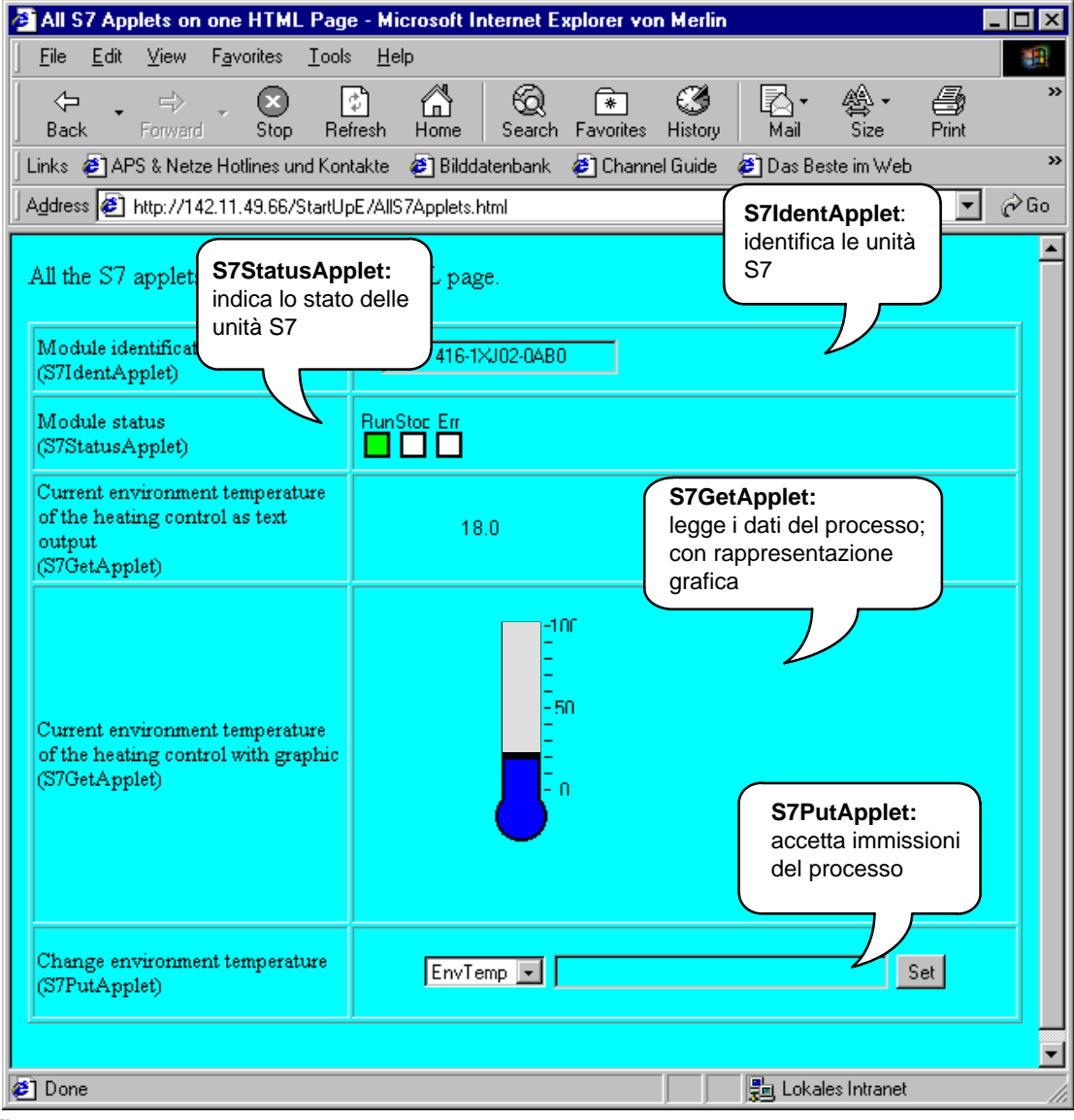

Figura 4-2

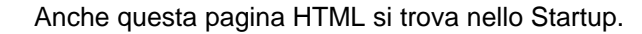

La seguente tabella contiene ulteriori informazioni. Il seguente capitolo descrive dettagliatamente l'utilizzo e la parametrizzazione degli applet S7.

| Applet S7      | Significato                                                                                                    |
|----------------|----------------------------------------------------------------------------------------------------|
| S7IdentApplet  | Identificazione di unità S7 in base al numero di ordinazione e alla versione.                                                                                                    |
| S7StatusApplet | Visualizzazione dello stato delle unità S7.                                                                                                    |
|                | Esempio: Run/Stop                                                                                                    |
| S7GetApplet    | Lettura ciclica dei dati di processo; p. es. parola merker o dati nel blocco dati.                                                                                                    |
|                | I dati di processo                                                                                                    |
|                | <ul> <li>vengono indirizzati in modo simbolico o assoluto.</li> </ul>                                                                                                    |
|                | possono essere rappresentati graficamente.                                                                                                    |
|                | Per la visualizzazione grafica vengono utilizzati JavaBean.                                                                                                    |
| S7PutApplet    | Immissione dei dati di processo nelle pagine HTML e trasmissione/scrittura<br>nel controllore; p. es. parola merker o dati nel blocco dati.<br>I dati di processo vengono indirizzati in modo simbolico o assoluto. |

#### Interazione del componenti

Gli applet S7 trasmettono job speciali di lettura e di scrittura dal web browser al CP IT. In base alla richiesta, il CP IT inoltra questi job alle relative unità o CPU.

Gli applet S7 visualizzano messaggi su operazioni e stati di errore nella Java Console (vedere cap. 4.5). Questi messaggi forniscono informazioni sullo stato attuale dell'elaborazione.

#### Il numero delle istanze applet in una pagina HTML è limitato

Fare attenzione che il numero degli applet che possono essere richiamati in una pagina HTML è limitato. Il numero possibile dipende dal web browser impiegato e dalla configurazione del sistema (p. es. sistema operativo). Per ulteriori informazioni consultare la documentazione del web browser.

Possibilità di configurazione con S7 Bean:

Per rappresentazioni complesse si consiglia di utilizzare le possibilità offerte dalla biblioteca delle classi S7 Bean. Negli applet creati individualmente è possibile accedere anche ad un numero superiore di grandezze di processo tramite S7 Bean. In questo modo è possibile evitare una limitazione di quantità di applet.

# 4.3.1 Richiamo degli applet e parametrizzazione

#### Richiamo degli applet S7 nella pagina HTML

Come tutti i programmi Java, gli applet S7 hanno l'estensione del nome del file "class". Il richiamo degli applet viene intercalato in una pagina HTML con il relativo tag HTML (vedere tabella in basso). Il richiamo per l'identificazione di un'unità S7 in una stazione viene, p. es., specificato nell'applet tag nel modo seguente:

#### <Applet CODE="de.siemens.simaticnet.itcp.applets.S7IdentApplet.class" ...>

Questa assegnazione definisce il nome o l'indirizzo del file con l'applet. Il tipo di scrittura qui utilizzato indica un indirizzo relativo. Tutti gli applet sono raggruppati in un file jar. Se nel richiamo viene utilizzato anche l'attributo CODEBASE, l'applet si trova nella directory specificata con CODEBASE.

#### Esempio:

Con il seguente richiamo viene identificata un'unità S7 che si trova nel rack 0 sul posto connettore 3 di una stazione S7. Le informazioni lette vengono rappresentate con testo in nero su sfondo verde nella pagina HTML.

<APPLET CODE="de.siemens.simaticnet.itcp.applets.S7IdentApplet.class" CODE-BASE="/applets/"

ARCHIVE="s7applets.jar, s7api.jar" NAME="s7\_MLFB" WIDTH=150 HEIGHT=35>

<PARAM name="RACK" value=0> <PARAM name="SLOT" value=3> <PARAM name="BACKGROUNDCOLOR" value="0x00FF00"> </APPLET>

Altri esempi di impiego sono riportati nella descrizione dei singoli applet S7.

#### Parte generale della parametrizzazione

Oltre al nome dell'applet S7 è necessario specificare alcuni attributi e parametri generali. In aggiunta agli attributi e parametri generali, che devono essere utilizzati per ogni applet S7, esistono attributi e parametri che dipendono dalla funzione. Essi vengono descritti nei relativi applet S7.

Le seguenti tabelle indicano i tag HTML, gli attributi e i parametri che devono essere inseriti nella maggior parte di applet S7:

| Tag HTML e attributo      | Significato                                                                                                    |
|---------------------------|----------------------------------------------------------------------------------------------------|
| <applet></applet>         | Questo tag intercala un applet in un documento HTML.                                                                                                    |
|                           | L'applet viene specificato con attributi e parametri.                                                                                                    |
|                           | Esempio, vedere sopra.                                                                                                    |
| <param name="" value=""/> | Questo tag indica parametri applet. Ogni parametro viene identificato con<br>un nome e ad ogni parametro viene assegnato un valore.<br>Esempio: <param name="RACK" value="0"/> |

Tabella 4-2 Tag HTML utilizzati negli applet S7

#### Tabella 4-3 Attributi generali degli applet S7

| Nome attributo | Тіро   | Descrizione                                                                                                    |
|----------------|--------|----------------------------------------------------------------------------------------------------|
| CODE           | string | Questo attributo indica l'applet da richiamare.                                                                                                  |
|                |        | È necessario specificare rispettivamente                                                                                                    |
|                |        | <ul> <li>package path = costante</li> </ul>                                                                                                    |
|                |        | <ul> <li>tipo di applet = variabile</li> </ul>                                                                                                   |
|                |        | Esempio: CODE="de.siemens.simaticnet.itcp.ap-<br>plets.S7IdentApplet.class"                                                                      |
| CODEBASE       | string | Questo attributo indica il path con il quale è memorizzato il file applet o l'archivio applet (vedere ARCHIVE).<br>Esempio: CODEBASE="/applets/" |
| ARCHIVE        | string | Questo attributo nomina l'archivio applet nel quale è conte-<br>nuto l'applet.<br>Esempio: ARCHIVE="s7applets.jar, s7api.jar"                    |
| NAME           | string | Nome applet univoco.                                                                                                    |
|                |        | Con questo nome possono per esempio essere assegnate all'applet visualizzazioni nella Java Console.                                              |
|                |        | Esempio: NAME="s7_MLFB"                                                                                                    |

| Nome attributo | Тіро | Descrizione                                                                                                    |
|----------------|------|----------------------------------------------------------------------------------------------------|
| WIDTH          | int  | Larghezza della rappresentazione nella pagina HTML.                                                                                                    |
|                |      | Determina la larghezza della rappresentazione nella pagina<br>HTML. Il valore selezionato deve avere una dimensione suffi-<br>ciente per la visualizzazione.<br>Esempio: WIDTH=150 |
| HEIGHT         | int  | Altezza della rappresentazione nella pagina HTML.                                                                                                    |
|                |      | HTML. Il valore selezionato deve avere una dimensione suffi-<br>ciente per la visualizzazione.                                                                                     |
|                |      | Esempio: HEIGHT=35                                                                                                    |

#### Tabella 4-3 Attributi generali degli applet S7

#### Tabella 4-4 Parametri generali degli applet S7

| Nome parametro  | Тіро   |                                                         | Descrizione                                                                    |
|-----------------|--------|---------------------------------------------------------|--------------------------------------------------------------------------------|
| BACKGROUNDCOLOR | string | Colore sfondo (24 bit RGB in formato esadecimale)       |                                                                                |
|                 |        | Questo parameti<br>nenti RGB.                           | ro comanda l'intensità di colore per i compo-                                  |
|                 |        | Elenco di valori d                                      | prientativi:                                                                   |
|                 |        | bianco:                                                 | 0xFFFFFF                                                                       |
|                 |        | nero:                                                   | 0x00000                                                                        |
|                 |        | rosso:                                                  | 0xFF0000                                                                       |
|                 |        | verde:                                                  | 0x00FF00                                                                       |
|                 |        | blu:                                                    | 0x0000FF                                                                       |
|                 |        | Avvertenza:<br>L'effetto dell'impo<br>mente con il tool | ostazione può essere controllato diretta-<br>di immissione (vedere cap.4.3.1). |

# 4.3.2 Tool di parametrizzazione

Per semplificare la parametrizzazione degli applet S7 è possibile ricorrere a diversi tool di parametrizzazione. Questi tool garantiscono una sintassi corretta della parametrizzazione degli applet S7. Sono descritti i seguenti tool:

- Tool di immissione con l'editor HTML
- · Parametrizzazione online a scopo di test

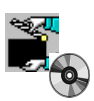

Le pagine HTML già disponibili nello Startup e sul CP IT rappresentano di conseguenza un modo semplice ed efficiente per riutilizzare le parametrizzazioni di richiamo esistenti con "copia e incolla".

#### Tool di immissione con l'editor HTML

Alcuni editor HTML, come p. es. AOLPress, offrono tool di immissione per richiamare e parametrizzare con una sintassi corretta gli applet Java. Qui di seguito è riportato un esempio di visualizzazione di una finestra di dialogo per la parametrizzazione degli applet in AOL-Press.

| 🕟 AOLpress - [Please title this                           | page. (Page 1)]                                                 |                                  |              |
|-----------------------------------------------------------|-----------------------------------------------------------------|----------------------------------|--------------|
| <u> F</u> ile <u>E</u> dit E <u>l</u> ement F <u>o</u> rm | Applet                                                          |                                  | ×            |
| Kation: C:VAOLPRESS                                       | Applet: S7IdentApplet                                           | Browse Abs                       | ОК           |
| Title: Please title thi                                   | Name: S7_MLFB                                                   | Alignment                        | Cancel       |
|                                                           | Dimensions                                                      | C <u>T</u> op Floating:          |              |
|                                                           | Width: 150                                                      | O <u>M</u> iddle O <u>L</u> eft  | Display      |
|                                                           | Height: 35                                                      | ● <u>B</u> ottom C <u>R</u> ight |              |
|                                                           | Parameter                                                       |                                  |              |
|                                                           | Text:                                                           |                                  |              |
|                                                           | Type: 💿 Normal 💿 Image                                          | C Link                           |              |
|                                                           | RACK=0<br>SLOT=3<br>IP=142.11.39.94<br>BACKGROUNDCOLOR=0x00FFFF | Add<br>Change<br>Rgmove          |              |
|                                                           |                                                                 |                                  | <u>H</u> elp |

Osservazione: Lo svantaggio del tool di immissione consiste nel fatto che anche in questo caso i nomi dei parametri devono essere **immessi** correttamente.

#### Parametrizzazione online a scopo di test

Gli applet S7 offrono la possibilità di eseguire una parametrizzazione online. Facendo doppio clic sul campo di emissione nella pagina HTML è possibile modificare i parametri attuali degli applet S7 già attivati in una finestra di dialogo.

La parametrizzazione online può essere attivata o disattivata con il parametro applet EDIT. Se il parametro non viene utilizzato nel richiamo applet, come standard la parametrizzazione online è **disattivata**.

Esempio: in un'immagine dell'impianto, facendo doppio clic sull'indicatore di temperatura di una caldaia, viene richiamata la finestra di dialogo per la parametrizzazione online dei relativi applet S7.

| 500<br>0 x 3 1 2 1 4 7 7 001 | ×                                  |
|------------------------------|------------------------------------|
|                              | Set parameters for S7GetApplet     |
|                              | General                            |
|                              | Applet Name Level Background Color |
| 1                            | Rack 0 🔽 Cycle Time 1000           |
| (                            | Slot 3 💌 Format VF                 |
|                              | · · · · ·                          |
|                              |                                    |
|                              | [8, 1, 131, 0, 0.0                 |
|                              | Output                             |
|                              | Text Display                       |
|                              | Graphic Display                    |
|                              | Name CLTACHO Dimension             |
|                              | Min. Value 0.0 Max. Value 1000.0   |
|                              |                                    |
|                              | OK Cancel                          |
|                              | Warning: Applet Window             |

#### Figura 4-3

Questa funzione serve principalmente a scopi di prova. Se questi parametri modificati devono essere mantenuti dopo il richiamo della pagina HTML, essi devono essere inclusi nella pagina HTML utilizzando l'editor HTML.

Le autorizzazioni di accesso valgono anche per una parametrizzazione online.

# 4.3.3 S7IdentApplet – Descrizione

#### Significato

Questo applet serve per l'identificazione di un'unità S7 in una stazione S7. Esso legge il numero di ordinazione e la versione dell'unità S7 specificata.

Esempio di visualizzazione:

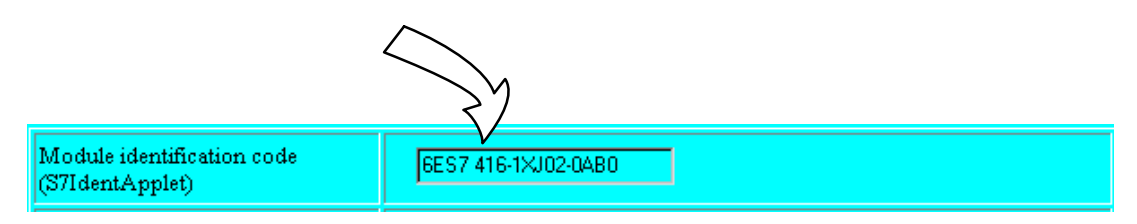

#### Tag di richiamo

CODE="de.siemens.simaticnet.itcp.applets.S7IdentApplet.class" CODEBASE="/applets/" ARCHIVE="s7applets.jar, s7api.jar"

#### Parametrizzazione

Oltre ai parametri generali (vedere cap. 4.3.1) è necessario impostare i seguenti parametri specifici della funzione:

| Nome parametro | Тіро | Descrizione                                                    |
|----------------|------|----------------------------------------------------------------|
| SLOT           | byte | Numero di slot (posto connettore) dell'unità interrogata (118) |
| RACK           | byte | Numero di rack dell'unità interrogata (07)                     |

Tabella 4-6 Parametri opzionali specifici dell'applet

| EDIT | bool | La parametrizzazione online può essere attivata e disattivata.                 |                                                      |
|------|------|--------------------------------------------------------------------------------|------------------------------------------------------|
|      |      | Possibilità di parametrizzazione                                               | on = true<br>off = false                             |
|      |      | Se il parametro non viene utilizzato parametrizzazione online è <b>disatti</b> | o nel richiamo applet, come standard la <b>vata.</b> |

#### Autorizzazioni di accesso

Con il nome di utente utilizzato per l'accesso è necessario immettere la seguente autorizzazione di accesso (vedere la finestra di dialogo "Modifica della registrazione dell'utente nel cap. 1.4 ):

• "Richiesta del numero di ordinazione delle unità"

**Tool di parametrizzazione** (significato e applicazione, vedere cap. 4.3.2)

La **parametrizzazione online** viene supportata a scopi di test. Fare doppio clic sul campo di visualizzazione per aprire la finestra di dialogo di parametrizzazione.

|                   |                    | ×                |
|-------------------|--------------------|------------------|
| Set               | parameters for S7I | dentApplet       |
|                   | General            |                  |
| Applet Name       | CPU Ident          | Background Color |
| Rack              | 0 💌                |                  |
| Slot              | 3 🗸                |                  |
|                   | -1                 |                  |
| 01                |                    | Cancel           |
| Warning: Applet V | Window             |                  |

# 4.3.4 S7IdentApplet – Esempi

Determinare con l'esempio qui riportato il codice di identificazione di un'unità S7 nel rack 0 sul posto connettore 3 e emettere il codice numerico.

```
<APPLET CODE="de.siemens.simaticnet.itcp.applets.S7IdentApplet.class" CODE-
BASE="/applets/"
ARCHIVE="s7applets.jar, s7api.jar" NAME="s7_MLFB" WIDTH=150 HEIGHT=35>
<PARAM name="RACK" value=0> <PARAM name="SLOT" value=3>
<PARAM name="BACKGROUNDCOLOR" value="0x00FFFF">
<PARAM name="BACKGROUNDCOLOR" value="0x00FFFF">
<PARAM name="EDIT" value="true">
</APPLET>
```

Risultato:

|--|

# 4.3.5 S7StatusApplet – Descrizione

#### Significato

Questo applet fornisce informazioni supplementari sull'unità specificata.

Esempio di visualizzazione:

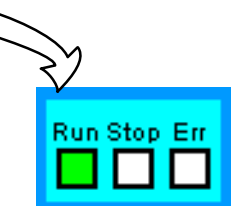

## Visualizzazione dei dati / Indicatore

La visualizzazione viene eseguita graficamente e con il testo supplementare. La seguente tabella fornisce ulteriori informazioni.

#### Tabella 4-7

| Indicatore / colore | Testo supplementare | Significato                                                       |
|---------------------|---------------------|-------------------------------------------------------------------|
| verde               | Run                 | Il programma utente è in corso.                                   |
| giallo              | Stop                | Il programma utente è arrestato.                                  |
| grigio              | Ignoto              | Il collegamento con il CP IT è attivato; at-<br>tendere risposta. |
| rosso               | Errore              | Esiste un messaggio di errore dell'unità.                         |
| blu                 | Errore              | Non esiste nessun collegamento con l'unità interrogata.           |

#### Autorizzazioni di accesso

Con il nome di utente utilizzato per l'accesso è necessario immettere la seguente autorizzazione di accesso (vedere la finestra di dialogo "Modifica della registrazione dell'utente nel cap. 1.4):

• "Richiesta dello stato dell'unità";

#### Tag di richiamo

CODE="de.siemens.simaticnet.itcp.applets.S7StatusApplet.class" CODEBASE="/applets/" ARCHIVE="s7applets.jar, s7api.jar"

#### Parametrizzazione

Oltre ai parametri generali (vedere cap. 4.3.1) è necessario impostare i seguenti parametri specifici della funzione:

 Tabella 4-8
 Parametri specifici degli applet

| Nome parametro                  | Тіро | Descrizione                                                                                         |
|---------------------------------|------|----------------------------------------------------------------------------------------------------|
| SLOT                            | byte | Numero di slot (posto connettore) dell'unità interrogata; (1–18)                                    |
| RACK                            | byte | Numero di rack dell'unità interrogata; (0–7)                                                        |
| CYCLETIME<br>(durata del ciclo) | int  | Durata del ciclo per il job di lettura; specificazione in millisecondi. >5000 (valore raccomandato) |

| Tabella 4-9 | Parametri opzionali specifici dell'applet |
|-------------|-------------------------------------------|
|-------------|-------------------------------------------|

| EDIT | bool | La parametrizzazione online può essere attivata e disattivata.                                                            |  |
|------|------|----------------------------------------------------------------------------------------------------|--|
|      |      | Possibilità di parametrizzazione on = true<br>off = false                                                                 |  |
|      |      | Se il parametro non viene utilizzato nel richiamo applet, come standard la parametrizzazione online è <b>disattivata.</b> |  |

#### Tool di parametrizzazione (significato e applicazione, vedere cap. 4.3.2)

La **parametrizzazione online** viene supportata a scopi di test. Fare doppio clic sul campo di visualizzazione per aprire la finestra di dialogo di parametrizzazione.

|                                   |                | ×                |  |  |  |  |
|-----------------------------------|----------------|------------------|--|--|--|--|
| Set parameters for S7StatusApplet |                |                  |  |  |  |  |
|                                   | General        |                  |  |  |  |  |
| Applet Name                       | CPU State      | Background Color |  |  |  |  |
| Rack                              | 0 💽 Cycle Time | 2000             |  |  |  |  |
| Slot                              | 3 🗸            |                  |  |  |  |  |
| ОК                                | ]              | Cancel           |  |  |  |  |
| Warning: Applet Window            |                |                  |  |  |  |  |

# 4.3.6 S7StatusApplet – Esempio

Visualizzare graficamente con l'esempio qui riportato lo stato di un'unità S7 nel rack 0 sul posto connettore 3.

Risultato:

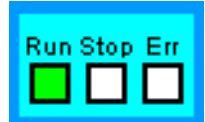

# 4.3.7 S7GetApplet – Descrizione

#### Significato

Questo applet legge ciclicamente i dati o le aree dei dati dalla CPU S7 in base alla parametrizzazione. La CPU S7 deve essere specificata nel relativo S7ServerApplet. La denominazione delle variabili può essere eseguita simbolicamente o con specificazione di indirizzo.

Con l'aiuto di un format string, in seguito descritto più dettagliatamente, è possibile definire la forma di visualizzazione per i dati.

I valori del processo possono essere visualizzati numericamente o graficamente.

Esempio di visualizzazione (numerica e grafica):

| Valvola: su livello di riempimento=2700 mm temperatura=42°C |  |
|-------------------------------------------------------------|--|
|                                                             |  |

L'utilizzo della rappresentazione grafica e dei JavaBean è descritta nel cap. 5.

#### Presupposti

La denominazione delle variabili può essere eseguita simbolicamente o con specificazione di indirizzo.

L'accesso simbolico presuppone una relativa progettazione dei simboli nel CP IT. Per l'accesso simbolico le autorizzazioni di accesso vengono controllate in base alla progettazione delle variabili (vedere cap. 4.4).

#### Autorizzazioni di accesso

Con il nome di utente utilizzato per l'accesso è necessario immettere la seguente autorizzazione di accesso (vedere la finestra di dialogo "Modifica della registrazione dell'utente" nel cap. 1.4):

- "Accesso ai simboli progettati" (per accesso simbolico)
- "Lettura delle variabili tramite indirizzi assoluti" (per accesso assoluto)

#### Tag di richiamo

CODE="de.siemens.simaticnet.itcp.applets.S7GetApplet.class" CODEBASE="/applets/" ARCHIVE="s7applets.jar, s7api.jar"
## Parametrizzazione

Oltre ai parametri generali (vedere cap. 4.3.1) è necessario impostare i seguenti parametri specifici della funzione:

Tabella 4-10 Parametri specifici degli applet

| Nome parametro | Тіро   | Descrizione                                                                                                    |  |  |  |
|----------------|--------|----------------------------------------------------------------------------------------------------|--|--|--|
| SLOT           | byte   | Numero di slot (posto connettore) dell'unità interrogata (118)                                                                                                    |  |  |  |
| RACK           | byte   | Numero di rack dell'unità interrogata (07)                                                                                                    |  |  |  |
| CYCLETIME      | int    | Durata del ciclo per il job di lettura; specificazione in millisecondi.<br>Campo dei valori: >5000 (valore raccomandato)                                                                              |  |  |  |
| FORMAT         | string | La sequenza dei caratteri nel parametro determina il modo nel quale o<br>vono essere rappresentati i valori delle variabili da leggere (per l'esem<br>e una descrizione dettagliata vedere in basso). |  |  |  |

Tabella 4-11 Parametri opzionali specifici dell'applet – Utilizzo di JavaBean

| Nome parametro | Тіро       | Descrizione                                                                                                    |  |  |
|----------------|------------|----------------------------------------------------------------------------------------------------|--|--|
| DISPLAY        | string     | <ul> <li>Indica un JavaBean che può essere utilizzato per la rappresentazione grafica dei dati.</li> <li>I valori attualmente possibili sono (vedere anche tabella 5-2, pagina 5-4)</li> <li>CLTacho</li> <li>CLLevel</li> <li>CLThermo</li> </ul> |  |  |
| MINVAL         | int, float | MINVAL e MAXVAL sono limiti del margine per la formattazione delle va-                                                                                                    |  |  |
| MAXVAL         | int, float | riabili rappresentate graficamente.                                                                                                    |  |  |
| DIMENSION      | string     | Qui può essere immessa un'unità fisica.                                                                                                    |  |  |
| EDIT           | bool       | La parametrizzazione online può essere attivata e disattivata.                                                                                                    |  |  |
|                |            | Possibilità di parametrizzazione on = true<br>off = false                                                                                                    |  |  |
|                |            | Se il parametro non viene utilizzato nel richiamo applet, come standard la parametrizzazione online è <b>disattivata.</b>                                                                                                    |  |  |

Tabella 4-12 Parametri per l'indirizzamento simbolico di variabili (**in alternativa** all'indirizzamento assoluto)

| Nome parametro | Тіро   | Descrizione                                                                                                    |  |
|----------------|--------|----------------------------------------------------------------------------------------------------|--|
| SYMBOL         | string | Nome simbolico della variabile S7                                                                                                   |  |
|                |        | La variabile deve essere creata con l'editor dei simboli di STEP 7 e pro-<br>gettata per l'accesso tramite CP IT (vedere cap. 4.4). |  |

| Nome parametro                          | Тіро | Descrizione                                                                                                    |  |  |  |
|-----------------------------------------|------|----------------------------------------------------------------------------------------------------|--|--|--|
| VARTYPE<br>(tipo di dati)               | int  | Questa codifica delle variabili nel puntatore ANY indica il tipo di dati delle<br>variabili da leggere; specificazioni possibili sono:0x02BYTEByte (8 bit)0x03CHARCaratteri (8 bit)0x04WORDParole (16 bit)0x05INTNumeri interi (16 bit)                                                                                                    |  |  |  |
|                                         |      | 0x06DWORDParole (32 bit)0x07DINTNumeri interi (32 bit)0x08REALNumeri a virgola mobile (32 bit)0x09DATEData0x0ATIME_OF_DAY(TOD) Ora0x0BTIMETempo0x13STRINGString di caratteri                                                                                                    |  |  |  |
|                                         |      | La specificazione può essere eseguita in caratteri decimali (p. es. 10) o esadecimali (p. es. 0x0A).                                                                                                    |  |  |  |
|                                         |      | Avvertenza:<br>I seguenti tipi di dati vengono proposti nella finestra di dialogo dei para-<br>metri per la selezione. La trasmissione di questi tipi di dati complessi<br>viene tuttavia supportata solo con gli S7 Bean (vedere cap. 5). In base<br>alla descrizione di formato S5 e S7 (vedere la Guida in linea di STEP 7),<br>questi formati possono essere decodificati e ulteriormente elaborati tra-<br>mite programmazione.<br>0x0C S5TIME Tipo di dati S5TIME<br>0x0E DATE_AND_TIME (DT) Data e ora (64 bit) |  |  |  |
|                                         |      | 0x1C COUNTER Contatore<br>0x1D TIMER Timer                                                                                                    |  |  |  |
| VARCNT<br>(Fattore di ripeti-<br>zione) | int  | Numero delle variabili da leggere.<br>Con questa specificazione è possibile indicare se deve essere trasferita<br>una variabile o un'area della variabile contigua. STEP 7 contrassegna<br>campi e strutture come quantità (in questo caso con l'aiuto del fattore di<br>ripetizione).<br>Esempio: se devono essere trasferite 10 parole è necessario immettere<br>nel fattore di ripetizione il valore 10 e nel tipo di dati il valore 04.                                                                            |  |  |  |
| VARAREA<br>(Area della memo-<br>ria)    | int  | Codifica dell'area per contrassegnare l'area della memoria.0x81Area delle memoria degli ingressi0x82Area della memoria delle uscite0x83M0x84DBblocco dati attivoLa specificazione può essere eseguita in caratteri decimali (p. es. 131) oesadecimali (p. es. 0x83).                                                                                                    |  |  |  |
| VARSUBAREA<br>(Area parziale)           | int  | Codifica dell'area parziale; p. es. per la specificazione dei numeri di DB.                                                                                                    |  |  |  |
| VAROFFSET<br>(Indirizzo byte)           | int  | Specificazione di un offset di byte.<br>Con questa specificazione è possibile indirizzare la variabile o l'area della<br>variabile all'interno dell'area della memoria specificata (VARAREA) (p. es.<br>il numero di merker).                                                                                                    |  |  |  |

Tabella 4-13 Parametri per l'indirizzamento indiretto delle variabili tramite puntatore ANY (**in alternativa** a SYMBOL)

#### Avvertenze per la specificazione di indirizzo VARTYPE...VAROFFSET

Per leggere i dati il CP IT utilizza la funzione S7 SFB 14 (GET). Per l'indirizzo della variabile è necessario impostare il tipo di dati puntatore ANY per la trasmissione dei parametri all'SFB.

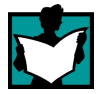

Ulteriori informazioni dettagliate sull'SFB 14 (GET) sono riportate nella Guida in linea di STEP 7, in allegato agli argomenti della guida "Formato del tipo di parametro ANY"; una chiara rappresentazione del puntatore ANY si trova in /21/.

#### Campo dei valori per l'utilizzo del parametro FORMAT

Nel parametro FORMAT possono essere utilizzate le seguenti identificazioni:

| Tabella 4-14 | Significato de | l parametro Forr | nat     |
|--------------|----------------|------------------|---------|
|              | orgranioato ao |                  | i i cat |

| Identificazione            | Numero dei byte ri-<br>levanti | Rappresentazione                                                                                                    |  |
|----------------------------|--------------------------------|----------------------------------------------------------------------------------------------------|--|
| /                          | 0                              | Barra al contrario; indica il carattere successivo come identifica-<br>zione in base a questa tabella.                                                    |  |
|                            |                                | Per la rappresentazione di "\"<br>è necessaria la seguente immissione: "\\"                                                                               |  |
|                            |                                | Esempio per variabile del tipo integer: \I                                                                                                    |  |
| S                          | 1                              | Bit string                                                                                                    |  |
|                            |                                | Interpreta il byte assegnato come successione di bit da rappre-<br>sentare singolarmente. Esempio per un'emissione: 01101110                              |  |
| 0                          | 1                              | Octal                                                                                                    |  |
| Н                          | 1                              | esadecimale                                                                                                    |  |
| В                          | 1                              | Unsigned byte                                                                                                    |  |
| С                          | 1                              | Signed byte                                                                                                    |  |
| D                          | 4                              | Unsigned 32                                                                                                    |  |
| L                          | 4                              | Signed 32                                                                                                    |  |
| W                          | 2                              | Unsigned 16                                                                                                    |  |
| I                          | 2                              | Signed 16                                                                                                    |  |
| F                          | 4                              | Floating point                                                                                                    |  |
| Z                          | 1                              | Character                                                                                                    |  |
| X (n, String1,<br>String2) | 1                              | Valore binario (n= posizione 07, String1= sequenza di caratteri per valore 1; String 2 = sequenza di caratteri per valore 0)                              |  |
|                            |                                | Per l'applicazione in caso di emissione di diversi valori binari all'in-<br>terno di un byte può essere utilizzata in alternativa l'identificazione<br>Y. |  |
|                            |                                | Osservare!                                                                                                    |  |
|                            |                                | sun carattere vuoto; in caso contrario l'immissione non viene rico-<br>nosciuta.                                                                          |  |

| Identificazione | Numero dei byte ri-<br>levanti | Rappresentazione                                                                                                    |
|-----------------|--------------------------------|----------------------------------------------------------------------------------------------------|
| Y (n, on, off)  | 0                              | Valore binario (n= posizione 07, String1= sequenza di caratteri per valore 1; String 2 = sequenza di caratteri per valore 0)                                                                                                    |
|                 |                                | Per la funzione: rispetto all'identificazione X, il contatore di posi-<br>zione non viene incrementato. Y viene utilizzata se all'interno di un<br>byte devono essere emessi più valori binari. L'identificazione X<br>viene utilizzata solo per l'emissione dell'ultimo valore binario all'in-<br>terno di un byte. |
|                 |                                | <b>Osservare!</b><br>Tra la parentesi aperta e la prima virgola non deve esserci <b>nes-</b><br><b>sun</b> carattere vuoto; in caso contrario l'immissione non viene rico-<br>nosciuta.                                                                                                    |
| G               | 1                              | Incremento del contatore posizione di 1 byte, senza rappresenta-<br>zione.                                                                                                    |
|                 |                                | Questa identificazione è necessaria per saltare i byte nello string<br>della variabile. Essa è necessaria se a causa della struttura dei<br>dati – vengono p. es. definite alternativamente parole e byte – è<br>necessario tener conto di byte vuoti.                                                               |

| Tabella 4-14 | Significato | del | parametro | Format, | seguito |
|--------------|-------------|-----|-----------|---------|---------|
|--------------|-------------|-----|-----------|---------|---------|

#### Interpretazione dello string del formato

La sequenza dei caratteri nel parametro Format definisce come devono essere rappresentati i valori della variabile letti. Si presuppone che i valori della variabile vengano letti sotto forma di string di byte.

Nella rappresentazione la sequenza di caratteri viene interpretata da sinistra nello string del formato e assegnata allo string della variabile. Ad ogni valore assegnato ed emesso viene incrementato un contatore di posizione in base alla specificazione "Numero dei byte rilevanti" nella tabella 4-14.

L'emissione viene mantenuta fino a quando tutte le identificazioni di formato sono state elaborata. Se non possono essere assegnati tutti i byte non avviene nessuna emissione. Se sono specificate più identificazioni di formato di quante ne possono essere assegnate, l'emissione viene mantenuta fino a quando le identificazioni del formato vengono elaborate completamente.

#### Avvertenza

Assicurarsi che lo string del formato corrisponda esattamente ai byte nello string della variabile.

La seguente rappresentazione illustra come viene eseguita questa assegnazione ed emissione con un esempio di tre variabili. Le variabili vengono in questo caso lette come catena continua di 6 byte dalla CPU S7 con un'analisi. Successivamente esse vengono assegnate dai diversi tipi di variabili e rappresentate dall'assegnazione di formato.

String formato: Valvola: \X(0, aperta, chiusa) livello di riempimento= \D mm temperatura= \B °C String della variabile letto (6 byte):

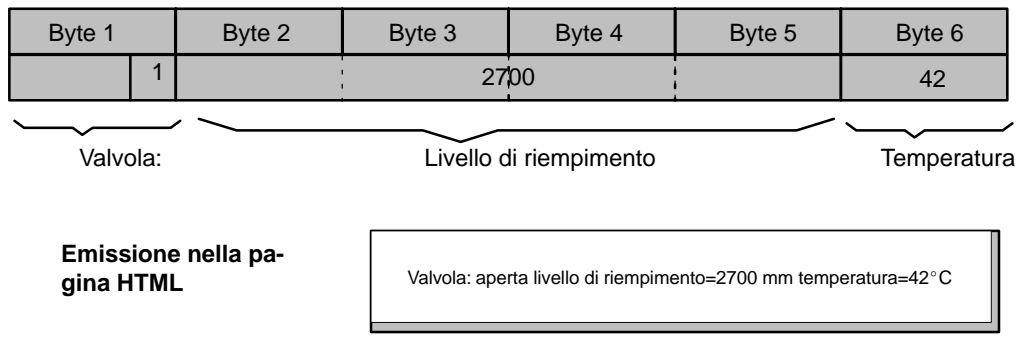

Un **messaggio di errore** (vedere l'emissione nella Java console nel cap. 4.5) viene generato solo se esiste un conflitto di assegnazione. Esempio: nello string del formato con la specificazione \D viene definita una parola doppia che comprende una variabile letta, ma solo 2 byte.

simbolico.

#### Tool di parametrizzazione (significato e applicazione, vedere cap. 4.3.2)

La **parametrizzazione online** viene supportata a scopi di test. Fare doppio clic sul campo di visualizzazione per aprire la finestra di dialogo di parametrizzazione.

| ×                                                                                                    |                                                                                                    |
|----------------------------------------------------------------------------------------------------|----------------------------------------------------------------------------------------------------|
| Set parameters for S7GetApplet                                                                                                    |                                                                                                    |
| General<br>Applet Name Temperature Background Color<br>Rack 0 Cycle Time 1000<br>Slot 3 Format VF                                                                                                    | Per immettere i parametri di indirizza-<br>mento fare clic sul campo di visualizza-<br>zione grigio.<br>In questo modo si apre un'altra finestra di<br>dialogo nella quale è possibile vedere e<br>modificare i parametri attuali. |
| Addressing                                                                                                    | Symbolic address                                                                                                    |
| Output       C Text Display       Graphic Display       Name     CLTHERMO       Min. Value     0.0       Max. Value     100.0                                                                                            | Data type     REAL       Repetition factor     1       Memory area     1M: Bit memory       Subarea     0       Byte addres     44       Bit addr/ss     0                                                                         |
| OK Cancel                                                                                                    | Set // arning: Applet Window                                                                                                    |
| Se si intende indirizzare la(e) variabile(i<br>tatore ANY, lasciare vuoto il campo per<br>Se si immette un indirizzo simbolico, i re<br>non possono più essere comandati. I pi<br>impostati vengono tuttavia mantenuti e | ) indirettamente con il pun-<br>l'indirizzo simbolico.<br>estati campi di immissione<br>arametri precedentemente<br>possono continuare ad                                                                                          |

essere attivati senza nuova immissione cancellando l'indirizzo

## 4.3.8 S7GetApplet – Esempi

I seguenti esempi indicano in modo semplice le due possibilità di accesso disponibili con la parametrizzazione degli applet.

#### Esempio 1: interrogazione della variabile in un blocco dati

Viene presa in considerazione una variabile binaria che contiene lo stato di una valvola – aperta/chiusa. Questa variabile viene memorizzata nel DB10 con il nome "valve". Il DB10 ottiene il nome "heater1" nella tabella dei simboli della CPU.

L'emissione della variabile avviene come string di caratteri.

Emissione nella pagina HTML:

Valvola: aperta

Per l'accesso a questa variabile e l'emissione nella pagina HTML è quindi necessaria la seguente parametrizzazione degli applet:

#### a) Accesso con indirizzamento simbolico della variabile

-----<P

ALIGN=Center><APPLET CODE="de.siemens.simaticnet.itcp.applets.S7GetApplet.class"

CODEBASE="/applets/" ARCHIVE="s7applets.jar, s7api.jar" NAME="ventil4" WIDTH=45 HEIGHT=30>

<PARAM name="RACK" value=0> <PARAM name="SLOT" value=3> <PARAM name="CYCLETIME" value=5000> <PARAM name="SYMBOL" value="heater1.valve"> <PARAM name="FORMAT" value="Valvola: \X(0,aperta,chiusa)"> <PARAM name="BACKGROUNDCOLOR" value="0xFFFFF"> <PARAM name="BACKGROUNDCOLOR" value="0xFFFFF"> <PARAM name="EDIT" value="true"> </APPLET>

Per il parametro "Format" osservare che si accede ad una variabile del tipo byte che contiene il valore binario alla posizione "0".

| Proprietà - CP 443-1 IT - (R0/S4)                                                                                                    |                                   |                                                                       | ×                                |
|----------------------------------------------------------------------------------------------------|-----------------------------------|-----------------------------------------------------------------------|----------------------------------|
| Generale   Indirizzi   Opzioni   Utente                                                                                                    | Simboli Par                       | ametri DNS   Diagnostica                                              | 1                                |
| Nome simbolo<br>heater1.valve<br>temp1<br>temp2                                                                                                    | Operando<br>DB10.DB<br>MW2<br>MW4 | Autorizzazioni<br>Lettura e scrittura<br>solo lettura<br>solo lettura | Immiss. <u>d</u> iretta          |
| Per questo accesso simbolico è indispen-<br>sabile una relativa progettazione delle va-<br>riabili nella tabella dei simboli della CPU e<br>nella finestra di dialogo delle proprietà del<br>CP IT (leggere anche a pagina 4-37): |                                   |                                                                       | Modifica<br>Cancella<br>Aggiorna |
|                                                                                                    |                                   | <b>)</b>                                                              | Aggiorna <u>t</u> utto           |
| ОК                                                                                                    |                                   |                                                                       | Annulla ?                        |

#### b) Accesso con indirizzamento indiretto della variabile

ALIGN=Center><APPLET CODE="de.siemens.simaticnet.itcp.applets.S7GetApplet.class"

CODEBASE="/applets/" ARCHIVE="s7applets.jar, s7api.jar" NAME="ventil4" WIDTH=45 HEIGHT=30>

```
<PARAM name="RACK" value=0> <PARAM name="SLOT" value=3>
<PARAM name="CYCLETIME" value=5000>
<PARAM name="VARTYPE" value=2>
<PARAM name="VARCNT" value=1>
<PARAM name="VARAREA" value=0x84>
<PARAM name="VARSUBAREA" value=10>
<PARAM name="VAROFFSET" value=40>
<PARAM name="FORMAT" value="Valvola: \X(0,aperta,chiusa)">
P#DB10.DBX 40.0 BYTE 1
<PARAM name="BACKGROUNDCOLOR" value="0xFFFFF">
<PARAM name="BACKGROUNDCOLOR" value="0xFFFFF">
<PARAM name="CARCHT" value="Valvola: \X(0,aperta,chiusa)">
<PARAM name="FORMAT" value="Valvola: \X(0,aperta,chiusa)">
<PARAM name="BACKGROUNDCOLOR" value="0xFFFFF">
<PARAM name="BACKGROUNDCOLOR" value="0xFFFFF">
</PARAM name="CARCHT" value="Valvola: \X(0,aperta,chiusa)">
</PARAM name="FORMAT" value="Valvola: \X(0,aperta,chiusa)">
</PARAM name="BACKGROUNDCOLOR" value="0xFFFFF">
</PARAM name="CARCHT" value="Valvola: \X(0,aperta,chiusa)">
</PARAM name="FORMAT" value="Valvola: \X(0,aperta,chiusa)">
</PARAM name="FORMAT" value="Valvola: \X(0,aperta,chiusa)">
</PARAM name="BACKGROUNDCOLOR" value="0xFFFFFF">
</PARAM name="EDIT" value="true">
</PARAM name="EDIT" value="true">
</PARAM name="EDIT" value="true">
</PARAM name="EDIT" value="true">
</PARAM name="EDIT" value="true">
</PARAM name="EDIT" value="true">
</PARAM name="EDIT" value="true">
</PARAM name="EDIT" value="true">
</PARAM name="EDIT" value="true">
</PARAM name="EDIT" value="true">
</PARAM name="EDIT" value="true">
</PARAM name="EDIT" value="true">
</PARAM name="EDIT" value="true">
</PARAM name="EDIT" value="true">
</PARAM name="EDIT" value="true">
</PARAM name="EDIT" value="true">
</PARAM name="EDIT" value="true">
</PARAM name="EDIT" value="true">
</PARAM name="EDIT" value="true">
</PARAM name="EDIT" value="true"<//p>
```

<P

#### Esempio 2: interrogazione della variabile in un'area di merker

Viene considerata una parola di merker da leggere di 16 bit (MW 12). L'accesso avviene tramite indirizzamento indiretto delle variabili.

L'emissione delle variabili avviene in forma grafica:

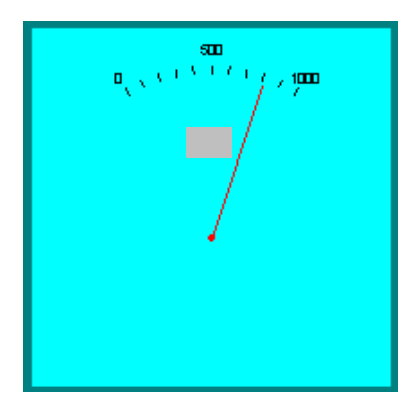

Per l'accesso a questa variabile e l'emissione nella pagina HTML è quindi necessaria la seguente parametrizzazione degli applet:

<P ALIGN=Center><APPLET CODE="de.siemens.simaticnet.itcp.applets.S7GetApplet.class" CODEBASE="/applets/" ARCHIVE="s7applets.jar, s7api.jar" NAME="speed" WIDTH=45 HEIGHT=30> <PARAM name="RACK" value=0> <PARAM name="SLOT" value=3> <PARAM name="CYCLETIME" value=5000> <PARAM name="VARTYPE" value=5> Questa specificazione corri-<PARAM name="VARCNT" value =1> sponde al puntatore ANY: <PARAM name="VARAREA" value=0x83> <PARAM name="VARSUBAREA" value=0> P#MW12 INT 1 <PARAM name="VAROFFSET" value=12> <PARAM name="DISPLAY" value="CLTACHO"> <PARAM name="MINVAL" value=0><PARAM name="MAXVAL" value=1000> <PARAM name="BACKGROUNDCOLOR" value+"0x00FFFF"> <PARAM name="EDIT" value="true"> </APPLET>

> Per la visualizzazione grafica viene utilizzato S7–JavaBean CLTACHO.

## 4.3.9 S7PutApplet – Descrizione

#### Significato

L'applet riceve i valori della variabile tramite immissione da parte dell'utente e li trasferisce alla CPU S7.

In base ai parametri impostati in uno string del formato, nel web browser vengono visualizzati due campi per la selezione dell'area dei dati e per l'immissione del valore della variabile. Un pulsante supplementare "Set" serve per attivare l'operazione di scrittura.

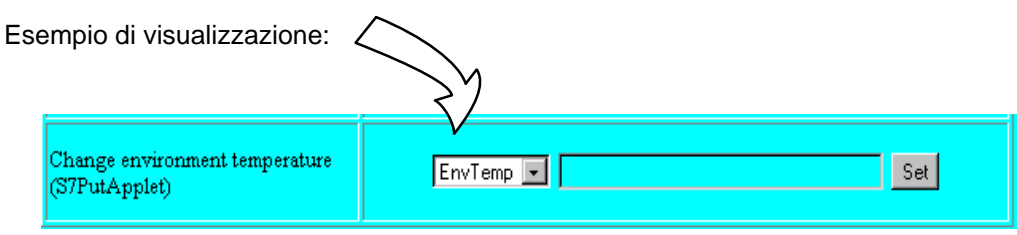

#### Presupposti

La denominazione delle variabili può essere eseguita simbolicamente o con specificazione di indirizzo.

L'accesso simbolico presuppone una relativa progettazione dei simboli nel CP IT. Per l'accesso simbolico le autorizzazioni di accesso vengono controllate in base alla progettazione delle variabili (vedere cap. 4.4).

#### Autorizzazioni di accesso

Con il nome di utente utilizzato per l'accesso è necessario immettere la seguente autorizzazione di accesso (vedere la finestra di dialogo "Modifica della registrazione dell'utente nel cap. 1.4 ):

- "Accesso ai simboli progettati" (solo per accesso simbolico)
- "Scrittura delle variabili tramite indirizzi assoluti" (solo per accesso assoluto)

#### Tag di richiamo

CODE="de.siemens.simaticnet.itcp.applets.S7PutApplet.class" CODEBASE="/applets/" ARCHIVE="s7applets.jar, s7api.jar"

## Parametrizzazione

Oltre ai parametri generali (vedere cap. 4.3.1) è necessario impostare i seguenti parametri specifici della funzione:

Tabella 4-15 Parametri specifici degli applet

| Nome parametro | Тіро | Descrizione                                                    |  |
|----------------|------|----------------------------------------------------------------|--|
| SLOT           | byte | Numero di slot (posto connettore) dell'unità interrogata (118) |  |
| RACK           | byte | Numero di rack dell'unità interrogata (07)                     |  |

Tabella 4-16 Parametri opzionali specifici dell'applet

| EDIT | bool | La parametrizzazione online può essere attivata e disattivata.                    |                                                      |  |
|------|------|-----------------------------------------------------------------------------------|------------------------------------------------------|--|
|      |      | Possibilità di parametrizzazione                                                  | on = true<br>off = false                             |  |
|      |      | Se il parametro non viene utilizzato<br>parametrizzazione online è <b>disatti</b> | o nel richiamo applet, come standard la <b>vata.</b> |  |

#### Tabella 4-17 Parametri per l'indirizzamento simbolico dei dati

| Nome parametro | Тіро   | Descrizione                                                                                                    |
|----------------|--------|----------------------------------------------------------------------------------------------------|
| SYMBOLNUM      | int    | Numero di variabili che possono essere immesse simbolicamente                                                                                                    |
| SYMBOLn *)     | string | Nome simbolico della variabile S7. Il nome compare nella casella di sele-<br>zione del primo campo di testo.                                                           |
|                |        | La variabile deve essere creata con l'editor dei simboli di STEP 7 e pro-<br>gettata per l'accesso tramite CP IT (vedere cap. 4.4).                                    |
| SYMFORMATn *)  | string | La sequenza dei caratteri nel parametro Format definisce come devono essere interpretati i valori delle variabili immessi.                                             |
|                |        | In base alla specificazione n (per l'esempio vedere in basso), l'assegna-<br>zione della specificazione per le variabili S7 viene eseguita nel campo di<br>immissione. |

\*) Legenda: "n" indica una numerazione progressiva che inizia con "1" delle variabili indirizzate simbolicamente all'interno di un richiamo.

Tabella 4-18 Parametri per l'indirizzamento assoluto dei dati

| Nome parametro | Тіро   | Descrizione                                                                                                    |
|----------------|--------|----------------------------------------------------------------------------------------------------|
| VARNUM         | int    | Numero delle variabili da scrivere.                                                                                                    |
| VARNAMEn *)    | string | Nome della variabile per una variabile indirizzata in modo assoluto; il<br>nome compare nella casella di selezione del primo campo del testo du-<br>rante l'emissione.<br>Max. 256 caratteri |

| Nome parametro                           | Тіро   | Descrizione                                                                                                    |  |  |  |  |
|------------------------------------------|--------|----------------------------------------------------------------------------------------------------|--|--|--|--|
| VARTYPEn *)<br>(tipo di dati)            | int    | Codifica tipo variabile nel puntatore ANY.<br>Questa codifica delle variabili nel puntatore ANY indica il tipo di dati delle                                                                                                    |  |  |  |  |
|                                          |        | variabili da scrivere; specificazioni possibili sono:0x02BYTEByte (8 bit)0x03CHARCaratteri (8 bit)0x04WORDParole (16 bit)0x05INTNumeri interi (16 bit)0x06DWORDParole (32 bit)0x07DINTNumeri interi (32 bit)0x08REALNumeri a virgola mobile (32 bit)0x09DATEData0x0ATIME_OF_DAY(TOD) Ora0x0BTIMETempo0x13STRINGString di caratteriAvvertenza:Iseguenti tipi di dati vengono proposti nella finestra di dialogo dei para-<br>metri per la selezione. La trasmissione di questi tipi di dati complessi<br>viene tuttavia supportata solo con gli S7 Bean (vedere cap. 5). In base<br>alla descrizione di formato S5 e S7 (vedere la Guida in linea di STEP 7), |  |  |  |  |
|                                          |        | questi formati possono essere decodificati e ulteriormente elaborati tra-mite programmazione.0x0CS5TIMETipo di dati S5TIME0x0EDATE_AND_TIME (DT)Data e ora (64 bit)0x1CCOUNTERContatore0x1DTIMERTimer                                                                                                    |  |  |  |  |
| VARAREAn *)<br>(Area della memo-<br>ria) | int    | Codifica dell'area per contrassegnare l'area della memoria.0x81Area delle memoria degli ingressi0x82Area della memoria delle uscite0x83M0x84DBblocco dati attivoLa specificazione può essere eseguita in caratteri decimali (p. es. 131) oesadecimali (p. es. 0x83).                                                                                                    |  |  |  |  |
| VARSUBAREAn *)<br>(Area parziale)        | int    | Codifica dell'area parziale; p. es. per la specificazione dei numeri di DB.                                                                                                    |  |  |  |  |
| VAROFFSETn *)<br>(Indirizzo byte)        | int    | Specificazione di un offset di byte.<br>Con questa specificazione è possibile indirizzare la variabile o l'area della<br>variabile all'interno dell'area della memoria specificata (VARAREA) (p. es.<br>il numero di merker).                                                                                                    |  |  |  |  |
| VARFORMATn *)                            | string | La sequenza dei caratteri nel parametro Format definisce come devono<br>essere interpretati i valori delle variabili immessi.<br>In base alla specificazione n (per l'esempio vedere cap. 4.3.10), l'asse-<br>gnazione della specificazione per le variabili S7 viene eseguita nel campo<br>di immissione.                                                                                                    |  |  |  |  |

Tabella 4-18 Parametri per l'indirizzamento assoluto dei dati

\*) Legenda: "n" indica una numerazione progressiva che inizia con "1" delle variabili indirizzate indirettamente (tramite puntatore ANY) all'interno di un richiamo.

## Campo dei valori per il parametro FORMAT

Nel parametro FORMAT possono essere utilizzate le seguenti identificazioni:

| Identificazione | Numero dei byte<br>impostati | Lo string di immissione viene interpretato nel modo seguente |
|-----------------|------------------------------|--------------------------------------------------------------|
| S               | 1                            | Bit string                                                   |
| 0               | 1                            | Octal                                                        |
| Н               | 1                            | esadecimale                                                  |
| В               | 1                            | Unsigned byte                                                |
| С               | 1                            | Signed byte                                                  |
| D               | 4                            | Unsigned 32                                                  |
| L               | 4                            | Signed 32                                                    |
| W               | 2                            | Unsigned 16                                                  |
| I               | 2                            | Signed 16                                                    |
| Z               | n                            | Character string                                             |
| F               | 4                            | Floating point 32                                            |

Tabella 4-19 Significato del parametro Format

Rispetto all'applet S7GetApplet osservare che per S7PutApplet non è necessaria l'identificazione "\".

**Tool di parametrizzazione** (significato e applicazione, vedere cap. 4.3.2)

• La **parametrizzazione online** viene supportata a scopi di test. È indispensabile che il parametro applet EDIT=true sia impostato.

Fare doppio clic nel campo di visualizzazione (**Attenzione, non** nel campo di immissione riservato al valore della variabile!) del PutApplet per aprire la seguente finestra di dialogo:

|                                                                                                    | ×              |                   |               |   |
|----------------------------------------------------------------------------------------------------|----------------|-------------------|---------------|---|
| Set parameters for S7PutApplet                                                                        |                |                   |               |   |
| General                                                                                               | $\overline{1}$ |                   |               |   |
| Applet Name Put Background Color                                                                      |                |                   |               |   |
| Rack 0 💌                                                                                              |                |                   |               | × |
| Slot 3 <b>T</b> Format F                                                                              |                | 0,255,255         | cyan          | • |
| Addressing                                                                                            | -              | 9                 | Set           |   |
| 8, 1, 131, 0, 44.0                                                                                    | Warr           |                   |               |   |
| OK Cancel                                                                                             |                |                   |               |   |
| Warning: Applet' / indow                                                                              |                |                   |               |   |
| Per immettere i parametri di indirizza-                                                               |                |                   |               | × |
| mento fare clic sul campo di visualizza-<br>zione grigio.                                             |                | Symbolic address  |               |   |
| In questo modo si apre un'altra finestra di                                                           | 1              | Data type         | REAL -        |   |
| dialogo nella quale e possibile vedere e modificare i parametri attuali.                              |                | Repetition factor | 1             |   |
| Se si intende indirizzare la(e) variabile(i) indiretta                                                |                | Memory area       | M: Bit memory | • |
| per l'indirizzo simbolico.                                                                            |                | Subarea           | 0             |   |
| Se si immette un indirizzo simbolico, i restati campi                                                 |                | Byte address      | 44            |   |
| parametri precedentemente impostati vengono tut-                                                      |                | Bit address       | 0 🗸           |   |
| tavia mantenuti e possono continuare ad essere<br>attivati senza nuova immissione cancellando l'indi- |                |                   | Set           |   |
| rizzo simbolico.                                                                                      |                | Warning: Applet W | indow         |   |

<AP-

<AP-

## 4.3.10 S7PutApplet – Esempi

#### Esempio 1: immissione di una variabile

Per l'immissione di una variabile che, p. es., viene utilizzata come valore nominale, è necessaria la seguente parametrizzazione di applet:

a) con indirizzamento simbolico della variabile

```
PLET CODE="de.siemens.simaticnet.itcp.applets.S7PutApplet.class" CODEBASE="/applets/"
ARCHIVE="s7applets.jar, s7api.jar" NAME="s7_client0" WIDTH=400 HEIGHT=40>
<PARAM name="RACK" value=0>
<PARAM name="SLOT" value=3>
<PARAM name="SYMBOLNUM" value="1">
<PARAM name="SYMBOLNUM" value="1">
<PARAM name="SYMBOL1" value="1">
<PARAM name="SYMBOL1" value="1">
<PARAM name="SYMFORMAT1" value="1">
<PARAM name="SYMFORMAT1" value="1">
<PARAM name="SYMFORMAT1" value="1">
<PARAM name="SYMFORMAT1" value="1">
<PARAM name="SYMFORMAT1" value="1">
<PARAM name="BACKGROUNDCOLOR" value="0x00FFFF">
<PARAM name="BACKGROUNDCOLOR" value="0x00FFFF">
<PARAM name="BACKGROUNDCOLOR" value="0x00FFFF">
<PARAM name="BACKGROUNDCOLOR" value="0x00FFFF">
<PARAM name="SACKGROUNDCOLOR" value="0x00FFFF">
<PARAM name="SACKGROUNDCOLOR" value="0x00FFFF">
<PARAM name="BACKGROUNDCOLOR" value="0x00FFFF">
<PARAM name="BACKGROUNDCOLOR" value="0x00FFFF">
<PARAM name="BACKGROUNDCOLOR" value="0x00FFFF">
<PARAM name="BACKGROUNDCOLOR" value="0x00FFFF">
<PARAM name="BACKGROUNDCOLOR" value="0x00FFFF">
<PARAM name="BACKGROUNDCOLOR" value="0x00FFFF">
<PARAM name="BACKGROUNDCOLOR" value="0x00FFFF">
<PARAM name="BACKGROUNDCOLOR" value="0x00FFFF">
<PARAM name="BACKGROUNDCOLOR" value="0x00FFFF">
<PARAM name="BACKGROUNDCOLOR" value="0x00FFFF">
<PARAM name="BACKGROUNDCOLOR" value="0x00FFFF">
<PARAM name="BACKGROUNDCOLOR" value="0x00FFFF">
<PARAM name="BACKGROUNDCOLOR" value="0x00FFFF">
<PARAM name="BACKGROUNDCOLOR" value="0x00FFFF">
```

b) applet S7 con accesso indiretto:

```
PLET CODE=""de.siemens.simaticnet.itcp.applets.S7PutApplet.class" CODEBASE="/ap-
plets/"
ARCHIVE="s7applets.jar, s7api.jar" NAME="s7_client0" WIDTH=400 HEIGHT=40>
<PARAM name="RACK" value=0>
<PARAM name="SLOT" value=3>
<PARAM name="VARNUM" value="1">
<PARAM name="VARNAME1" value="Valore nominale caldaia1">
<PARAM name="VARTYPE1" value=2>
                                                  Questa specificazione corri-
<PARAM name="VARAREA1" value=0x84>
                                                  sponde al puntatore ANY:
<PARAM name="VARSUBAREA1" value=0x10>
<PARAM name="VAROFFSET1" value=40>
                                                   P#DB10.DBX 40.0 BYTE 1
<PARAM name="VARFORMAT1" value="B">
<PARAM name="BACKGROUNDCOLOR" value="0x00FFFF">
<PARAM name="EDIT" value="true">
</APPLET>
```

#### Esempio 2: immissione di più variabili

Con un S7PutApplet possono essere immesse anche più variabili. Inoltre è possibile combinare i tipi di indirizzamento – simbolico o indiretto.

Nel seguente esempio sono illustrate 3 variabili che vengono interrogate con indirizzamento simbolico e una variabile con indirizzamento indiretto.

Per l'immissione di più variabili con indirizzamento combinato, la parametrizzazione dell'applet può presentare la seguente struttura:

```
PLET CODE="de.siemens.simaticnet.itcp.applets.S7PutApplet.class" CODEBASE="/applets/"
```

<AP-

```
ARCHIVE="s7applets.jar, s7api.jar" NAME="s7_client0" WIDTH=400 HEIGHT=40>
```

```
<PARAM name="RACK" value=0>
<PARAM name="SLOT" value=3>
```

3 variabili con indirizzamento simbolico

1 variabile con indirizzamento indiretto <PARAM name="SYMBOLNUM" value="3"> <PARAM name="SYMBOL1" value="Valore\_nominale\_caldaia1"> <PARAM name="SYMFORMAT1" value="I"> <PARAM name="SYMFORMAT1" value="I"> <PARAM name="SYMBOL2" value="Valore\_nominale\_caldaia2"> <PARAM name="SYMFORMAT2" value="I"> <PARAM name="SYMFORMAT2" value="I">

<PARAM name="VARNUM" value="1"> <PARAM name="VARNAME1" value="Valore\_nominale\_caldaia3"> <PARAM name="VARTYPE1" value=2> <PARAM name="VARAREA1" value=0x83> <PARAM name="VARSUBAREA1" value=0x00> <PARAM name="VAROFFSET1" value=40> <PARAM name="VARFORMAT1" value="B">

<PARAM name="BACKGROUNDCOLOR" value="0x00FFFF"> <PARAM name="EDIT" value="true"> </APPLET>

## 4.4 Progettazione di variabili per l'accesso simbolico

#### L'accesso simbolico alle variabili impedisce errori di progettazione

Gli applet S7GetApplet e S7PutApplet permettono il comodo accesso simbolico alle variabili come già noto per la programmazione KOP/FUP/AWL tramite tabella dei simboli. In questo modo viene eliminata la perdita di tempo e la possibilità di correggere errori durante l'indirizzamento.

Qui di seguito è riportato un esempio di come viene eseguita l'assegnazione del nome in una tabella dei simboli per il blocco dati DB 100.

| KOP/AWL/FU                          | P - [DB10 IT-CP\9                            | SIMATIC 400(1)\CPU 41                                           | 2-1]                                   | _ 🗆 ×    |
|-------------------------------------|----------------------------------------------|-----------------------------------------------------------------|----------------------------------------|----------|
| □ <u>File</u> <u>M</u> odifica      | Inserisci <u>S</u> istema di de              | estinazione <u>T</u> est <u>V</u> isualizza                     | a Strymenti Fi <u>n</u> estra <u>?</u> | _ 8 ×    |
|                                     | <u>a xac</u>                                 | හලය <b>6ිසි 💼 🖂</b>                                             | eer <u>!≪≫!</u> <b>№?</b>              |          |
| Indirizzo                           | Nome                                         | Tipo                                                            | Valore iniziale                        | Commento |
| 0                                   | .0                                           | STRUCT                                                          |                                        |          |
| +0                                  | .0 sign                                      | STRING[38]                                                      | 11                                     |          |
| +40                                 | .0 valve                                     | BYTE                                                            | B#16#0                                 |          |
| =42                                 | .0                                           | END_STRUCT                                                      |                                        |          |
| Editor di simi                      | ooli - IT-CP\SIMATIC<br>Inserisci Visualizza | 400(1)\CPU 412-1\S7<br>Strumenti Finestra <u>?</u>              | \Symbole                               |          |
|                                     |                                              |                                                                 | <u> </u>                               |          |
| 🖶 IT-CP\SIM/                        | TIC 400(1)\CPU 412                           | 2-1\S7\Symbole                                                  |                                        |          |
| 1 heater<br>2 temp1<br>3 temp2<br>4 | Simbolo                                      | Indirizzo lipo di dati<br>DB 10 DB 10<br>MW 2 WORD<br>MW 4 WORD | Commento                               |          |
| Premere F1 per otto                 | enere la Guida.                              |                                                                 |                                        |          |

Figura 4-4

#### Simboli per pagine HTML

Per poter accedere alle variabili in una CPU S7 con un web browser tramite Java Applet è necessario specificare nel CP IT i nomi, gli indirizzi e le autorizzazioni di accesso di queste variabili. Per questo esiste un'apposita scheda nella finestra di dialogo delle proprietà del CP IT.

I simboli specificati nella progettazione devono precedentemente essere dichiarati nella tabella dei simboli con l'editor dei simboli di STEP 7. In questo modo le assegnazioni dei simboli alle variabili sono già state stabilite. Con la progettazione qui descritta si selezionano i simboli ai quali deve essere possibile accedere tramite web browser.

#### Procedimento

Selezionare nella configurazione HW di STEP 7 la finestra di dialogo delle proprietà del CP IT.

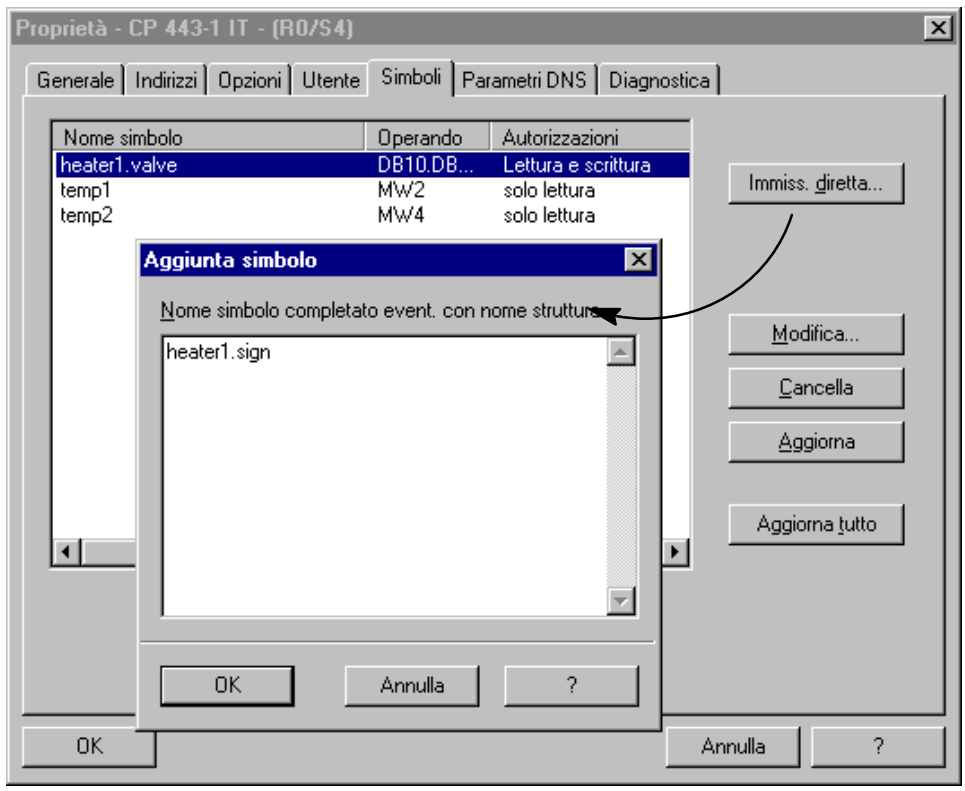

Figura 4-5

Immettere i simboli delle variabili o gli elementi della struttura ai quali deve essere possibile accedere tramite web browser. Per informazioni più dettagliate relative ai pulsanti e alle finestre di dialogo consultare la Guida in linea.

Esempi (vedere anche le regole di sintassi per simboli nella Guida Online)

- Variabili semplici: Caldaia Temperatura
- Elementi della struttura Caldaia.Pressione1 Caldaia.Temperatura

I simboli devono essere stati precedentemente memorizzati nella tabella dei simboli con l'editor dei simboli di STEP 7. L'immissione viene assunta solo se corrisponde alla registrazione contenuta nella tabella dei simboli.

#### Assegnazione delle autorizzazioni di accesso

Esiste la possibilità di assegnare autorizzazioni di accesso alle variabili dichiarate simbolicamente che possono essere controllate ulteriormente durante l'accesso simbolico. Per eseguire questa operazione selezionare il pulsante "Modifica...".

Avvertenza: una limitazione di accesso impostata in questa assegnazione non può essere disattivata con il parametro applet EDIT.

| Proprietà -<br>Generale             | CP 443-1 IT                                             | - (R0/S4)<br>oni Utente        | Simboli Pa                              | rametri DNS   Diagr                                                   | nostica | -                                     |                            | × |
|-------------------------------------|---------------------------------------------------------|--------------------------------|-----------------------------------------|-----------------------------------------------------------------------|---------|---------------------------------------|----------------------------|---|
| Nome s<br>heater1<br>temp1<br>temp2 | simbolo<br>.valve                                       |                                | Operando<br>DB10.DB<br>MW2<br>MW4       | Autorizzazioni<br>Lettura e scrittura<br>solo lettura<br>solo lettura | -       | Immiss.                               | diretta                    |   |
|                                     | Modifica sim<br>Nome:<br>Indirizzo:<br>Privilegi:<br>OK | bolo<br>heater1.va<br>DB10.DBB | lve<br>40<br>:a solo lettura<br>Annulla | ?<br>?                                                                |         | , <u>M</u> od<br><u>C</u> ar<br>Aggio | lifica<br>hcella<br>giorna |   |
| OK                                  |                                                         |                                |                                         |                                                                       | An      | nulla                                 | ?                          |   |

Figura 4-6

#### Stampa della lista delle variabili:

Una lista delle variabili può essere stampata insieme ai parametri dell'unità CP IT nella configurazione dell'hardware.

# 4.5 Controllo e utilizzo di pagine HTML

#### **Controllo: Java Console**

Il web browser offre la possibilità di seguire e protocollare l'esecuzione di applet Java grazie ad una Java Console.

Gli applet S7 utilizzati nelle proprie pagine HTML emettono messaggi nella Java Console. Questi messaggi forniscono informazioni importanti in caso di reazioni inattese nella rappresentazione della propria pagina HTML.

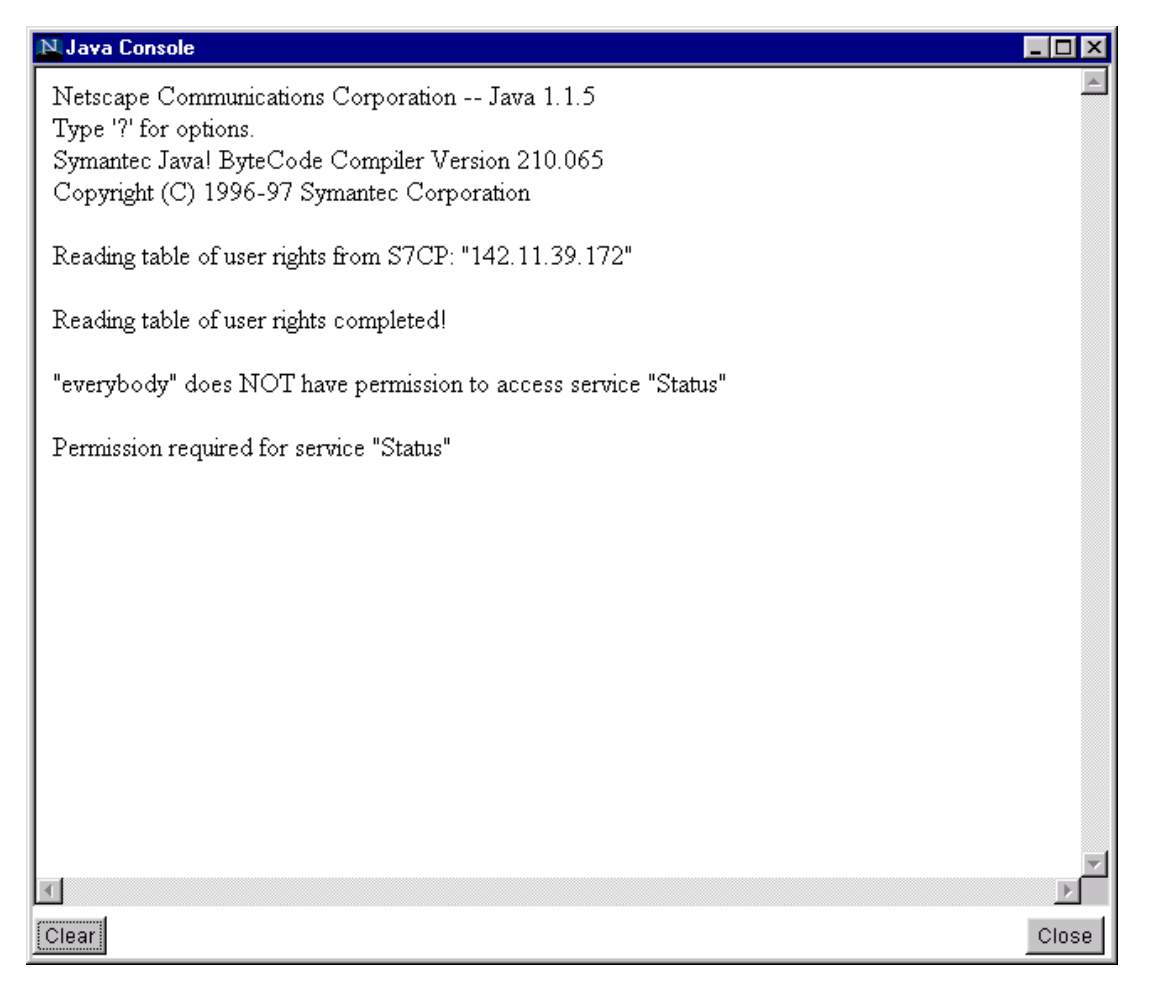

#### Caricamento: FTP per il trasferimento di pagine HTML

Le funzioni FTP (vedere cap. 3) è possibile caricare le pagine HTML sul CP IT e organizzare i file sul CP IT in base alle proprie esigenze.

# 4.6 Collegamento JavaScript agli S7Applet

Ai valori degli S7Applet è possibile accedere anche con JavaScript. Per questo motivo negli S7Applet sono stati integrati i metodi specifici elencati qui di seguito:

Tabella 4-20

| S7Applet       | Metodo           | Tipo di risosta / trasmissione |
|----------------|------------------|--------------------------------|
| S7GetApplet    | getValue ( )     | java.lang.Object               |
| S7PutApplet    | setValue (param) | java.lang.Object               |
| S7StatusApplet | getState ()      | java.lang.String               |
| S7IdentApplet  | getIdent ()      | java.lang.String               |

Nei seguenti quattro capitoli si trovano le pagine web in codice HTML nelle quali l'accesso agli S7Applets tramite JavaScript viene rappresentato con un semplice esempio.

In questi esempi viene utilizzato l'event handler onClick con il quale viene definita nei moduli la destinazione sinistra. L'event handler viene attivato quando l'utente fa clic su una casella del modulo nella pagina HTML.

Nel sistema di file del CP IT, sotto Esempi... si trovano le seguenti pagine HTML

## 4.6.1 S7GetApplet

Esempio HTML per l'accesso ai valori forniti da un S7GetApplet.

Questa pagina indica il valore del S7GetApplet tramite JavaScript nel modo seguente:

| <mark>幾</mark> S | 7Get/        | Apple | t and      | JavaScript         | - Netscap       | e                  |                          |                                                                                                    | l.            | . 🗆 ×        |
|------------------|--------------|-------|------------|--------------------|-----------------|--------------------|--------------------------|----------------------------------------------------------------------------------------------------|---------------|--------------|
| <u>F</u> ile     | <u>E</u> dit | ⊻iew  | <u>G</u> o | <u>C</u> ommunicat | or <u>H</u> elp |                    |                          |                                                                                                    |               |              |
| • uuuuu          | ack 🕹        | . F   | orward     | 3.<br>Reload       | A<br>Home       | <i>i</i><br>Search | My.<br>Netscape          | de Seria de Seria de | 💰<br>Security | N            |
|                  |              | A     | l          | essin.             | g S7<br>Java    | 'Get.<br>Scrij     | Apple<br>pt<br>Get value | et b                                                                                                    | y             |              |
| <b>F</b>         |              |       |            | Transferring o     | lata from 14    | 2.11.39.172        | 2 📃 🚽                    | ¥. 🕮                                                                                                    | 🛛 🚽 🖓         | <b>%</b> //. |

L'applet è parametrizzato in modo non direttamente visibile (WIDTH="0" HEIGHT="0"); esso viene assegnato con un riferimento solo tramite la funzione JavaScript "onClick...".

```
<HTML>
<HEAD>
<TITLE>S7GetApplet and JavaScript</TITLE>
</HEAD>
<BODY BGCOLOR="#FFFFFF">
<CENTER>
<H1>Accessing S7GetApplet by JavaScript</H1>
<P>
<APPLET CODE="de.siemens.simaticnet.itcp.applets.S7GetApplet.class" CODE-
BASE="/applets/"
ARCHIVE="s7applets.jar, s7api.jar" WIDTH="0" HEIGHT="0" NAME="Get">
<PARAM name="RACK" value= 0>
<PARAM name="SLOT" value= 3>
<PARAM name="CYCLETIME" value= 4000>
<PARAM name="BACKGROUNDCOLOR" value=0x00FFFF>
<PARAM name="VARTYPE"
                          value=8>
<PARAM name="VARCNT"
                         value=1>
<PARAM name="VARAREA"
                          value=131>
<PARAM name="VARSUBAREA" value=0>
<PARAM name="VAROFFSET" value=0>
<PARAM name="FORMAT"
                         value="\F">
```

</APPLET>

```
<FORM NAME="form1">
<INPUT TYPE="text" SIZE="20" NAME="str">
<INPUT TYPE="button" VALUE="Get value"
onClick="document.form1.str.value = document.Get.getValue()">
</FORM>
</CENTER>
</BODY>
</HTML>
```

#### Avvertenza

Osservare che il valore ottenuto con getValue() dal S7GetApplet rappresenta il valore conosciuto in questo momento dal S7GetApplet. Il valore <u>non</u> viene richiamato direttamente dal PLC!

## 4.6.2 S7PutApplet

Esempio HTML per la scrittura di un nuovo valore tramite JavaScript con l'aiuto del S7PutApplet. L'esempio comprende un S7GetApplet che consente anche di verificare il valore scritto.

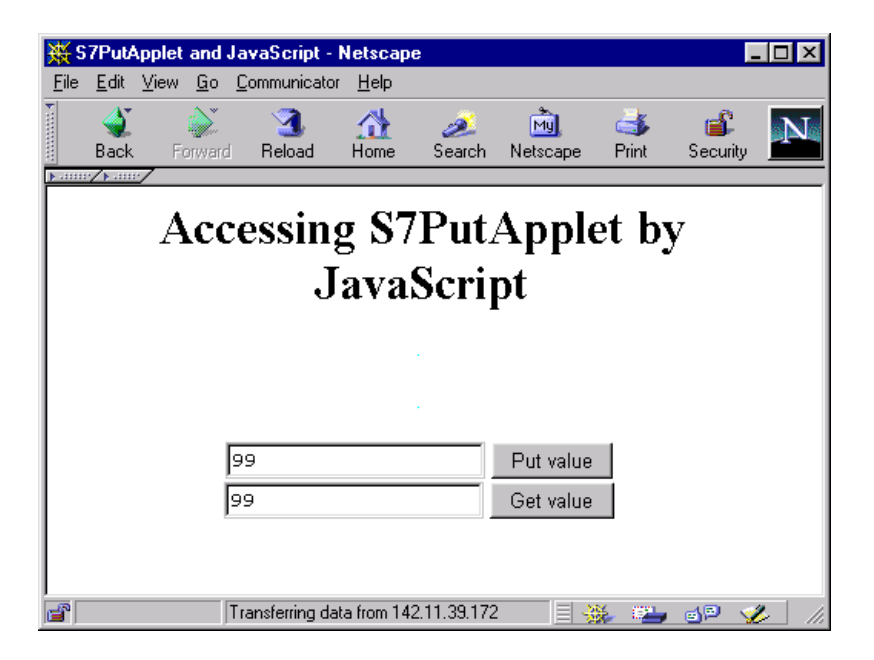

Il valore impostato con l'S7PutApplet può essere visualizzato con l'S7GetApplet.

Gli applet sono parametrizzati in modo non direttamente visibile (WIDTH="0" HEIGHT="0"); essi vengono assegnati con un riferimento solo tramite la funzione JavaScript "onClick...".

```
<HTML>
<HEAD>
<TITLE>S7PutApplet and JavaScript</TITLE>
</HEAD>
<BODY BGCOLOR="#FFFFFF">
<CENTER>
<H1>Accessing S7PutApplet by JavaScript</H1>
<P>
<APPLET CODE="de.siemens.simaticnet.itcp.applets.S7GetApplet.class" CODE-
BASE="/applets/"
ARCHIVE="s7applets.jar, s7api.jar" WIDTH="0" HEIGHT="0" NAME="Get">
<PARAM name="RACK" value= 0>
<PARAM name="SLOT" value= 3>
<PARAM name="CYCLETIME" value= 10000>
<PARAM name="BACKGROUNDCOLOR" value=0x00FFFF>
<PARAM name="VARTYPE"
                          value=4>
<PARAM name="VARCNT"
                         value=1>
<PARAM name="VARAREA"
                          value=131>
<PARAM name="VARSUBAREA" value=0>
```

```
<PARAM name="VAROFFSET" value=100>
<PARAM name="FORMAT"
                          value="MW100 = HH ">
</APPLET>
<P>
<APPLET CODE="de.siemens.simaticnet.itcp.applets.S7PutApplet.class" CODE-
BASE="/applets/"
ARCHIVE="s7applets.jar, s7api.jar" WIDTH="0" HEIGHT="0" NAME="Put">
<PARAM name="RACK" value= 0>
<PARAM name="SLOT" value= 3>
<PARAM name="BACKGROUNDCOLOR" value=0x00FFFF>
<PARAM name="VARNUM"
                         value="1">
<PARAM name="VARNAME1"
                           value="MW100">
<PARAM name="VARTYPE1"
                           value="4">
<PARAM name="VARAREA1"
                           value="131">
<PARAM name="VARSUBAREA1" value="0">
<PARAM name="VAROFFSET1" value="100">
<PARAM name="VARFORMAT1" value="W">
</APPLET>
<FORM NAME="form1">
<INPUT TYPE="text" SIZE="20" NAME="inp">
<INPUT TYPE="button" VALUE="Put value"
 onClick="document.Put.setValue(document.form1.inp.value)"> <BR>
<INPUT TYPE="text" SIZE="20" NAME="out">
<INPUT TYPE="button" VALUE="Get value"
              onClick="document.form1.out.value = document.Get.getValue()">
</FORM>
</CENTER>
</BODY>
</HTML>
```

#### Avvertenza

Osservare che il valore ottenuto con getValue() dal S7GetApplet rappresenta il valore conosciuto in questo momento dal S7GetApplet. Il valore <u>non</u> viene richiamato direttamente dal PLC!

Il valore trasmesso all'S7PutApplet tramite setValue() viene inoltrato all'S7BeansAPI sottostante per la trasmissione al PLC.

S7GetApplet e S7PutApplet sono programmi esistenti separati uno dall'altro che con comunicano direttamente tra di loro. Ciò significa che un valore scritto nel PLC con l'S7PutApplet non deve necessariamente essere conosciuto dall'S7GetApplet.

## 4.6.3 S7StatusApplet

Esempio HTML per l'accesso allo stato di un'unità S7.

L'S7StatusApplet richiama lo stato dell'unità S7 specificata e lo visualizza.

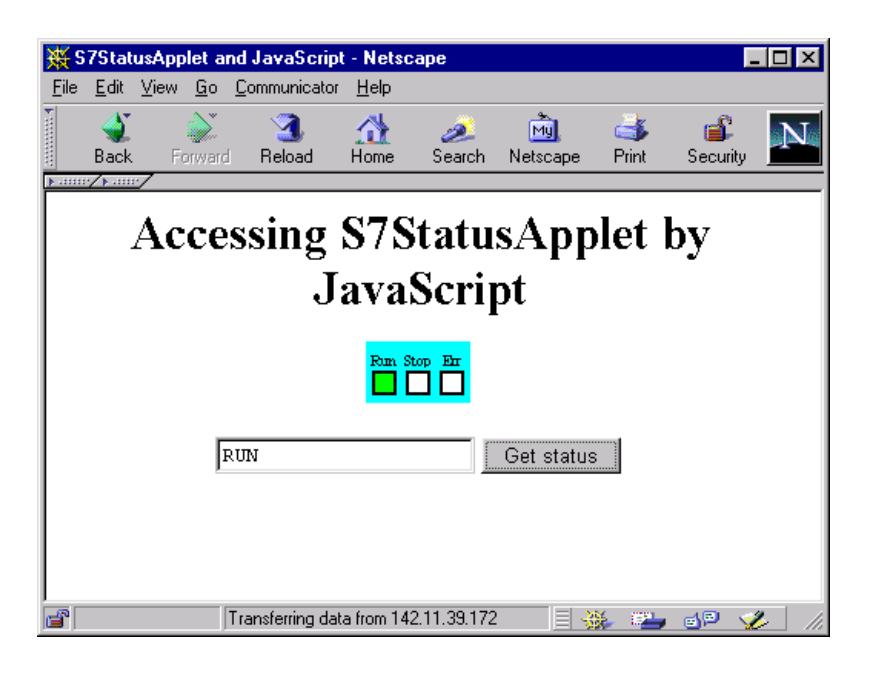

```
<CENTER>
```

<H1>Accessing S7StatusApplet by JavaScript</H1>

```
<P>
```

```
<APPLET CODE="de.siemens.simaticnet.itcp.applets.S7StatusApplet.class" CODE-
BASE="/applets/"
ARCHIVE="s7applets.jar, s7api.jar" WIDTH="68" HEIGHT="40" NAME="State">
<PARAM name="RACK" value= 0>
<PARAM name="SLOT" value= 3>
<PARAM name="CYCLETIME" value= 5000>
<PARAM name="BACKGROUNDCOLOR" value=0x00FFFF>
<PARAM name="EDIT" value="true">
</APPLET>
<P>
<FORM NAME="form1">
<INPUT TYPE="text" SIZE="20" NAME="str">
<INPUT TYPE="text" SIZE="20" NAME="str">
<INPUT TYPE="button" VALUE="Get status"
onClick="document.form1.str.value = document.State.getState()">
```

```
</FORM>
```

```
</CENTER>
</BODY>
</HTML>
```

#### Avvertenza

Osservare che lo stato ottenuto con getState() dall'S7StatusApplet rappresenta lo stato conosciuto in questo momento dall'S7StatusApplet. Il valore <u>non</u> viene richiamato direttamente dall'unità S7!

Osservare inoltre che non tutte le unità S7 dispongono dello stesso repertorio di stato. In questo modo il CP 443–1 distingue anche diverse cause di STOP (p. es. STOP da interruttore, STOP interno), mentre la CPU 416–1 emette internamente nei due casi STOP (poiché essa non distingue lo STOP da interruttore).

## 4.6.4 S7IdentApplet

Esempio HTML per l'accesso al numero MLFB di un'unità S7.

L'S7IdentApplet richiama il numero MLFB dell'unità S7 specificata e lo visualizza.

| <mark>₩</mark> S | 7lden        | tApplet a     | and        | JavaScript     | - Netsca               | pe             |                 |                                                                                                    |               | . 🗆 🗙 |
|------------------|--------------|---------------|------------|----------------|------------------------|----------------|-----------------|----------------------------------------------------------------------------------------------------|---------------|-------|
| <u>F</u> ile     | <u>E</u> dit | ⊻iew <u>G</u> | o <u>(</u> | Communicator   | <u>H</u> elp           |                |                 |                                                                                                    |               |       |
| •                | 🔌<br>Back    | e<br>Forw     | ard        | 3.<br>Reload   | A<br>Home              | 🯄<br>Search    | My.<br>Netscape | de Serie Serie Ser | 💕<br>Security | N     |
| <u><u> </u></u>  | ·/>          | Acc           | e          | ssing<br>J     | S7]<br>ava<br>7 416-1× | [den]<br>Scrij | tApp<br>pt      | let k                                                                                                    | ру            |       |
|                  |              | 6E:           | 37         | 416-1XJO       | 2-0ABC                 | Gi             | et identifica   | tion                                                                                                    |               |       |
|                  |              |               | T          | ransferring da | ta from 14             | 2.11.39.172    | : <u> </u>      | ¥. 🖭                                                                                                    | d¤ 🦞          | r li  |

```
<HTML>
<HEAD>
<TITLE>S7IdentApplet and JavaScript</TITLE>
</HEAD>
```

```
<BODY BGCOLOR="#FFFFFF">
```

#### <CENTER>

```
<H1>Accessing S7IdentApplet by JavaScript</H1>
```

```
<P>
```

```
<APPLET CODE="de.siemens.simaticnet.itcp.applets.S7IdentApplet.class" CODE-
BASE="/applets/"
ARCHIVE="s7applets.jar, s7api.jar" WIDTH="174" HEIGHT="34" NAME="Ident">
<PARAM name="RACK" value= 0>
<PARAM name="SLOT" value= 3>
<PARAM name="BACKGROUNDCOLOR" value=0x00FFFF>
```

```
<PARAM name="EDIT" value="true">
</APPLET>
```

<P>

```
<FORM NAME="form1">
<INPUT TYPE="text" SIZE="20" NAME="str">
<INPUT TYPE="button" VALUE="Get identification"
onClick="document.form1.str.value = document.ldent.getIdent()">
```

</FORM> </CENTER> </BODY> </HTML>

# Rappresentazione grafica con JavaBeans

Nella maggior parte dei casi si preferisce una rappresentazione grafica dei valori di processo letti anziché una rappresentazione numerica. Queste forme di rappresentazione sono già utilizzate nel display dei sistemi di controllo e supervisione come, p. es. indicatori di livello di riempimento o scale termometriche.

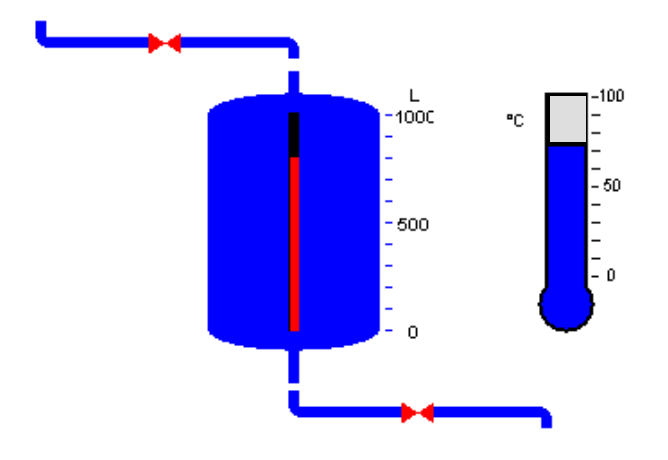

Figura 5-1

Il concetto JavaBean disponibile in Java consente di creare oggetti (componenti Java) e di collegarli in modo semplice ai programmi eseguibili. Anche per l'accesso ai dati di processo eseguiti in una CPU SIMATIC S7, i JavaBean offrono molteplici possibilità.

L'utente CP IT dispone di una biblioteca di classi S7 Bean (S7BeansAPI) per la programmazione Java. Le classi di oggetti contenute in questa biblioteca di classi S7 Bean possono essere utilizzate per un accesso alle diverse informazioni di SIMATIC S7 in funzione dell'oggetto e per una rappresentazione grafica delle variabili del processo.

Qui si trovano ulteriori informazioni

- I bean supplementari per la visualizzazione sono descritti nell'appendice B.
- In un manuale di programmazione supplementare /4/, scaricabile da Internet, viene descritto come poter accedere ai metodi degli S7–Bean e S7Applet e che cosa è necessario osservare se si creano JavaBeans individuali che devono comunicare con l'S7BeansAPI.

Per comprendere questa descrizione sono richieste conoscenze di base di Java e di utilizzo di JavaBean!

# 5.1 Concezione JavaBean e possibilità di impiego

#### Applicazione standard: con S7GetApplet possono già essere utilizzati S7 Bean

Già per l'"S7GetApplet" del CP IT con il parametro opzionale DISPLAY può essere utilizzata per la rappresentazione della propria pagina HTML una certa gamma di elementi grafici dalla biblioteca delle classi S7 Bean (vedere il parametro DISPLAY nel cap.4.3.7). I relativi S7–Bean utilizzabili sono contrassegnati nella tabella 5-2 nel capitolo successivo.

#### Applicazione ampliata: configurazione di S7 Bean con "Builder Tool"

Per poter utilizzare l'intera gamma degli S7 Bean nella biblioteca delle classi S7 Bean impiegare nel proprio ambiente di programmazione Java dei cosiddetti Builder Tool.

Questi Builder Tool offrono la possibilità di eseguire una configurazione in base all'oggetto per la propria applicazione. Qui di seguito è riportata una rappresentazione semplificata delle operazioni più importanti

- selezione dei S7 Bean desiderati
- collegamento dei S7 Bean tra di loro e conseguente definizione del flusso di dati
- definizione delle parametrizzazioni S7 Bean

Senza particolare impiego di tempo, questa tecnica consente di configurare e programmare complesse rappresentazioni del processo nel proprio IDE.

Per l'utente Java esperto questo significa disporre di tutte le possibilità immaginabili di elaborare i dati di processo registrati con il CP IT – per esempio nelle banche dati o nei sistemi di informazione di gestione.

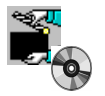

Leggere a tale scopo anche il JavaDoc per S7BeansAPI, compreso nella fornitura dello Start Up CDROM.

# 5.2 Biblioteca delle cassi S7 Bean (S7BeansAPI)

#### **Applicazione: CD Startup**

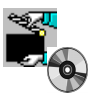

La biblioteca delle classi S7 Bean si trova sul CD Startup. Sul CD si trova un programma di apprendimento che guida passo per passo all'utilizzo degli S7 Bean.

Inoltre sono riportate istruzioni sui tool possibili come, p. es. il BeanBox del microsistema SUN e VisualAge di IBM.

#### S7 Bean disponibili

Le seguenti tabelle forniscono informazioni generali sugli S7 Bean attualmente forniti. In base a queste tabelle è possibile farsi un'idea delle possibilità di layout fornite da questi S7 Bean.

E' necessario distinguere

• S7 Bean per apparecchi

Per le unità o gli oggetti software interrogabili nel rack SIMATIC S7 sono disponibili questi JavaBean in S7BeansAPI. Essi realizzano nel programma il collegamento con gli S7 Bean per l'ingresso e l'uscita (S7 Bean per il client).

Nella descrizione dell'interfaccia in /4/ viene spiegata più dettagliatamentre l'interfaccia per questi S7–Bean.

• S7 Bean per il client

Per la visualizzazione grafica dei dati di processo nelle immagini di processo sul client sono disponibili questi JavaBeans in S7BeansAPI.

• S7 Utility-Bean per il client

Per la preparazione supplementare dei dati sono disponibili gli Utility–Bean. Poiché si tratta di funzioni di conversione, non esiste una rappresentazione grafica diretta tramite questi bean.

Questi S7-Bean si trovano nel file JAR s7util.jar.

| Tabella 5-1 | S7–Bean per apparecchi / Oggetti – Package = API (compreso nel file JAR |
|-------------|-------------------------------------------------------------------------|
|             | s7api.jar)                                                              |

| S7 Bean  | Funzione                                                                                                    |
|----------|----------------------------------------------------------------------------------------------------|
| S7CP     | Questo bean rappresenta il CP IT come host. Ad eventuali altri CP IT esistenti si deve accedere tramite S7Device.                                                                                                    |
|          | Questo bean deve essere utilizzato su ogni applet per l'indirizzamento e memori-<br>zazione dell'indirizzo host.                                                                                                    |
| S7Device | S7Device rappresenta una qualsiasi unità S7 intelligente, come p. es. CPU, CP<br>PROFIBUS, CP Ethernet, altri CP IT (tuttavia in nessun caso il CP IT che serve<br>come host per gli applet, al quale si deve accedere quindi tramite Browser!) |

| S7 Bean    | Funzione                                                                                                    |
|------------|----------------------------------------------------------------------------------------------------|
| S7Variable | Questo Bean rappresenta le variabili nella CPU S7.                                                                                                    |
| CLTimer    | CLTimer è necessario per il richiamo ciclico di metodi di altri Bean.<br>Questo Bean è necessario se si intende visionare (ciclicamente) in modo perma-<br>nente lo stato di un'unità S7 o di una variabile di processo.<br>Avvertenza: CLTimer <b>non</b> dispone di rappresentazione grafica |

| Tabella 5-1 | S7–Bean per apparecchi, seguito/ Oggetti – Package = API (compreso nel file JAR |
|-------------|---------------------------------------------------------------------------------|
|             | s7api.jar)                                                                      |

#### Tabella 5-2 S7–Bean per il client – Package = GUI (compreso nel file JAR s7gui.jar)

| S7 Bean    | Funzione                                                                                                    | utilizzabile<br>in<br>S7GetAp-<br>plet | Rappresentazione        |
|------------|----------------------------------------------------------------------------------------------------|----------------------------------------|-------------------------|
| CLTextIn   | CLTextIn è un Bean per l'immis-<br>sione di testo.<br>Questo testo può essere inoltrato al<br>Bean S7Variable.                                                      | no                                     | – Campo di immissione – |
| CLTextOut  | CLTextOut è un Bean per la visua-<br>lizzazione con testo dei valori delle<br>variabili di processo del Bean.                                                       | no                                     | ?label? ?dim?           |
| CLIdentOut | CLIdentOut è un Bean necessario<br>per la visualizzazione con testo di<br>un numero identificativo di un CP IT<br>o di un'unità tramite il Bean S7CP o<br>S7Device. | no                                     | ?label?                 |
|            | Avvertenza:<br>Non tutte le unità supportano que-<br>sto servizio.                                                                                                  |                                        |                         |
| CLStateLED | CLStateLED è un Bean per la rap-<br>presentazione grafica dello stato di<br>un CP IT o di un'unità.<br>La rappresentazione avviene con il<br>colore del LED:        | no                                     | 777 🗖                   |
|            | <ul><li>verde: RUN</li><li>giallo: STOP</li></ul>                                                                                                    |                                        |                         |
|            | rosso: messaggio di errore<br>dell'unità                                                                                                    |                                        |                         |
|            | <ul> <li>biu: errore di collegamento</li> <li>grigio: stato ignoto</li> <li>Avvertenza:</li> <li>Non tutte le unità supportano questo servizio.</li> </ul>          |                                        |                         |

| S7 Bean     | Funzione                                                                                                    | utilizzabile<br>in<br>S7GetAp-<br>plet | Rappresentazione                            |
|-------------|----------------------------------------------------------------------------------------------------|----------------------------------------|---------------------------------------------|
| CLState3LED | <ul> <li>CLState3LED è un Bean per la rappresentazione grafica dello stato di un CP IT o di un'unità.</li> <li>La visualizzazione avviene con tre LED:</li> <li>verde: RUN</li> <li>giallo: STOP</li> <li>rosso: messaggio di errore dell'unità</li> <li>blu: errore di collegamento</li> <li>grigio: stato ignoto</li> <li>Avvertenza:</li> <li>Solo le unità intelligenti suppoortano questo servizio; le unità I/O per esempio non lo supportano.</li> </ul> | no                                     | Run Stop Err                                |
| CLTacho     | CLTacho è un Bean per la rappre-<br>sentazione grafica di uno strumento<br>di indicazione.<br>L'indicatore rappresenta il valore di<br>una variabile di processo.<br>Inoltre il raggiungimento di un va-<br>lore limite superiore o inferiore può<br>essere visualizato dall'indicatore<br>LED.<br>Il Bean può essere regolato grada-<br>tamente su tutta la sua grandezza.                                                                                     | SÌ                                     | 50<br>0, (1 <sup>1/1/1</sup> /, j00)<br>777 |
| CLLevel     | CLLevel è un Bean per la visualiz-<br>zazione grafica di un valore del li-<br>vello di riempimento di una variabile<br>di processo.<br>Inoltre il raggiungimento di un va-<br>lore limite superiore o inferiore può<br>essere visualizato dall'indicatore<br>LED.<br>Il Bean può essere regolato grada-<br>tamente su tutta la sua grandezza.                                                                                                    | sì                                     |                                             |
| CLThermo    | CLI hermo è un Bean per la visua-<br>lizzazione grafica di una variabile di<br>processo come valore di tempera-<br>tura.<br>Inoltre il raggiungimento di un va-<br>lore limite superiore o inferiore può<br>essere visualizato dall'indicatore<br>LED.<br>Il Bean può essere regolato grada-<br>tamente su tutta la sua grandezza.                                                                                                    | SÌ                                     |                                             |

| Tabella 5-2 | S7–Bean per il client, seguito – Package = GUI (compreso nel file JAR s7gui.jar) |
|-------------|----------------------------------------------------------------------------------|
|             |                                                                                  |

| S7 Bean | Funzione                                                                                                    | utilizzabile<br>in<br>S7GetAp-<br>plet | Rappresentazione |
|---------|----------------------------------------------------------------------------------------------------|----------------------------------------|------------------|
| CLPipe  | CLPipe è un Bean per la rappre-<br>sentazione grafica di un tobo oriz-<br>zontale o verticale.       no         Il colore del tubo cambia con un va-<br>lore booleano.       II         Il Bean può essere regolato grada-<br>tamente su tutta la sua grandezza.       II |                                        |                  |
| CLValve | CLValve è un Bean per la rappre-<br>sentazione grafica di una valvola.<br>La valvola con tubazione di alimen-<br>tazione può essere rappresentata<br>orizzontalmente o verticalmente.<br>L'apertura e la chiusura avviene im-<br>postando un valore booleano.             | no                                     |                  |

| Tabella 5-2 | S7-Bean per il client, seguito - Package = GUI (compreso nel file JAR s7gui, i | ar)      |
|-------------|--------------------------------------------------------------------------------|----------|
|             |                                                                                | <u> </u> |

| Tabella 5-3 | S7 Utility-Beans | – Package = UTIL | (compreso nel file JAR | s7util.jar) |
|-------------|------------------|------------------|------------------------|-------------|
|             | 2                |                  | <b>N</b>               |             |

| S7 Utility–Bean     | Funzione                                                                           |
|---------------------|------------------------------------------------------------------------------------|
| COUNTER             | Fornisce lo stato del contatore (p. es. Z1) come string in formato C#347.          |
| TIMER               | Fornisce il valore del tempo (p. es. T1) come string nel formato                   |
|                     | S5T#1h3m2s.                                                                        |
| DATE                | Fornisce il tipo S7 DATE come string in formato D#2000–12–31.                      |
| TIME                | Fornisce il tipo S7 TIME come string in formato T#9h6m6s.                          |
| DATEandTIME         | Fornisce il tipo S7 DATE_AND_TIME come string in formato DT#00–12–31–12:31:47.487. |
| TIMEofDAY           | Fornisce il tipo S7 Time Of Day come string in formato TOD#9:6:6.127.              |
| S5TIME              | Fornisce il tipo S7 S5TIME come sting in formato S5T#1h3m2s.                       |
| ConvertNumberSystem | Fornisce un numero decimale, a scelta esadecimale, ottale o duale (come string).   |
|                     | Inoltre le cifre decimali possono essere convertite in cifre BCD e viceversa.      |
## CP IT come client FTP – Esempio di programma

In questo esempio di programma è riportata una sequenza caratteristica degli FC per i servizi FTP con il CP IT in funzionamento client FTP; vengono utilizzati i seguenti FC:

- FTP\_CONNECT (FC40)
- FTP\_RETRIEVE (FC42)
- FTP\_QUIT (FC44)

Nella directory **/examples** si trova questo esempio anche per copiarlo nel sistema di file del proprio CP IT.

```
// --
// S7-400 DEMO PROGRAM FOR ONE FTP CLIENT CONNECTION
11
\ensuremath{{\prime\prime}}\xspace // This program performs the following actions in an endless loop as long as
// no error occurs:
        FTP_CONNECT (FC40)
11
        FTP_RETRIEVE (FC42)
11
        FTP_QUIT
11
                      (FC44)
11
// The code is located in FC199. It is called in OB31.
// To use this simple demo successfully, follow the steps below:
11
// 1.) Use STEP 7 V5.1.1.x and create an S7-400 project with at least 1 CPU
       and 1 IT-CP (6GK7 443-1GX11-0XE0)
11
11
// 2.) Create an FTP client connection by opening NetPro and creating an
11
       unspecified TCP connection and checking the option 'Use FTP protocol'.
11
       Enter the ID of this connection at the beginning of FC199. See also
       comment: "user modification (1)"
11
11
// 3.) Obtain the LADDR of your IT-CP and enter this value at the beginning of
11
       FC199. See comment: "user modification (2)"
11
\ensuremath{{\prime}}\xspace // 4.) Some modification is required in DB40. This DB defines the login
      properties for the FTP server and the file that will be retrieved
11
11
       in this example.
11
// 5.) Run an FTP server on a network that can be reached by your IT-CP.
       Create a small file (a few hundred bytes) with the name you specified
11
11
       in DB40. Place it in the root of the user you also specified in DB40.
11
// 6.) Copy UDT1 and the FCs FC40 - FC44 from the SIMATIC_NET_CP library and
       insert them in your project. Compile this source, download
11
11
       FC40 - FC44 and all the objects created from this source to the CPU.
11
       These objects are: DB9, DB40, DB42, FC199, OB31.
11
       The compiler should not report any errors or warnings.
//
       Set MW400 to 0 to start the sequence.
11
// ---
DATA BLOCK DB40
FAMILY : S7400
NAME : FTP DATA
                                 // Do not change the lengths
// of the following the
STRUCT
   ip_addr : STRING [100 ];
   user : STRING [32];
password : STRING [32];
                                      11
   file_name: STRING [220 ];
                                      11
END STRUCT :
BEGIN
   ip_addr := '142.11.41.50'; // IP address, user and password of the
   user := 'eric'; // FTP server that will be used in this
password := 'clapton'; // example. Modify the items to match
   file_name := 'testfile.dat'; // your environment.
END DATA BLOCK
// -----
DATA BLOCK DB42
FAMILY : S7400
NAME : FTP_FILE
STRUCT
hdr :UDT 1;
filedata : ARRAY [0 .. 999 ] OF BYTE ;
END STRUCT ;
BEGIN
             := FALSE; // is set after the first FTP_RETRIEVE
:= FALSE; // temp. is set and reset by FTP_RETRIEVE
hdr.exist
hdr.locked
                             // is set after every FTP_RETRIEVE. Manual reset is necessary.
hdr.new
               := FALSE;
hdr.writeaccess:= FALSE; // write access: FALSE-->for FTP client on IT-CP, TRUE-->for server on IT-CP
hdr.act_length := L#0;
                             // is set by FTP_RETRIEVE
hdr.max_length := L#1000; // initial value; change only if size of array "filedata" is changed.
END_DATA_BLOCK
// -----
DATA_BLOCK DB9
FAMILY : S7400
NAME : FTP_BUFFER
STRUCT
```

ь

: ARRAY [0 .. 255 ] OF BYTE ;

END STRUCT ; BEGIN END DATA BLOCK // \_\_\_\_\_ FUNCTION FC199: VOID FAMILY : S7400 NAME : FTPCdemo BEGIN NETWORK //To start, set MW400 to 0 in OB100 SET ; - user modification (1) -// ---// Load connection ID of the FTP connection and store it L 10; T MW402; // in MW402 for use in the FTP function calls // -------- user modification (2) ------L 520; // Load LADDR of your IT-CP and store it T MW404; // in MW404 for use in the FTP function calls S M 410.0; // ACT:=1 for FTP\_CONNECT, FTP\_RETRIEVE and FTP\_QUIT. S M 420.0; // Never call the FTP\_xxx functions with ACT:=0, S M 430.0; // this will cause an error with STATUS 0x8F70 ! L MW 400; // This is a simple state machine so that commands L 0; // are executed in the right order. ==I; 11 JC con1; // Initiate or poll FTP\_CONNECT 11 -L MW 400; // ь1; 11 ==I; 11 JC ret1; // Initiate or poll FTP\_RETRIEVE // ---L MW 400; // ь 2; 11 ==I; 11 JC quit; // Initiate or poll FTP\_QUIT // ---JU end; // Not a legal value for MW400, so do nothing. // By setting MW400 to 0, the command sequence will start again  $\ensuremath{{\prime}}\xspace$  and connect to the specified FTP server // ----con1: CALL "FTP\_CONNECT" ( ACT := M 410.0, TD := MW402. LADDR := MW404 LOGIN := P#DB40.DBX 0.0 BYTE 170, BUFFER DB NR := 9, DONE := M 410.1, ERROR := M 410.2STATUS := MW 412 ); // ----- if ( error == 1 ) ----// { Run a simple error routine. (An extended error routine SET : A M 410.2; // could repeat the connect command if the error code is JC err1; // 0x8F61 : FTP server is off; 0x8F6A : temporary no resource on IT-CP) } // ----- if ( done == 0 ) --// { SET : AN M 410.1; // Poll again next cycle JC end; // } // -----\_\_\_\_\_ ---- else -----// { Set MW400 so that the program activates the RETRIEVE command
; // in the next cycle. This allows an FTP\_RETRIEVE command on th L 1; in the next cycle. This allows an FTP\_RETRIEVE command on this DB. T MW400; R db42.hdr.new;// } // --ret1: CALL "FTP\_RETRIEVE" ( ACT := M 420.0, ID := MW402, LADDR := MW404, FILE\_NAME := P#DB40.DBX 170.0 BYTE 222, BUFFER\_DB\_NR := 9, FILE\_DB\_NR := 42, DONE := M 420.1, ERROR := M 420.2, STATUS := MW 422 ); --- if ( error == 1 ) -----// --SET; // { АМ 420.2; // Run a simple error routine JC err1; // } ---- if ( done == 0 ) -----// -----SET; // {

```
AN M 420.1; //
                   Poll again next cycle
   JC end; // }
// -----
                      -- else --
              ___
             // { Set MW400 so that the program activates
   L 2:
                   the FTP_QUIT command in the next cycle }
   T MW400;
             11
// ---
quit: CALL "FTP_QUIT" (
       ACT := M 430.0,
       ID := MW402,
       LADDR := MW404,
       DONE := M 430.1,
       ERROR := M 430.2,
       STATUS := MW 432 );
// --
       ----- if ( error == 1 ) -----
             // {
   SET;
   A M 430.2; //
                   Run a simple error routine
   JC err1; // }
// ------
                    ----- if ( done == 0 ) -----
             // {
   SET ;
   AN M 430.1; //
JC end; // }
                   Poll again next cycle
// -----
                    ---- else ---
   L 0;
            // \{ Set MW400 so that the program activates
            //
   T MW400;
                   the FTP_CONNECT command in the next cycle
   JU end;
// -----
err1: L 255; // This is the error exit for FC199. MW400 is set to 255.
  // -----
end: BEU;
END_FUNCTION
// --
// ------
                           ----- ОВ 31 ------
ORGANIZATION_BLOCK OB 31
TITLE = FTP-C-TRIGGER
VAR TEMP
                      // Bits 0-3 = 1 (event entering state), bits 4-7 = 1 (event class 1)
 OB31_EV_CLASS : BYTE;
 OB31_STRT_INF : BYTE;
                        11
                       // 7 (priority of 1 is lowest)
 OB31_PRIORITY : BYTE;
 OB31_OB_NUMBR : BYTE;
                         // 31 (organization block 31, OB31)
 OB31_RESERVED_1 : BYTE; // Reserved for system
OB31_RESERVED_2 : BYTE; // Reserved for system
 OB31_PHASE_OFFSET : WORD; // Phase offset (msec)
 OB31_RESERVED_3 : INT ; // Reserved for system
 OB31_EXC_FREQ : INT ;
                         // Frequency of execution (msec)
 OB31_DATE_TIME : DATE_AND_TIME ; // Date and time OB31 started
END VAR
BEGIN
NETWORK
 call FC199;
END ORGANIZATION BLOCK
// --
```

# B

## Bean supplementari per la visualizzazione

Per le proprie applicazioni sono disponibli ulteriori bean complementari per la visualizzazione grafica.

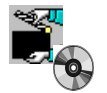

La biblioteca delle classi S7 Bean si trova sul CD Startup. Sul CD si trova un programma di apprendimento che guida passo per passo all'utilizzo degli S7 Bean.

Il nome della biblioteca per i bean supplementari descritti è: S7Misc.jar

Se sullo Start up CD non si dovessero ancora trovare i bean supplementari descritti, questi possono essere scaricati da Internet.

#### Avvertenza

le proprietà da configurare per i componenti qui descritti nel Property editor (vedere la seguente tabella) sono generalmente previsti con denominazioni in tedesco; nella tabella è riportato tra parentesi il relativo significato nella lingua locale.

|                   | Denominazione                         | Nome classe               | descritto in |
|-------------------|---------------------------------------|---------------------------|--------------|
| Componenti geome- | Rechteck (Rettangolo)                 | Rectangle.class           | B.1.1        |
|                   | Rundrechteck (Rettangolo arrotondato) | RoundedRectangle.class    | B.1.2        |
|                   | Kreis (Cerchio)                       | Circle.class              | B.1.3        |
|                   | Kreissegment (Segmento di cerchio)    | CircularSegment.class     | B.1.4        |
|                   | Kreisbogen (Arco di cerchio)          | CircularArc.class         | B.1.5        |
|                   | Ellipse (Ellisse)                     | EllipseArc.class          | B.1.6        |
|                   | Ellipsensegment (Segmento di ellisse) | EllipseSegment.class      | B.1.7        |
|                   | Ellipsenbogen (Arco di ellisse)       | EllipseArc.class          | B.1.8        |
|                   | Linien (Linee)                        | Line.class                | B.1.9        |
|                   | Polygon (Poligono)                    | Polygon.class             | B.1.10       |
|                   | Polygonzug (Poligonale)               | Polyline.class            | B.1.11       |
| Componenti logici | Berechnung (Calcolo)                  | ExpressionEvaluator.class | B.2.1        |
|                   | Logik (Logica)                        | Logic.Evaluator.class     | B.2.2        |
|                   | Konstante (Costante)                  | Constant.class            | B.2.3        |

Tabella B-1 Sono disponibili i seguenti bean supplementari:

| Tabella B-1 Sono | disponibili i | seguenti bean | supplementari:, | seguito |
|------------------|---------------|---------------|-----------------|---------|
|------------------|---------------|---------------|-----------------|---------|

|                                | Denominazione                                          | Nome classe      | descritto in |
|--------------------------------|--------------------------------------------------------|------------------|--------------|
| Componenti di indi-<br>cazione | Ein-/Ausgabefeld (Casella di immissione/<br>emissione) | InOutField.class | B.3.1        |
|                                | Laufschrift (Testo scorrevole)                         | TickerText.class | B.3.2        |
|                                | Bildtabelle (Tabella immagini)                         | ImageMap.class   | B.3.3        |

Istruzioni per la lettura:

Nella denominazione è specificato il nome dei bean che viene indicato nell'IDE; p. es. rettangolo. Il nome della classe corrisponde al nome del file.

## B.1 Componenti geometrici

I componenti geometrici consentono di disegnare e dinamizzare figure semplici.

## B.1.1 Rechteck (Rettangolo)

Il componente rettangolo disegna un rettangolo con le proprietà impostate.

## Proprietà del rettangolo

Con la finestra di dialogo delle proprietà nell'IDE (p. es. VisualAge) è possibile parametrizzare le seguenti proprietà:

| Proprietà               |                           | Campo<br>dei valori                               |
|-------------------------|---------------------------|---------------------------------------------------|
| Rahmenfarbe             | Colore del bordo          | Colori java                                       |
| Rahmenbreite            | Larghezza del bordo       | >=0                                               |
| Füllfarbe               | Colore riempimento        | Colori java                                       |
| Füllmuster              | Modello di riempimento    | gefüllt, transparent<br>(Riempimento trasparente) |
| Füllstand <sup>1)</sup> | Livello di riempimento 1) | 0.0 – 1.0                                         |
| Füllrichtung            | Direzione di riempimento  | $\uparrow,\downarrow,\rightarrow,\leftarrow$      |
| Hintergrund             | Sfondo                    | Colori java                                       |

Tabella B-2

<sup>1)</sup> Osservazione per il campo dei valori:

È disponibile un campo dei valori a norma da 0.0 a 1.0. I valori inferiori a 0.0 vengono interpretati come 0.0. I valori superiori a 1.0 vengono interpretati come 1.0.

Se i propri valori si trovano in un altro campo di valori (p. es. riempimento serbatoio compreso tra 0 e 1000 litri), normalizzare questo campo dei valori dividendo per 1000 i propri valori con l'aiuto del bean di calcolo (vedere cap. B.2.1).

## Dinamica tramite PropertyChange

## B.1.2 Rundrechteck (Rettangolo arrotondato)

Il componente rettangolo arrotondato disegna un rettangolo arrotondato con le proprietà impostate.

## Proprietà del rettangolo arrotondato

Con la finestra di dialogo delle proprietà nell'IDE (p. es. VisualAge) è possibile parametrizzare le seguenti proprietà:

| Proprietà               |                           | Campo dei valori                                  |
|-------------------------|---------------------------|---------------------------------------------------|
| Rahmenfarbe             | Colore del bordo          | Colori java                                       |
| Rahmenbreite            | Larghezza del bordo       | >=0                                               |
| Füllfarbe               | Colore riempimento        | Colori java                                       |
| Füllmuster              | Modello di riempimento    | gefüllt, transparent<br>(Riempimento trasparente) |
| Füllstand <sup>1)</sup> | Livello di riempimento 1) | 0.0 – 1.0                                         |
| Füllrichtung            | Direzione di riempimento  | $\uparrow,\downarrow,\rightarrow,\leftarrow$      |
| Hintergrund             | Sfondo                    | Colori java                                       |
| Eckradius X             | Raggio dell'angolo X      | >= 0, <= 360                                      |

Tabella B-3

<sup>1)</sup> Osservazione per il campo dei valori:

È disponibile un campo dei valori a norma da 0.0 a 1.0. I valori inferiori a 0.0 vengono interpretati come 0.0. I valori superiori a 1.0 vengono interpretati come 1.0.

Se i propri valori si trovano in un altro campo di valori (p. es. riempimento serbatoio compreso tra 0 e 1000 litri), normalizzare questo campo dei valori dividendo per 1000 i propri valori con l'aiuto del bean di calcolo (vedere cap. B.2.1).

## Dinamica tramite PropertyChange

## B.1.3 Kreis (Cerchio)

Il componente cerchio disegna un cerchio con le proprietà impostate.

#### Proprietà del cerchio

Con la finestra di dialogo delle proprietà nell'IDE (p. es. VisualAge) è possibile parametrizzare le seguenti proprietà:

| Tabella | B-4 |
|---------|-----|
|         | _   |

| Proprietà    |                           | Campo<br>dei valori                               |
|--------------|---------------------------|---------------------------------------------------|
| Rahmenfarbe  | Colore del bordo          | Colori java                                       |
| Rahmenbreite | Larghezza del bordo       | >=0                                               |
| Füllfarbe    | Colore riempimento        | Colori java                                       |
| Füllmuster   | Modello di riempimento    | gefüllt, transparent<br>(Riempimento trasparente) |
| Füllstand 1) | Livello di riempimento 1) | 0.0 – 1.0                                         |
| Füllrichtung | Direzione di riempimento  | $\uparrow,\downarrow,\rightarrow,\leftarrow$      |
| Hintergrund  | Sfondo                    | Colori java                                       |

<sup>1)</sup> Osservazione per il campo dei valori:

È disponibile un campo dei valori a norma da 0.0 a 1.0. I valori inferiori a 0.0 vengono interpretati come 0.0. I valori superiori a 1.0 vengono interpretati come 1.0.

Se i propri valori si trovano in un altro campo di valori (p. es. riempimento serbatoio compreso tra 0 e 1000 litri), normalizzare questo campo dei valori dividendo per 1000 i propri valori con l'aiuto del bean di calcolo (vedere cap. B.2.1).

## **Dinamica tramite PropertyChange**

## B.1.4 Kreissegment (Segmento di cerchio)

Il componente segmento del cerchio disegna un segmento del cerchio con le proprietà impostate.

#### Proprietà del segmento del cerchio

Con la finestra di dialogo delle proprietà nell'IDE (p. es. VisualAge) è possibile parametrizzare le seguenti proprietà:

| Prop                      | rietà                         | Campo dei valori                                  |
|---------------------------|-------------------------------|---------------------------------------------------|
| Rahmenfarbe               | Colore del bordo              | Colori java                                       |
| Rahmenbreite              | Larghezza del bordo           | >=0                                               |
| Füllfarbe                 | Colore riempimento            | Colori java                                       |
| Füllmuster                | Modello di riempimento        | gefüllt, transparent<br>(Riempimento trasparente) |
| Füllstand <sup>1)</sup>   | Livello di riempimento 1)     | 0.0 – 1.0                                         |
| Füllrichtung              | Direzione di riempimento      | $\uparrow,\downarrow,\rightarrow,\leftarrow$      |
| Hintergrund               | Sfondo                        | Colori java                                       |
| Startwinkel <sup>2)</sup> | Angolo iniziale <sup>2)</sup> | Cifre integrali                                   |
| Endwinkel <sup>2)</sup>   | Angolo finale <sup>2)</sup>   | Cifre integrali                                   |
| Segmentgrenzen            | Limiti del segmento           | unsichtbar/sichtbar (invisibile/<br>visibile)     |

Tabella B-5

<sup>1)</sup> Osservazione per il campo dei valori:

È disponibile un campo dei valori a norma da 0.0 a 1.0. I valori inferiori a 0.0 vengono interpretati come 0.0. I valori superiori a 1.0 vengono interpretati come 1.0.

Se i propri valori si trovano in un altro campo di valori (p. es. riempimento serbatoio compreso tra 0 e 1000 litri), normalizzare questo campo dei valori dividendo per 1000 i propri valori con l'aiuto del bean di calcolo (vedere cap. B.2.1).

<sup>2)</sup> Osservazione per l'angolo iniziale/finale:

L'angolo viene specificato in gradi. L'angolo di 0 gradi è alle ore 3.00. Tutti gli angoli superiori a 360 gradi vengono calcolati modulo 360.

#### Dinamica tramite PropertyChange

## B.1.5 Kreisbogen (Arco di cerchio)

Il componente arco di cerchio disegna un arco di cerchio con le proprietà impostate.

#### Proprietà dell'arco di cerchio

Con la finestra di dialogo delle proprietà nell'IDE (p. es. VisualAge) è possibile parametrizzare le seguenti proprietà:

Tabella B-6

| Proprietà               |                             | Campo dei valori |
|-------------------------|-----------------------------|------------------|
| Linienfarbe             | Colore linee                | Colori java      |
| Linienbreite            | Larghezza linee             | > 0              |
| Startwinkel 1)          | Angolo iniziale 1)          | Cifre integrali  |
| Endwinkel <sup>1)</sup> | Angolo finale <sup>1)</sup> | Cifre integrali  |

<sup>1)</sup> Osservazione per l'angolo iniziale/finale:

L'angolo viene specificato in gradi. L'angolo di 0 gradi è alle ore 3.00. Tutti gli angoli superiori a 360 gradi vengono calcolati modulo 360.

## **Dinamica tramite PropertyChange**

nessuna

## B.1.6 Ellipse (Ellisse)

Il componente ellisse disegna un'elisse con le proprietà impostate.

## Proprietà dell'ellisse

Con la finestra di dialogo delle proprietà nell'IDE (p. es. VisualAge) è possibile parametrizzare le seguenti proprietà:

| Prop                    | rietà                     | Campo dei valori                                  |
|-------------------------|---------------------------|---------------------------------------------------|
| Rahmenfarbe             | Colore del bordo          | Colori java                                       |
| Rahmenbreite            | Larghezza del bordo       | >=0                                               |
| Füllfarbe               | Colore riempimento        | Colori java                                       |
| Füllmuster              | Modello di riempimento    | gefüllt, transparent<br>(Riempimento trasparente) |
| Füllstand <sup>1)</sup> | Livello di riempimento 1) | 0.0 – 1.0                                         |
| Füllrichtung            | Direzione di riempimento  | $\uparrow,\downarrow,\rightarrow,\leftarrow$      |
| Hintergrund             | Sfondo                    | Colori java                                       |

<sup>1)</sup> Osservazione per il campo dei valori:

È disponibile un campo dei valori a norma da 0.0 a 1.0. I valori inferiori a 0.0 vengono interpretati come 0.0. I valori superiori a 1.0 vengono interpretati come 1.0.

Se i propri valori si trovano in un altro campo di valori (p. es. riempimento serbatoio compreso tra 0 e 1000 litri), normalizzare questo campo dei valori dividendo per 1000 i propri valori con l'aiuto del bean di calcolo (vedere cap. B.2.1).

## Dinamica tramite PropertyChange

## B.1.7 Ellipsensegment (Segmento di ellisse)

Il componente segmento di ellisse disegna un segmento di ellisse con le proprietà impostate.

#### Proprietà del segmento di ellisse

Con la finestra di dialogo delle proprietà nell'IDE (p. es. VisualAge) è possibile parametrizzare le seguenti proprietà:

| Proprietà                 |                               | Campo dei valori                                  |
|---------------------------|-------------------------------|---------------------------------------------------|
| Rahmenfarbe               | Colore del bordo              | Colori java                                       |
| Rahmenbreite              | Larghezza del bordo           | >=0                                               |
| Füllfarbe                 | Colore riempimento            | Colori java                                       |
| Füllmuster                | Modello di riempimento        | gefüllt, transparent<br>(Riempimento trasparente) |
| Füllstand <sup>1)</sup>   | Livello di riempimento 1)     | 0.0 – 1.0                                         |
| Füllrichtung              | Direzione di riempimento      | $\uparrow,\downarrow,\rightarrow,\leftarrow$      |
| Hintergrund               | Sfondo                        | Colori java                                       |
| Startwinkel <sup>2)</sup> | Angolo iniziale <sup>2)</sup> | Cifre integrali                                   |
| Endwinkel <sup>2)</sup>   | Angolo finale <sup>2)</sup>   | Cifre integrali                                   |
| Segmentgrenzen            | Limiti del segmento           | unsichtbar/sichtbar (invisibile/<br>visibile)     |

Tabella B-8

<sup>1)</sup> Osservazione per il campo dei valori:

È disponibile un campo dei valori a norma da 0.0 a 1.0. I valori inferiori a 0.0 vengono interpretati come 0.0. I valori superiori a 1.0 vengono interpretati come 1.0.

Il livello di riempimento si orienta in questo caso ad un'ellisse completa.

Se i propri valori si trovano in un altro campo di valori (p. es. riempimento serbatoio compreso tra 0 e 1000 litri), normalizzare questo campo dei valori dividendo per 1000 i propri valori con l'aiuto del bean di calcolo (vedere cap. B.2.1).

<sup>2)</sup> Osservazione per l'angolo iniziale/finale:

L'angolo viene specificato in gradi. L'angolo di 0 gradi è alle ore 3.00. Tutti gli angoli superiori a 360 gradi vengono calcolati modulo 360.

#### Dinamica tramite PropertyChange

## B.1.8 Ellipsenbogen (Arco di ellisse)

Il componente arco di ellisse disegna un arco di ellisse con le proprietà impostate.

#### Proprietà dell'arco di ellisse

Con la finestra di dialogo delle proprietà nell'IDE (p. es. VisualAge) è possibile parametrizzare le seguenti proprietà:

Tabella B-9

| Proprietà      |                              | Campo dei valori |
|----------------|------------------------------|------------------|
| Linienfarbe    | Colore linee                 | Colori java      |
| Linienbreite   | Larghezza linee              | > 0              |
| Startwinkel 1) | Angolo iniziale 1)           | Cifre integrali  |
| Endwinkel 1)   | Angolo finale 1 <sup>)</sup> | Cifre integrali  |

<sup>1)</sup> Osservazione per l'angolo iniziale/finale:

L'angolo viene specificato in gradi. L'angolo di 0 gradi è alle ore 3.00. Tutti gli angoli superiori a 360 gradi vengono calcolati modulo 360.

## **Dinamica tramite PropertyChange**

nessuna

## B.1.9 Linien (Linee)

Il componente linee disegna una linea con le proprietà impostate.

## Proprietà della linea

Con la finestra di dialogo delle proprietà nell'IDE (p. es. VisualAge) è possibile parametrizzare le seguenti proprietà:

Tabella B-10

| Proprietà                |                 | Campo dei valori                                                                            |
|--------------------------|-----------------|---------------------------------------------------------------------------------------------|
| Linienfarbe Colore linee |                 | Colori java                                                                                 |
| Linienbreite             | Larghezza linee | > 0                                                                                         |
| Richtung                 | Direzione       | Waagerecht, senkrecht, auf-<br>wärts, abwärts (Orizzontale,<br>verticale, avanti, indietro) |

## Dinamica tramite PropertyChange

nessuna

## B.1.10 Polygon (Poligono)

Il componente poligono disegna un poligono con le proprietà impostate.

## Proprietà del poligono

Con la finestra di dialogo delle proprietà nell'IDE (p. es. VisualAge) è possibile parametrizzare le seguenti proprietà:

Tabella B-11

| Proprietà               |                           | Campo dei valori                                  |
|-------------------------|---------------------------|---------------------------------------------------|
| Rahmenfarbe             | Colore del bordo          | Colori java                                       |
| Rahmenbreite            | Larghezza del bordo       | >=0                                               |
| Füllfarbe               | Colore riempimento        | Colori java                                       |
| Füllmuster              | Modello di riempimento    | gefüllt, transparent<br>(Riempimento trasparente) |
| Füllstand <sup>1)</sup> | Livello di riempimento 1) | 0.0 – 1.0                                         |
| Füllrichtung            | Direzione di riempimento  | $\uparrow,\downarrow,\rightarrow,\leftarrow$      |
| Hintergrund             | Sfondo                    | Colori java                                       |
| Stützpunkte             | Punto di appoggio         | V.S.                                              |

<sup>1)</sup> Osservazione per il campo dei valori:

È disponibile un campo dei valori a norma da 0.0 a 1.0. I valori inferiori a 0.0 vengono interpretati come 0.0. I valori superiori a 1.0 vengono interpretati come 1.0.

Se i propri valori si trovano in un altro campo di valori (p. es. riempimento serbatoio compreso tra 0 e 1000 litri), normalizzare questo campo dei valori dividendo per 1000 i propri valori con l'aiuto del bean di calcolo (vedere cap. B.2.1).

## Proprietà punti di appoggio

I punti di appoggio non vengono immessi direttamente nella finestra di dialogo delle proprietà, ma in una finestra supplementare di anteprima. Questa finestra viene attivata dalla finestra di dialogo, pulsante "modifica".

| 👹 Properties - Po | olygon 💶 🗵 🗙      |
|-------------------|-------------------|
| Füllfarbe         |                   |
| Rahmenbreite      | 1                 |
| Füllrichtung      | unten nach oben 💌 |
| Rahmenfarbe       |                   |
| Hintergrund       |                   |
| Stützpunkte       | ändern            |
| Füllmuster        | gefüllt 🔻         |
| Füllstand         | 0.0               |

La finestra di anteprima dispone di due modi operativi, il modo di disegno (Zeichenmodus) e il modo di spostamento (Verschiebemodus). Azionando il tasto destro del mouse è possibile passare da un modo operativo all'altro. Nel modo di disegno, azionando il tasto sinistro del mouse vengono aggiunti nuovi punti del poligono. Nel modo di spostamento, azionando il tasto sinistro del mouse vengono selezionati i singoli punti. Il punto selezionato può successivamente essere spostato. Premendo il tasto "DEL" viene cancellato il punto selezionato. Azionando il tasto "ENTER" vengono cancellati tutti i punti.

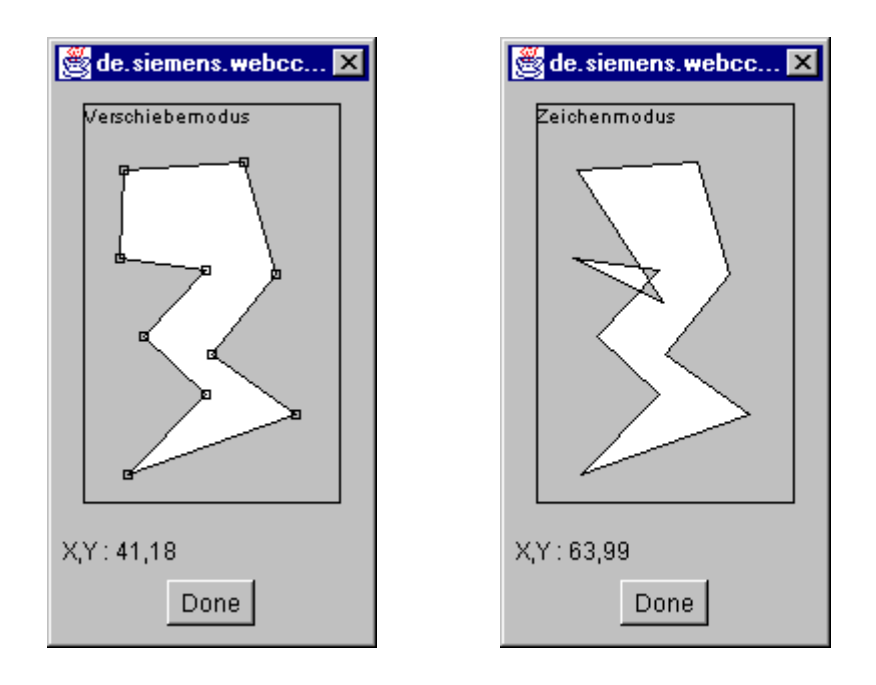

## Dinamica tramite PropertyChange

## B.1.11 Polygonzug (Poligonale)

Il componente poligonale disegna una poligonale con le proprietà impostate.

## Proprietà della poligonale

Con la finestra di dialogo delle proprietà nell'IDE (p. es. VisualAge) è possibile parametrizzare le seguenti proprietà:

Tabella B-12

| Proprietà    |                   | Campo dei valori |  |
|--------------|-------------------|------------------|--|
| Linienfarbe  | Colore linee      | Colori java      |  |
| Linienbreite | Larghezza linee   | > 0              |  |
| Stützpunkte  | Punti di appoggio | V.S.             |  |

Proprietà punti di appoggio: i punto di appoggio non vengono immessi direttamente nella finestra di dialogo delle proprietà, ma in una finestra supplementare di anteprima. Questa finestra viene attivata dalla finestra di dialogo, pulsante "modifica".

| 😤 Properties - Polygonzug | _ 🗆 🗵 |
|---------------------------|-------|
| Linienbreite 1            |       |
| Linienfarbe               |       |
| Stützpunkte ändern        |       |

La finestra di anteprima dispone di due modi operativi, il modo di disegno (Zeichenmodus) e il modo di spostamento (Verschiebemodus). Azionando il tasto destro del mouse è possibile passare da un modo operativo all'altro. Nel modo di disegno, azionando il tasto sinistro del mouse vengono aggiunti nuovi punti alla poligonale. Nel modo di spostamento, azionando il tasto sinistro del mouse vengono selezionati i singoli punti. Il punto selezionato può successivamente essere spostato. Premendo il tasto "DEL" viene cancellato il punto selezionato. Azionando il tasto "ENTER" vengono cancellati tutti i punti.

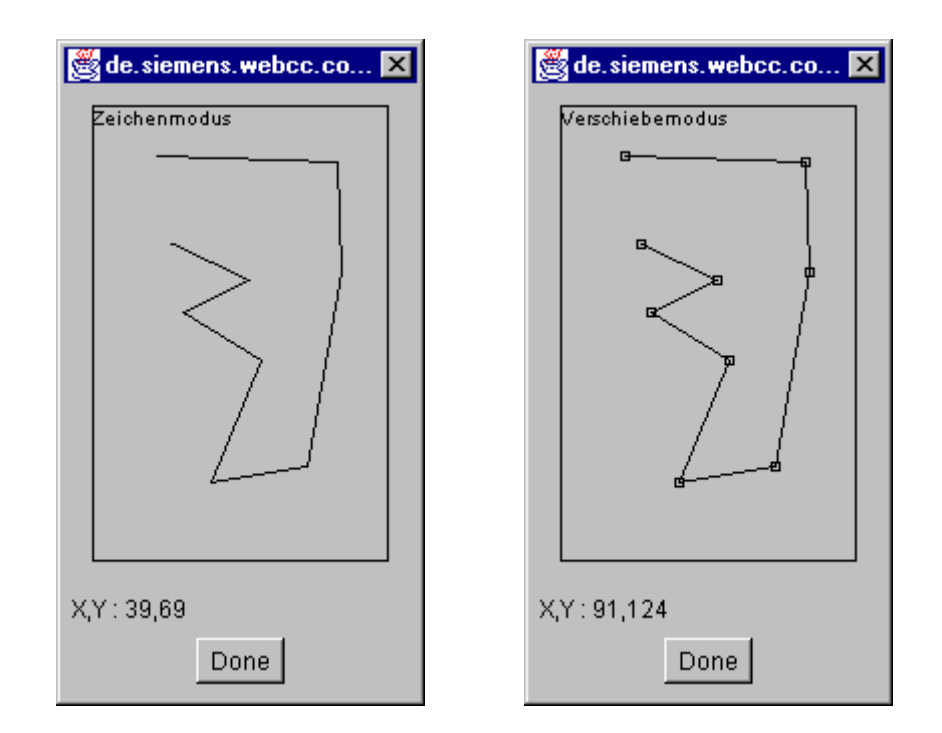

## Dinamica tramite PropertyChange

nessuna

## B.2 Componenti logici

I componenti logici sono componenti invisibili che servono a modificare, a leggere e a scrivere dati.

## B.2.1 Berechnung (Calcolo)

Con i componenti calcolo possono essere eseguiti semplici calcoli matematici.

## Proprietà del calcolo

Con la finestra di dialogo delle proprietà nell'IDE (p. es. VisualAge) è possibile parametrizzare le seguenti proprietà:

#### Tabella B-13

| Proprietà            |      | Campo dei valori      |
|----------------------|------|-----------------------|
| Ausdruck Espressione |      | Formule valide (v.s.) |
| Name                 | Nome | Testo                 |

Il componente può interpretare i seguenti simboli matematici:

| + | Addizione, |
|---|------------|
| г | Addizione, |

- Sottrazione,
- \* Moltiplicazione,
- / Divisione,
- % Modulo,
- () Parentesi

Per l'espressione possono essere utilizzati nomi qualsiasi di variabili. Espressioni valide sono p. es. "a+b", "a \* (b + c)", "(a % b) – c"

Le singole variabili vengono impostate con il meccanismo PropertyChange. L'attributo "Nome" del PropertyChangeEvent deve corrispondere al relativo nome della variabile. Il calcolo viene eseguito solo quando tutte le variabili sono state impostate una volta. Il risultato del calcolo viene a sua volta trasmesso agli altri componenti tramite il PropertyChangeEvent. In questo modo l'attributo "Nome" viene occupato con il nome del componente di calcolo.

#### Dinamica tramite PropertyChange

I valori delle singole variabili vengono impostate dagli altri componenti tramite il Property-ChangeEvent. L'attributo "Nome" dell'evento deve corrispondere al nome della variabile.

Se, p. es., una variabile deve essere impostata tramite una casella di immissione, quest'ultima deve presentare il nome della variabile ed essere collegata al componente di calcolo tramite PropertyChange.

Se possibile, i valori del PropertyChangeEvent vengono sempre convertiti in valori doppi.

## **Risultato tramite PropertyChange**

Il risultato del calcolo viene inoltrato ai componenti collegati come PropertyChangeEvent non appena in tutte le variabili sono stati impostati una volta i valori.

Tutte le volte che una variabile viene modificata viene quindi generato un PropertyChangeEvent. L'attributo "Nome" viene impostato sul nome del componente di "calcolo". Il valore dell'evento viene trasmesso come doppio.

## B.2.2 Logik (Logica)

Con il componente logica possono essere eseguiti semplici calcoli logici.

## Proprietà della logica

Con la finestra di dialogo delle proprietà nell'IDE (p. es. VisualAge) è possibile parametrizzare le seguenti proprietà:

Tabella B-14

| Proprietà |                    | Campo dei valori |
|-----------|--------------------|------------------|
| Ausdruck  | sdruck Espressione |                  |
| Name      | Nome               | Testo            |

Il componente può interpretare i seguenti simboli logici:

| I  | Or,           |
|----|---------------|
| &  | end,          |
| !  | non,          |
| ٨  | or esclusivo, |
| () | Parentesi     |

Per l'espressione possono essere utilizzati nomi qualsiasi di variabili. Espressioni valide sono p. es. "a | b", "a & (!b & c)", "(a & b) | c"

Le singole variabili vengono impostate con il meccanismo PropertyChange. L'attributo "Nome" del PropertyChangeEvent deve corrispondere al relativo nome della variabile. Il calcolo viene eseguito solo quando tutte le variabili sono state impostate una volta. Il risultato del calcolo viene a sua volta trasmesso agli altri componenti tramite il PropertyChangeEvent. In questo modo l'attributo "Nome" viene occupato con il nome del componente di calcolo.

## Dinamica tramite PropertyChange

I valori delle singole variabili vengono impostate dagli altri componenti tramite il Property-ChangeEvent. L'attributo "Nome" dell'evento deve corrispondere al nome della variabile.

Se, p. es., una variabile deve essere impostata tramite una casella di immissione, quest'ultima deve presentare il nome della variabile ed essere collegata al componente di calcolo tramite PropertyChange.

Se possibile, i valori del PropertyChangeEvent vengono sempre convertiti in valori doppi.

## **Risultato tramite PropertyChange**

Il risultato del calcolo viene inoltrato ai componenti collegati come PropertyChangeEvent non appena in tutte le variabili sono stati impostati una volta i valori. Tutte le volte che una variabile viene modificata viene quindi generato un PropertyChangeEvent. L'attributo "Nome" viene impostato sul nome del componente di "calcolo". Il valore dell'evento viene trasmesso come booleano.

## B.2.3 Konstante (Costante)

Con il componente costante è possibile memorizzare e richiamare in un secondo momento un valore.

## Proprietà della costante

Con la finestra di dialogo delle proprietà nell'IDE (p. es. VisualAge) è possibile parametrizzare le seguenti proprietà:

Tabella B-15

| Proprietà |          | Campo dei valori |
|-----------|----------|------------------|
| Konstante | Costante | Cifra doppia     |
| Name      | Nome     | Testo            |

## **Dinamica tramite PropertyChange**

Il valore della costante viene impostato con il PropertyChangeEvent, se esso può essere convertito in una cifra. Se il valore è di tipo booleano, interviene il trigger, vale a dire che trasmette autonomamente un PropertyChangeEvent ai componenti collegati.

## **Risultato tramite PropertyChange**

Il contenuto della costante viene trasmesso come valore doppio tramite il PropertyChangeEvent. L'attributo "Nome" dell'evento viene impostato con il nome del componente.

## B.3 Componenti di indicazione

I componenti di indicazione rappresentano informazioni in diversi modi.

## B.3.1 Ein–/Ausgabefeld (Casella di ingresso/uscita)

Con i componenti della casella di immissione/emissione possono essere eseguite immissioni ed emissioni.

## Proprietà della casella di immissione/emissione

Con la finestra di dialogo delle proprietà nell'IDE (p. es. VisualAge) è possibile parametrizzare le seguenti proprietà:

Tabella B-16

| Proprietà        |                     | Campo dei valori                                                                     |
|------------------|---------------------|--------------------------------------------------------------------------------------|
| Modus            | Modo                | Eingabe, Ausgabe, Ein–/Aus-<br>gabe (Immissione, emissione,<br>immissione/emissione) |
| Textfarbe        | Colore del testo    | Tutti i colori java                                                                  |
| Hintergrundfarbe | Colore dello sfondo | Tutti i colori java                                                                  |
| Wert             | Valore              | A seconda del formato (v.s.)                                                         |
| Schriftart       | Tipo di carattere   | Tutti i font Java e le dimensioni<br>di carattere                                    |
| Name             | Nome                | Testo                                                                                |
| Format           | Formato             | V.S.                                                                                 |

Come standard il formato corrisponde alla classe java DecimalFormat del java.text-Package.

Se in uno string di formato viene trovato un carattere '1', il formato viene interpretato come formato binario. Il numero di '1' indica il numero delle posizioni nell'emissione. Uno '0' posto davanti indica che devono essere visualizzati 0 antecedenti.

Se in uno string di formato viene trovano un carattere 'f', il formato viene interpretato come esadecimale. Il numero di 'f' indica il numero delle posizioni nell'emissione. Uno '0' posto davanti indica che devono essere visualizzati 0 antecedenti.

Se come formato viene specificato solo 'abc', il testo viene interpretato come string e quindi non formattato.

| Valore: | Formato    | Emissione: |
|---------|------------|------------|
| 100     | ####.00    | 100.00     |
| 100     | ####.##    | 100        |
| 100     | #0000.00   | 0100.00    |
| 100     | 111111111  | 1100100    |
| 100     | 0111111111 | 001100100  |
| 100     | ffff       | 64         |
| abcd    | ####.##    |            |
| abcd    | abc        | abcd       |

## Esempi:

Osservazione:

Una particolarità del DecimalFormat di java è che uno string di formato composto solo da caratteri '0' (p. es. 000.000) viene respinto come non valido. Se all'inizio o alla fine del formato si trova un carattere '#', il formato è valido (#000.000, 000.000#).

## Dinamica tramite PropertyChange

Se è impostato il modo emissione o immissione/emissione, il valore, trasmesso al componente tramite PropertyChangeEvent, viene interpretato in base al formato impostato e visualizzato nella casella di testo.

La casella di immissione/emissione invia direttamente un nuovo valore impostato ai componenti collegati tramite il PropertyChangeEvent. In questo modo è possibile un collegamento in cascata delle caselle di immissione/emissione.

#### **Risultato tramite PropertyChange**

Se nelle caselle di immissione o di immissione/emissione viene azionato il pulsante Set o il tasto Enter, il contenuto della casella di testo viene interpretato in base al formato e inviato ai componenti collegati tramite il PropertyChangeEvent. L'attributo "Nome" dell'evento viene impostato con il nome della casella I/O. Il valore trasmesso è, in base al formato impostato, del tipo Double (decimale/binario/esadecimale) o del tipo String (testo).

## B.3.2 Laufschrift (Testo scorrevole)

Con il componente testo scorrevole possono essere visualizzati testi in movimento.

#### Proprietà del testo scorrevole

Con la finestra di dialogo delle proprietà nell'IDE (p. es. VisualAge) è possibile parametrizzare le seguenti proprietà:

Tabella B-17

| Proprietà        |                     | Campo dei valori                                  |
|------------------|---------------------|---------------------------------------------------|
| Rahmenbreite     | Larghezza del bordo | >=0                                               |
| Text             | Testo               | Simbolo                                           |
| Textfarbe        | Colore del testo    | Tutti i colori java                               |
| Rahmenfarbe      | Colore del bordo    | Tutti i colori java                               |
| Hintergrundfarbe | Colore dello sfondo | Tutti i colori java                               |
| Schriftart       | Tipo di carattere   | Tutti i font Java e le dimensioni<br>di carattere |
| Geschwindigkeit  | Velocità            | 0 – 100                                           |
| Modus            | Modo                | Ticker, Label                                     |

## **Dinamica tramite PropertyChange**

Il valore, inviato tramite il PropertyChangeEvent, imposta il testo, il testo scorrevole (se il valore e del tipo String) o la velocità del testo scorrevole (se il valore è del tipo Integer o Double).

## B.3.3 Bildtabelle (Tabella immagini)

Con il componente tabella immagini possono essere visualizzati diversi tipi di immagine.

#### Proprietà della tabella di immagini

Con la finestra di dialogo delle proprietà nell'IDE (p. es. VisualAge) è possibile parametrizzare le seguenti proprietà:

Tabella B-18

| Proprietà      |                   | Campo dei valori              |
|----------------|-------------------|-------------------------------|
| Bilder         | Immagini          | vedere in basso 1)            |
| Aktuelles Bild | Immagine attuale  | Tutte le immagini disponibili |
| Relativer Pfad | Percorso relativo |                               |

1)

La proprietà "Immagini" viene parametrizzata da una finestra di dialogo specifica. Questa finestra di dialogo viene visualizzata azionando il pulsante "modifica" di fianco alla proprietà Immagini.

| 😹 de.siemens.webcc.compact.smarts.ImageListEditor | ×       |
|---------------------------------------------------|---------|
| Bilder                                            |         |
|                                                   | Neu     |
|                                                   | Löschen |
|                                                   | <<      |
|                                                   | ÞÞ      |
|                                                   |         |
|                                                   |         |
| Pfad                                              |         |
| Done                                              |         |

In questo finestra di dialogo (pulsante "Nuova") è possibile inserire nuove immagini in un componente. I file di immagini devono essere del tipo GIF o JPG! Con il pulsante "Cancella" vengono cancellate le immagini selezionate nella tabella. Con gli altri due pulsanti è possibile modificare la posizione della relativa immagine selezionata all'interno della tabella.

La proprietà "Immagine attuale" indica quale immagine della tabella deve essere attualmente visualizzata.

Se il componente viene utilizzato in un applet, le immagini per il tempo di esecuzione non possono più essere caricate tramite il proprio percorso.

Per il tempo di esecuzione le immagini vengono quindi lette tramite URL. L'URL dipende dal parametro del percorso relativo. L'URL delle immagini presenta la seguente struttura:

CODE-BASE + percorso relativo + Nome immagine

Il percorso relativo deve essere concluso con una "/".

Se il parametro *Percorso relativo* inizia con lo string "http", esso viene interpretato come percorso assoluto. L'URL delle immagini presenta quindi la seguente struttura:

Percorso relativo + Nome immagine

Il percorso relativo deve essere concluso con una "/".

#### Dinamica tramite PropertyChange

La proprietà "Immagine attuale" viene impostata con il meccanismo PropertyChange, a condizione che il valore trasmesso possa essere interpretato come cifra.

## Guida agli applet S7

Qui di seguito è riportata una lista dei tipi di errore che possono verificarsi utilizzato gli applet S7.

Se durante il funzionamento dovessero verificarsi errori, questi ultimi vengono visualizzati nella Java Console (vedere cap. 1.5 e 4.5).

## Tutti gli applet S7

- Il nome della classe di applet, del parametro CODEBASE o del parametro ARCHIVE non è stato immesso o è stato immesso in modo errato (osservare i caratteri maiuscoli/minuscoli).
- La larghezza e/o l'altezza dell'applet non è stata specificata oppure è stata specificata con un valore troppo grande o troppo piccolo.
- La sintassi del tag del parametro <PARAM NAME="..." VALUE="..."> è errata.
- È stato dimenticato un parametro oppure il parametro è stato scritto in modo errato.
- Il parametro BACKGROUND per il colore dello sfondo dell'applet manca oppure non corrisponde al campo dei valori corretto da 0x000000 a 0xFFFFF.
- L'utente non è autorizzato ad eseguire l'applet.
- I parametri RACK e SLOT per il numero di rack e di slot non corrispondono al telaio di montaggio e/o al posto connettore nel quale l'unità è realmente innestata.

#### Solo S7StatusApplet e S7IdentApplet

• L'unità specificata non è una CPU / CP.

#### Solo S7GETApplet e S7StatusApplet

• Il parametro CYCLETIME per la durata del ciclo manca o non corrisponde al tipo di numero intero.

#### Solo S7GETApplet e S7PUTApplet

- La tabella dei simboli non è stata trovata.
- Nella tabella dei simboli non è stato trovato un simbolo specificato.
- Il puntatore ANY contiene valori errati.
- Il tipo di un parametro specificato non corrisponde al tipo previsto (p. es. numero interno, numero a virgola mobile, string di caratteri).

## Solo S7GETApplet

- La sintassi dello string di formato non è corretta (p. es. a causa di un carattere di formattazione ignoto).
- Lo string di formato non è adatto alla lunghezza dei dati rilevati dalla CPU.
- Se viene utilizzato un S7 Bean, il valore massimo e/o quello minimo non è specificato con il parametro MINVAL e/o MAXVAL.
- Il valore nel parametro MAXVAL è inferiore o uguale al valore nel parametro MINVAL.

## **Solo S7PUTApplet**

- La specificazione nel parametro SYMBOLNUM e/o VARNUM non corrisponde al numero di simboli o del puntatore ANY realmente specificato.
- Un simbolo specificato è contrassegnato con l'attributo "Solo lettura" nella tabella dei simboli.

## Solo S7StatusApplet

- L'unità interrogata non è in grado di fornire uno stato dell'unità.
- Se lo stato deve essere visualizzato da diverse unità e la durata del ciclo selezionata è insufficiente possono spesso verificarsi errori durante la realizzazione del collegamento.

# D

# Bibliografia

| /1/  | Manuale apparecchio SIMATIC NET CP<br>Descrizione dell'utilizzo dell'apparecchio e installazione<br>SIEMENS AG                                                          |
|------|----------------------------------------------------------------------------------------------------|
| 2    | Tecnologia di informazione nella tecnica di automazione<br>White Paper<br>SIEMENS AG                                                                                    |
| /3/  | NCM S7 per Industrial Ethernet<br>Componente del pacchetto di manuali NCM S7 per Industrial Ethernet<br>SIEMENS AG                                                      |
| /4/  | Istruzioni di programma per S7 Bean<br>SIEMENS AG<br>scaricabile da Internet (vedere appendice LEERER MERKER)                                                           |
| /5/  | NCM S7 per Industrial Ethernet Guida rapida "Prontuario di esempi applica-<br>tivi"<br>Componente del pacchetto di manuali NCM S7 per Industrial Ethernet<br>SIEMENS AG |
| /6/  | SIMATIC STEP 7 Manuale utente<br>Parte del pacchetto di documentazione STEP 7 Nozioni di base<br>SIEMENS AG                                                             |
| 171  | SIMATIC Comunicazione con SIMATIC<br>Manuale<br>SIEMENS AG                                                                                                    |
| /8/  | SIMATIC STEP 7 Manuale di programmazione<br>Parte del pacchetto di documentazione STEP 7 Nozioni di base<br>SIEMENS AG                                                  |
| /9/  | SIMATIC STEP 7 Pacchetto di documentazione Manuale di riferimento SIEMENS AG                                                                                            |
| /10/ | SIMATIC NET Manuale Reti Industrial Twisted Pair<br>SIEMENS AG                                                                                                    |

| /11/ | Ethernet, IEEE 802.3<br>(ISO 8802–3)                                                                                                    |
|------|----------------------------------------------------------------------------------------------------|
| /12/ | SINEC CP 1413<br>Manuali per MS DOS, Windows disponibili solo in tedesco<br>SIEMENS AG                                                                                     |
| /13/ | SIMATIC S7<br>Controllore programmabile S7–300<br>Installazione di un S7–300<br>Manuale<br>SIEMENS AG                                                                      |
| /14/ | SIMATIC NET Manuale Reti triassiali per Industrial Ethernet SIEMENS AG                                                                                                    |
| /15/ | SIMATIC NET Manuale Ethernet<br>SIEMENS AG                                                                                                    |
| /16/ | Reti locali –<br>Piattaforma di comunicazione degli anni '90<br>Andreas Zenk<br>Addison–Wesley<br>ISBN 3–89319–567–X                                                       |
| /17/ | TCP/IP<br>Protocolli Internet per l'impiego professionale<br>Mathias Hein<br>International Thomson Publishing<br>ISBN 3–8266–400–4<br>ITP Online–Center: http://www.ora.de |
| /18/ | RFC1006 (Request For Comment)                                                                                                    |
| /19/ | RFC793 (TCP)                                                                                                    |
| /20/ | RFC791 (IP)                                                                                                    |
| /21/ | Berger, Hans<br>Automazione con STEP 7 in AWL                                                                                                    |

#### Numero d'ordinazione

I numeri di ordinazione per la documentazione SIEMENS sopracitata sono reperibili nei cataloghi "SIMATIC NET Comunicazioni industriali, catalogo IK10" e "SIMATIC Sistemi di automazione SIMATIC S7 / M7 / C7 – Componenti per l'automazione completamente integrata, catalogo ST70".

Questi cataloghi e le informazioni supplementari possono essere richiesti presso le relative filiali e società regionali SIEMENS.

🦏 manuali contrassegnati con questo simbolo si trovano sul CD Startup.

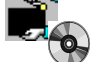

## Ulteriore documentazione raccomandata sull'argomento Internet/Web, HTML, Java

| 1221    | Web–Publishing mit HTML 4<br>Deborah S.Ray / Eric J.Ray<br>Sybex Verlag 1998                                                                            |
|---------|----------------------------------------------------------------------------------------------------|
| /23/    | Durchblick im Netz<br>Vom PC–LAN zum Internet<br>Kauffels, F–J.<br>Internat. Thomson Publ., 1998<br>ISBN 3–8266–0413–X                                  |
| /24/    | Campione/ Walrat<br>The JavaTM Tutorial<br>Second Edition<br>Object–Oriented Programming for the Internet<br>ADDISON–WESLEY, 1998<br>ISBN 0–201–31007–4 |
| P<br>ra | er l'apprendimento di Java esiste attualmente una vasta scelta di manuali particolarmente accomandati:                                                  |
| /25/    | Java in 21 Tagen<br>von Laura Lemay und Charles L. Perkins<br>ISBN: 3827255783                                                                          |
| /26/    | Java in a Nutshell<br>di David Flanagan<br>ISBN: 3897211009                                                                                             |
| 1271    | Java Examples in a Nutshell<br>di David Flanagan<br>ISBN: 3897211122<br>(per l'utilizzo rapido con esperienza di programmazione)                        |

# E

# **SIMATIC NET – Supporto e training**

## **Customer Support, Technical Support**

Raggiungibili telefonicamente in tutto il mondo ad ogni ora:

| Johnson City       Norimberga         Johnson City       Singapore         Singapore       Singapore         SIMATIC Hotline                                  |                                             |                                                |  |
|----------------------------------------------------------------------------------------------------|---------------------------------------------|------------------------------------------------|--|
| Worldwide (Norimberga)                                                                                                    | Worldwide (Norimberga)                      |                                                |  |
| Technical Support                                                                                                    | Technical Support                           |                                                |  |
| (FreeContact)                                                                                                    | (a pagamento, solo con<br>SIMATIC Card)     |                                                |  |
| Ora locale: LuVe. 7:00 - 17:00                                                                                                    | Ora locale: LuVe. 0:00 - 24:00              |                                                |  |
| Telefono: +49 (180) 5050-222                                                                                                    | Telefono: +49 (911) 895-7777                |                                                |  |
| Fax: +49 (180) 5050-223                                                                                                    | Fax: +49 (911) 895-7001                     |                                                |  |
| E-Mail: techsupport@<br>ad.siemens.de                                                                                                    | GMT: +01:00                                 |                                                |  |
| GMT: +1:00                                                                                                    |                                             |                                                |  |
| Europe / Africa (Norimberga)                                                                                                    | America (Johnson City)                      | Asia / Australia (Singapore)                   |  |
| Authorization                                                                                                    | Technical Support and<br>Authorization      | Technical Support and<br>Authorization         |  |
| Ora locale: LuVe. 7:00 - 17:00                                                                                                    | Ora locale: LuVe. 8:00 - 19:00              | Ora locale: LuVe. 8:30 - 17:30                 |  |
| Telefono: +49 (911) 895-7200                                                                                                    | Telefono: +1 423 461-2522                   | Telefono: +65 740-7000                         |  |
| Fax: +49 (911) 895-7201                                                                                                    | Fax: +1 423 461-2289                        | Fax: +65 740-7001                              |  |
| E-Mail: authorization@<br>nbgm.siemens.de                                                                                                    | E-Mail: simatic.hotline@<br>sea.siemens.com | E-Mail: simatic.hotline@<br>sae.siemens.com.sg |  |
| GMT: +1:00                                                                                                    | GMT: -5:00                                  | GMT: +8:00                                     |  |
| Il servizio delle hotline SIMATIC viene fornito in tedesco e inglese, il servizio delle hotline per le autorizzazioni anche in italiano, francese e spagnolo. |                                             |                                                |  |

## **Training Center**

Per semplificare l'introduzione al sistema di automazione SIMATIC S7 offriamo corsi specializzati. Rivolgersi al Training Center regionale o al Training Center centrale in D 90327 Norimberga. Infoline: Tel. 0180 523 5611 (48 Pfg./min), fax. 0180 523 5612

Internet: http://www.ad.siemens.de/training

E-mail: AD-Training@nbgm.siemens.de

## Servizi online SIMATIC Customer Support:

Con i servizi Online il SIMATIC Customer Support offre illimitate informazioni supplementari sui prodotti SIMATIC:

- Informazioni attuali generali possono essere richiamate
  - in Internet al sito http://www.ad.siemens.de/net
  - tramite Fax-Polling N. 08765-93 02 77 95 00
- Informazioni attuali sul prodotto e download che possono essere utili in caso di impiego possono essere richiamati:
  - in Internet al sito http://www.ad.siemens.de/csi/net
  - tramite Bulletin Board System (BBS) a Norimberga (SIMATIC Customer Support Mailbox) al numero +49 (911) 895-7100.

Per l'attivazione del mailbox utilizzare un modem fino a V.34 (28,8 kbaud), con i parametri impostati nel modo seguente: 8, N, 1, ANSI o selezionare tramite ISDN (x.75, 64 kbit).

## **Ulteriore supporto**

Per domande relative ai prodotti SIMATIC NET rivolgersi al consulente Siemens presso le filiali e società regionali responsabili.

Gli indirizzi sono riportati:

- nel nostro catalogo IK 10
- in Internet (http://www.ad.siemens.de)
# F

## Glossario

| F.1 | Parte generale      | F-2 |
|-----|---------------------|-----|
| F.2 | Industrial Ethernet | F-6 |

## F.1 Parte generale

#### **Baud rate**

-> Velocità di trasmissione

#### **Blocchi FC**

Blocco codice di STEP 7 del tipo "funzionale".

#### Client

Per client si intende un dispositivo o un oggetto in generale che richiede ad un -> server di svolgere un servizio.

#### СР

Communication Processor. Unità per compiti di comunicazione.

#### CSMA/CD

CSMA/CD (Carrier Sense Multiple Access with Collision Detection)

#### Dati di progetazione

Parametri impostabili con lo strumento di progettazione NCM S7 e caricabili nel -> CP che determinano il modo operativo e la funzione del -> CP.

#### **Funzionamento PG**

Un modo operativo del CP PROFIBUS/Ethernet nel quale viene programmata, progettata o diagnosticata la CPU SIMATIC S7 tramite PROFIBUS/Ethernet.

Questo modo operativo viene gestito con le funzioni S7.

#### Gateway

Un'interfaccia intelligente che collega tra loro diverse -> reti locali di diverso tipo sullo strato 7.

#### Immagine di processo

L'immagine di processo è un'area particolare della memoria nel sistema di automazione. All'inizio del programma ciclico vengono trasferiti gli stati di segnale delle unità di ingresso all'immagine di processo degli ingressi. Alla fine del programma cicliclo l'immagine di processo delle uscite viene trasferita come stato di segnale alle unità di uscita.

#### Impianto

Insieme di tutte le risorse elettriche. Ad un impianto appartengono inoltre: controllore programmabile, dispositivi di servizio e supervisione, sistemi di bus, apparecchiatura da campo, azionamenti, cavi di alimentazione.

#### **Industrial Ethernet**

Un sistema di bus secondo IEEE 802.3 (ISO 8802-2)

#### Interfaccia di trasporto

Per interfaccia di trasporto di SIMATIC S5 si intende l'accesso esistente sul CP ai servizi orientati al collegamento dello strato di trasporto. Rispetto al programma di comando, l'interfaccia di trasporto si presenta sotto forma di blocchi di comunicazione (HTB).

#### Intestazione del telegramma

Un'intestazione del telegramma è composta da un'identificazione del -> telegramma e dall'indirizzo del nodo di partenza e di destinazione.

#### NCM S7 per Industrial Ethernet

Software per la progettazione e la diagnostica di CP Ethernet.

#### NCM S7 per PROFIBUS

Software per la progettazione e la diagnostica di CP PROFIBUS.

#### Protocollo

Direttiva di procedimento per il trasferimento dei dati. Con questa direttiva vengono definiti sia i formati dei messaggi, sia il flusso di dati durante il loro trasferimento.

#### Rete

Una rete è costituita da una o più -> sotto-reti collegate ad un numero qualsiasi di -> nodi. Possono esistere diverse reti adiacenti.

#### Segmento

Sinonimo di -> segmento di bus.

#### Segmento di bus

Parte di una -> sotto-rete. Le sotto-reti possono essere formate in funzione dell'oggetto da segmenti di bus tramite degli accoppiamenti ad altri segmenti come repeater e bridge. I segmenti sono trasparenti per l'indirizzamento.

#### Server

Un server è un dispositivo o un oggetto in generale che può svolgere determinati servizi. Il servizio viene svolto in seguito alla richiesta di un -> client.

#### Servizi

Prestazioni offerte da un protocollo di comunicazione.

#### SIMATIC NET

Siemens SIMATIC Network and Communication. Denominazione del prodotto per -> reti e componenti di reti della Siemens. (finora SINEC)

#### **SIMATIC NET Ind. Ethernet**

SIMATIC NET sistema di bus per l'impiego industriale su base Ethernet. (finora SINEC H1)

#### SINEC

Denominazione del prodotto utilizzata finora per -> reti e componenti di reti della Siemens. Nuovo nome: SIMATIC NET

#### Sotto-rete

Una sotto-rete è una parte di una -> rete i cui parametri (p. es. per -> PROFIBUS) devono essere unificati. Essa comprende i componenti del bus e tutte le stazioni allacciate. Le sot-to-reti possono essere accoppiate ad una rete, p. es., tramite -> gateway.

Un -> impianto è composto da diverse sotto-reti con -> numeri univoci di sotto-rete. Una sotto-rete è composta da diversi ->nodi con -> indirizzi PROFIBUS o -> indirizzi MAC (per Industrial Ethernet).

#### Stazione

Una stazione viene identificata con

- un indirizzo MAC su Ethernet
- un indirizzo PROFIBUS su PROFIBUS

#### Strato di trasporto (Transport layer)

Lo strato di trasporto è lo strato 4 nel modello di riferimento ISO/OSI per la comunicazione generica. Il compito dello strato di trasporto consiste nel trasferimento sicuro dei dati (informazioni semplici) da apparecchio ad apparecchio. Per il trasferimento possono essere utilizzati collegamenti di trasporto.

#### Telegramma

Messaggio da un nodo PROFIBUS/Ethernet ad un altro.

#### Trailer del telegramma

Il trailer del telegramma è composto da una somma di controllo e dall'identificazione finale del -> telegramma.

#### TSAP

Transport Service Access Point

#### Velocità di trasmissione

Secondo DIN 44302 è il numero di decisioni binarie trasmesse per ogni unità di tempo. L'unità è bit/sec. La selezione della velocità di trasmissione dipende da diverse condizioni marginali come, p. es. la distanza.

#### Watchdog

Dispositivo per il controllo della disponibilità al funzionamento.

## F.2 Industrial Ethernet

#### API

Application Programming Interface: Biblioteca di programmazione.

#### Applet

-> Java Applet

#### Applet S7

Un applet S7 è un Java applet creato in modo specifico per il CP IT

Gli applet S7 sono applet speciali che permettono al CP IT di accedere per lettura e per scrittura ad una stazione S7.

#### **Applet Java**

Così si chiamano piccoli programmi utente java che vengono trasmessi dai web server ai client e qui eseguiti (nel web browser con funzione java).

#### AWT

Abstract Windows Toolkit: Una biblioteca java che contiene i componenti software java per la superficie operativa utente grafica, p. es. pulsanti, caselle di testo, ...

#### Bean

-> JavaBean

#### **Collegamento AGAG**

-> Collegamento di trasporto ISO

#### Collegamento di trasporto ISO

Collegamento di comunicazione dello strato di trasporto (per CP/COM 143 finora chiamato collegamento AGAG).

I collegamenti di trasporto ISO permettono la comunicazione comandata dal programma/ dall'evento tramite Industrial Ethernet tra SIMATIC S7 e

- SIMATIC S7 con CP Ethernet
- SIMATIC S5 con CP Ethernet (p. es. CP 143 o CP 1430)
- PC/PG con CP Ethernet (p. es. CP 1413)
- un sistema qualsiasi tramite il protocollo di trasporto ISO (ISO 8073)

Su un collegamento di trasporto ISO possono essere scambiati bidirezionalmente dei blocchi dati.

#### Collegamento e-mail

Un collegamento e-mail realizza un collegamento logico tra una S7 e un CP IT. Questo collegamento è necessario per inviare e-mail.

#### Componenti plug-in

Un plug-in è un programma che amplia la capacità del browser. Esso permette, p. es. di visualizzare diversi formati di file, in particolare la rappresentazione di elementi multimedia.

#### **Composition Editor**

Così viene contrassegano l'editor per la programmazione grafica (creazione visiva) nel Visual Age.

#### Controllo di processo HTML

Denominazione per una tecnica che consente di accedere alle informazioni del processo tramite pagine HTML.

#### **File JAR**

Un tipo di file che contiene i JavaBean o le classi Java in forma compressa.

#### Finestra della sotto-rete

La finestra della sotto-rete determina quale parte di un indirizzo IP deve essere assegnata al numero di rete (-> sotto ISO-on-TCP). Al numero di rete sono assegnati i bit dell'indirizzo IP, i bit corrispondenti dei quali nella sotto-rete sono impostati a 1.

#### Firewall

Dispositivo di sicurezza adatto ad accoppiare, p. es. a Internet, una rete di comunicazione privata ad una rete di comunicazione pubblica, senza che qualcuno possa accedere senza selezione da Internet a Intranet e da qui a informazioni memorizzate.

#### FTP

File Transfer Protocol

#### HTML

Hyper Text Markup Language è la denominazione per un formato intermedio di file che viene inviato da tutti i "Browser" e che di conseguenza facilita la comunicazione dei dati.

#### HTTP

Hyper Text Transfer Protocol

#### IDE

Integrated Development Environment: ambiente di sviluppo, p. es. IBM Visual Age, Borland JBuilder, ...

#### Indirizzo di base

Indirizzo logico di un'unità nei sistemi S7.

Per PROFIBUS

L'indirizzo PROFIBUS di base è l'indirizzo iniziale a partire dal quale vengono assegnati tutti gli indirizzi determinati automaticamente all'interno di un progetto.

• Per Industrial Ethernet

L'indirizzo MAC di base è l'indirizzo iniziale a partire dal quale vengono assegnati tutti gli indirizzi determinati automaticamente all'interno di un progetto.

#### Indirizzo IP

IP: Internet Protocol. Un indirizzo IP serve per l'indirizzamento di un nodo nella rete di comunicaczione. Esempio: 192.168.10.104

#### Indirizzo MAC (MAC address)

Indirizzo che serve per distinguere diverse stazioni che sono allacciate ad un unico mezzo trasmissivo (Industrial Ethernet).

#### ISO-on-TCP

Collegamento di comunicazione dello strato di trasporto (livello 4 di comunicazione secondo ISO) rappresentato su TCP.

Su un collegamento ISO–on–TCP i messaggi possono essere scambiati in modo bidirezionale. TCP mette a disposizione una comunicazione con flusso di dati senza bloccaggio dei dati nei messaggi, mentre ISO è orientato al messaggio. Con ISO–on–TCP questo dispositivo viene rappresentato su TCP. Esso è descritto in RFC1006 (Request For Comment).

I collegamenti ISO-on-TCP permettono la comunicazione comandata dal programma/ dall'evento tramite Ethernet da SIMATIC S7 a

- SIMATIC S7 con CP Ethernet
- SIMATIC S5 con CP Ethernet
- PC/PG con CP Ethernet
- un sistema qualsiasi

#### Java

Linguaggio di programmazione orientata all'oggetto sviluppata dalla ditta Sun.

#### JavaBean

Un JavaBean (chiamato anche solo "Bean") è un oggetto software riutilizzabile con un'interfaccia standardizzata che può essere collegato ad un'applicazione (p. es. nei cosiddetti Builder Tool con altri JavaBeans. Per il CP IT sono disponibili S7 Bean utilizzabili direttamente.

#### JavaScript

Un linguaggio script sviluppato da Netscape. JavaScript consente di creare documenti web in modo interattivo e dinamico. JavaScript rappresenta un linguaggio di programmazione di facile comprensione.

#### Java Virtual Machine (JVM)

-> SUN Java Virtual Machine (JVM)

#### Media Access Control (MAC)

Comando dell'accesso di una stazione ad un mezzo trasmissivo utilizzato insieme ad altre stazioni.

#### MIME

Multipurpose Internet Mail Extension

#### Nodo su Ind. Ethernet

Un nodo viene identificato con un -> indirizzo MAC su -> Industrial Ethernet.

#### Numero di sotto-rete

Un -> impianto è composto da diverse -> sotto-reti con numero di sotto-rete univoco.

#### **Pagine HTML**

Denominazione per un file creato in formato HTML che, p. es. viene messo a disposizione sui web server per il richiamo in Intranet/Internet.

#### PING

Packet Internet Groper. Questo nome viene utilizzato come sinonimo per eco ICMP (Internet Control Message Protocol).

#### Protocollo Internet (IP)

Il protocollo Internet corrisponde al livello 3 del modello strato ISO 7.

#### **Proxy server**

Con l'aiuto di un proxy server viene aumentata la sicurezza in una rete. Il software può essere utilizzato anche per eseguire controlli di accesso o per impedire o autorizzare l'accesso a determinate pagine o documenti, come anche il firewall. Inoltre un proxy server può funzionare come una specie di memoria intermedia per non dover comandare di nuovo tramite host le pagine web già richiamate una volta. In questo modo i tempi di attesa possono eventualmente essere notevolmente ridotti.

#### **RFC1006**

-> ISO-on-TCP

#### Tag HTML

I tag HTML contrassegnano elementi della struttura di documenti HTML; di questi elementi della struttura fanno parte, p. es. titoli, paragrafi, tabelle o anche richiami applet.

#### Tecnologia di informazione (IT)

In generale: questo termine si riferisce a tutte le operazioni esistenti in relazione all'elaborazione e alla gestione di informazioni. In modo specifico: in SIMATIC NET questo termine viene utilizzato per contrassegnare prodotti (generalmente processori di comunicazione) che permettono e supportano la comunicazione tra impianti di confezione/produzione con altri sistemi di elaborazione di dati tramite una rete interna (Intranet) o Internet.

#### S7 Bean

S7 Bean sono JavaBeans speciali che vengono messi a disposizione del CP IT in una biblioteca di classi. Essi consentono l'accesso ai dati di processo e alla loro visualizzazione nel web browser tramite CP IT.

#### S7BeansAPI

L'S7BeansAPI è una biblioteca di componenti software. Essa contiene gli S7–Bean del CP IT.

#### Sandbox

I Java–Applet si svolgono nel Web Browser in un cosiddetto. Ciò significa che, per motivi di sicurezza, questi Java–Applet non hanno nemmeno accesso al sistema di file locale e che non possono realizzare nessun collegamento con terzi (di conseguenza è possibile accedere anche sempre solo al CP IT dal quale gli applet sono stati caricati).

#### Startup

Questo è il nome di un software che può essere ottenuto su CD ROM o tramite Internet (su base HTML) che semplifica l'introduzione al CP IT e l'utilizzo degli applet S7.

#### SUN Java Virtual Machine (JVM)

La Java Virtual Machine rappresenta l'elemento centrale nell'ambiente di programmazione Java di SUN. Questo componente serve per l'indipendenza della piattaforma dai programmi Java.

#### TCP

Transport Control Protocol, corrisponde al livello 4 del modello strato ISO 7.

#### TCP/IP

TCP = Transmission Control Protocol; IP = Internet Protocol

#### UDP

User Datagram Protocol. Servizio datagramma per la semplice tramissione dei dati con accesso alla rete di comunicazione senza conferma.

#### **URL (Uniform Resource Locator)**

Indica l'indirizzo di un documento in Intranet o Internet.

#### Web browser

Software di base per la rappresentazione di pagine multimedia disponibili in World Wide Web (abbreviazione comune: Web o WWW) su un PC, Unix Workstation, Apple Macintosh ecc.

#### Web server

Nome per un computer in rete che offre altri computer in World Wide Web su richiesta dei servizi client (-> Web Browser).

#### Workbench

Così viene chiamata l'applicazione prinipale di Visual Age che gestisce tutti i progetti.

## A

Accesso ai file, 3-3 tramite FTP, 3-5 Accesso simbolico alle variabili, 4-37 Accoppiamento ad altra rete, 1-8 AOLPress, 1-5 Applet, 4-8 *Siehe auch* applet S7 Applet S7, 1-3, 4-3, 4-8 Tool di parametrizzazione, 4-13 Editor HTML, 4-13 Parametrizzazione online, 4-14 Assegnazione delle autorizzazioni di accesso, 4-39 Autorizzazioni di accesso, 3-3, 3-5

## В

Biblioteca dei blocchi, 3-25 Biblioteca delle classi S7 Bean, 5-3 Biblioteca delle classi S7–Beans, 5-1 Blocco dati, 2-8 Builder Tool, 5-2

## С

Client FTP, 3-19 Collegamenti FTP, 3-21 Collegamento e-mail, 2-2, 2-6, 2-8 progettazione, 2-3, 2-6 Config. HW, 2-6 Controllo del processo HTML, 1-3

## D

DB dei bile, intestazione, 3-17 DB dei file, 3-15 strutrura, 3-22 DB e-mail, 2-9 Diagnostica NCM, 2-11, 2-13 DNS, 1-8 Domain Name Service, 1-8

## Ε

E-mail, 1-3, 2-2 Allegati, 2-9 invio, 2-8 Lunghezza dei dati, 2-9 mail di test, 2-11 test, 2-11 E-mail client, 2-2 Editor HTML, 4-7 Editor KOP/FUP/AWL, 2-8

## F

FC (FTP) informazioni di stato (parametri di uscita), 3-39 (FTP) Parametri per l'assegnazione del CP e del collegamento (parametri di ingresso), 3-38 AG\_SEND/AG\_LSEND, 2-8, 2-10 FTP\_CONNECT, 3-26 FTP\_DELETE, 3-35 FTP\_QUIT, 3-37 FTP RETRIEVE, 3-32 FTP STORE, 3-29 Parametri di richiamo, 2-10 per FTP, 3-25 Finestra di dialogo della sotto-rete, 1-8, 1-14 Finestra di dialogo delle proprietà, 1-8, 2-6 Firewall, 1-5 Fornitura del CP IT, 3-4 Frame, 4-6 FrontPage, 1-5 FTP, 3-3, 4-40 blocchi FC, 3-25 Funzionamento client FTP, 1-3, 3-2 Funzionamento server FTP, 1-3, 3-2

## G

Gestione dei file, 3-3 Gestione dei file e acceso ai dati tramite FTP, 3-1

## Н

Homepage, 1-18 HTML Editor, 1-5 HTTP, 1-14

## I

Immagini, 4-6 Indirizzo IP, 1-5, 1-8, 1-14, 2-6, 2-7 del mail server, 2-6 Indirizzo MAC, 1-8 Interfaccia SEND/RECEIVE, 1-3, 2-2 Intranet, 1-3, 1-4, 1-14 Istanze applet, 4-9 Istruzioni operative FTP, 3-8

## J

Java Console, 1-13, 4-9, 4-11, 4-40 Segnalazioni di guasto, C-1 Java Development Kit, 1-4 Java Interpreter, 1-12, 1-13 Java Script, 4-6, 4-7 JavaBeans Concetto e possibilità di impiego, 5-1 supplementari per la visualizzazione, B-1

### Μ

Mail di test, 2-11, 2-13 Mail server, 1-4, 2-4, 2-6 Funzionamento, 2-4 Indirizzo, 2-5 Progettazione, 2-5 Moduli HTML, 4-6

## Ν

NCM S7, 1-8, 2-6 Netscape Composer, 1-5 Netscape Navigator, 1-4 Nome mittente di default, 2-6 Numero delle istanze applet, 4-9

## 0

Ordine di successione della ricerca, 1-15 Organizzazione dei file, 4-4

## Ρ

Pagina di avvio, 1-15, 1-18 Pagina di sistema HTML Administration, 1-16 Status, 1-17 Pagine di sistema HTML, 1-15 Pagine HTML collegamento, 4-6 controllo e utilizzo, 4-40 creazione, 4-5, 4-6 Numero di applet, 4-9 personalizzate, 4-2 Parametrizzazione online a scopo di test, 4-14 Parametro FORMAT, 4-33 Parametro Format, 4-24 Password, 3-5 Port, 1-5 Progettazione collegamenti FTP, 3-21 Collegamento alla rete, 1-8 Collegamento e-mail, 2-6 Indirizzo mail server, 2-2 Scheda, 1-8 Scheda "Parametri DNS", 1-8 Scheda "Simboli", 1-8 stampa, 1-11

Progettazione dell'accesso simbolico, 4-37
Progettazione dell'allacciamento alla rete, con STEP 7, 1-8
Progettazione delle autorizzazion di accesso, Voce everybody, 1-9
Progettazione delle autorizzazioni di accesso, 1-9
Protezione con password, 1-7
Protezione contro l'accesso, 1-16
Proxy Server, 1-12, 1-13
Punto di invio del collegamento, 2-6

## R

Rappresentazione grafica, 5-1 Rappresentazione grafica di variabili di processo, 5-1 Rappresentazioni del processo, 4-2 Readme.htm, 3-4 Realizzazione del collegamento alla rete , 1-5 Realizzazione di un allacciamento alla rete, 1-4 Richiamo applet, 4-10 Richiesta di immissione MS DOS, 3-6 Risorse, del CP IT, 4-4

## S

S7–Applet, visualizzazione grafica, 5-1 S7BeansAPI, 5-1, 5-3 S7GetApplet, 4-20 S7IdentApplet, 4-15 S7PutApplet, 4-30 S7StatusApplet, 4-17 Scheda Parametri DNS, 1-8 Simboli, 1-8 Utente, 1-8 Segnalazioni di guasto, C-1 Sequenza dei job FTP, 3-20 Server FTP, 1-5, 3-7 Sistema di file nel CP IT, 3-3 Stampa della lista delle variabili, 4-39 STEP 7, 2-6, 2-8 Config. HW, 2-6 Configurazione HW, 1-8 Stili, 4-6 String del formato, 4-24 SUN Java Virtual Machine, 1-4

## Т

Tabella di assegnazione dei file, 3-10 Tabelle, 4-6 TCP/IP, 1-3 Tecnologia di informazione, 1-2 Tool FTP, 3-5

#### U

Uniform Resource Locator , 1-14 URL, 1-14, 4-6

W

Web Browser, 1-14 Impostazioni, 1-12 Profilo richiesto, 1-4